# HOKKAIDO UNIVERSITY

# ELMS 授業支援システムマニュアル

— 教員用 —

# 目次

| 1 ELM                                                                                                    | IS にアクセスする1           |
|----------------------------------------------------------------------------------------------------|-----------------------|
| 1.1.                                                                                                    | ELMS にログインする1         |
| 1.2.                                                                                                    | 表示言語を切り替える            |
| 1.3.                                                                                                    | ログアウト3                |
| 2. [木                                                                                                    | ーム] 画面について            |
| 2.1.                                                                                                    | メニューの表示/非表示           |
| 2.2.                                                                                                    | メニュー                  |
| 2.3.                                                                                                    | グループ一覧                |
| 2.4.                                                                                                    | ゲストアクセス               |
| 2.5.                                                                                                    | 通知                    |
| 2.6.                                                                                                    | メッセージ                 |
| 2.7.                                                                                                    | ログイン名5                |
| 2.8.                                                                                                    | 資料配布中のグループ 5          |
| 3. プロ                                                                                                    | ファイルを編集する             |
| 3. プロ<br>4. ロー                                                                                                    | ファイルを編集する6<br>ルを切り替える |
| 3. プロ<br>4. ロー<br>5. 共通                                                                                                    | ファイルを編集する6<br>ルを切り替える |
| 3. プロ<br>4. ロー<br>5. 共通<br><sup>5.1.</sup>                                                                                                    | ファイルを編集する             |
| 3. プロ<br>4. ロー<br>5. 共通<br><sup>5.1.</sup><br>5.2.                                                                                                    | <b>ファイルを編集する</b>      |
| <ol> <li>プロ</li> <li>ユー</li> <li>エリー</li> <li>エリー</li></ol>   | ファイルを編集する             |
| <ol> <li>プロ</li> <li>ユー</li> <li>エー</li> <li>エー</li> <li< th=""><th>ファイルを編集する</th></li<></ol> | ファイルを編集する             |
| <ol> <li>プロ</li> <li>イ. ロー</li> <li>5.1.</li> <li>5.2.</li> <li>5.3.</li> <li>5.4.</li> </ol>                                                                                                    | ファイルを編集する             |
| <ol> <li>プロ</li> <li>イ. ロー</li> <li>5.1.</li> <li>5.2.</li> <li>5.3.</li> <li>5.4.</li> <li>6 小テ</li> <li>6.1</li> </ol>                                                                                                    | ファイルを編集する             |
| <ol> <li>プロ</li> <li>イ. ロー</li> <li>5.1.</li> <li>5.2.</li> <li>5.3.</li> <li>5.4.</li> <li>6.1</li> <li>6.2</li> </ol>                                                                                                    | ファイルを編集する             |
| <ol> <li>プロ</li> <li>イ. ロー</li> <li>5.1.</li> <li>5.2.</li> <li>5.3.</li> <li>5.4.</li> <li>6.1</li> <li>6.2</li> <li>6.3</li> </ol>                                                                                                    | ファイルを編集する             |
| <ol> <li>プロ</li> <li>4. ロー</li> <li>5.1.</li> <li>5.2.</li> <li>5.3.</li> <li>5.4.</li> <li>6.1</li> <li>6.2</li> <li>6.3</li> <li>6.4</li> </ol>                                                                                                    | ファイルを編集する             |

| 6.6    | ランダム記述組み合わせ問題46         |
|--------|-------------------------|
| 6.7    | 問題バンクに登録する48            |
| 7. 課題  | の操作49                   |
| 7.1    | 課題を作成する                 |
| 7.2    | 課題の提出を確認する              |
| 7.3    | 課題内容を確認する(オンラインテキスト)55  |
| 7.4    | 課題の提出を確認する(ファイル提出)57    |
| 7.5    | 評点をつける                  |
| 8 SCO  | RM パッケージを利用する60         |
| 8.1    | SCORM パッケージを取り込む60      |
| 8.2    | SCORM パッケージの確認67        |
| 9. Med | liasite Content を利用する69 |
| 10.フォ  | ーラム(掲示板)を利用する69         |
| 10.1   | フォーラム(掲示板)を設置する69       |
| 10.2   | ディスカッショントピックを追加する72     |
| 10.3   | ディスカッショントピックに投稿する74     |
| 10.4.  | 投稿を検索する、投稿を削除する75       |
| 11.外部  | ツール(LTI)を利用する77         |
| 12.グル  | ープ評定を利用する80             |
| 12.1.  | 表示80                    |
| 12.2.  | 設定                      |
| 12.3.  | 評価尺度                    |
| 12.4.  | 文字                      |
| 12.5.  | インポート                   |
| 12.6.  | エクスポート                  |
| 13 参加  | 者一覧を確認する91              |

| 14.ゲス                                                         | トアクセスを許可する94                                                                                                    |
|---------------------------------------------------------------|----------------------------------------------------------------------------------------------------|
| 15.出席                                                         | ・着席状況を確認する96                                                                                                    |
| 15.1                                                          | 出席状況の表示96                                                                                                    |
| 15.2                                                          | 着席状況の確認                                                                                                    |
| 16 グル                                                         | ープをバックアップ、リストアする97                                                                                                    |
| 16.1                                                          | グループをバックアップする97                                                                                                    |
| 16.2                                                          | グループをリストアする100                                                                                                    |
|                                                               |                                                                                                    |
| 17 分析                                                         | グラフプラグインを利用する104                                                                                                    |
| <b>17 分析</b><br>17.1                                          | <b>グラフプラグインを利用する104</b><br>分析グラフプラグインを設定する104                                                                                                    |
| <b>17 分析</b><br>17.1<br>17.2                                  | <b>グラフプラグインを利用する104</b><br>分析グラフプラグインを設定する                                                                                                    |
| <b>17 分析</b><br>17.1<br>17.2<br>17.3                          | <b>グラフプラグインを利用する</b>                                                                                                    |
| <b>17 分析</b><br>17.1<br>17.2<br>17.3<br>17.4                  | <b>グラフプラグインを利用する</b>                                                                                                    |
| <b>17 分析</b><br>17.1<br>17.2<br>17.3<br>17.4<br>17.5          | グラフプラグインを利用する       104         分析グラフプラグインを設定する       104         分析グラフを設定する       105         成績グラフ       107         コンテンツへのアクセス       109         アクティブユーザ数       109                         |
| <b>17 分析</b><br>17.1<br>17.2<br>17.3<br>17.4<br>17.5<br>17.6  | グラフプラグインを利用する       104         分析グラフプラグインを設定する       104         分析グラフを設定する       105         成績グラフ       107         コンテンツへのアクセス       109         アクティブユーザ数       109         課題の提出       110 |
| 17 分析<br>17.1<br>17.2<br>17.3<br>17.4<br>17.5<br>17.6<br>17.7 | グラフプラグインを利用する104分析グラフプラグインを設定する104分析グラフを設定する105成績グラフ107コンテンツへのアクセス109アクティブユーザ数109課題の提出110小テストの提出110                                                                                              |

# 1 ELMS にアクセスする

#### 1.1. ELMS にログインする

自身の正しいユーザ名とパスワードを入力して、ELMS にログインしてください。

1.1.1. ブラウザを起動し、URLの入力欄に次の通り入力します。

https://moodle.elms.hokudai.ac.jp

| 部 北海道大学<br>HOKKAIDO UNIVERSITY |              |
|--------------------------------|--------------|
| SSOシステム                        |              |
| ログイン                           |              |
|                                |              |
|                                | SSOID        |
|                                | <u> ログイン</u> |
|                                |              |

ログイン画面が表示されます。

1.1.2. 「SSOID」と「SSO パスワード」を入力後、[ログイン] ボタンをクリックします。 ログイン後、[ホーム] 画面が表示されます。

| ■ 授業支援システム B4 | に語 (ja) ▼           | ▲ ● <sup>北大花子</sup> 〇 ·<br>ログインしている |
|---------------|---------------------|-------------------------------------|
| d Home        |                     | ユーザの名前が                             |
| ダッシュボード       |                     | 表示されています。                           |
| 🋗 カレンダー       | HOKKAIDO UNIVERSITY |                                     |
| 🗅 プライベートファイル  |                     | ※約8550のグリーブ                         |
| 🖻 マイグループ      | クループ一覧              | ● 基礎利用                              |
| ★ 人文社会・科学の基礎  | ♥基礎科目●              | - (10) (10) 1 had                   |
| 唐報学Ⅰ          | •人文社会・科学の基礎         |                                     |
| 彦 情報学 Ⅱ       | ♥情報学 I              |                                     |
|               | 教師: 円山 螺子           |                                     |
|               | ♡情報学Ⅱ               |                                     |

#### 1.2. 表示言語を切り替える

ELMS は、日本語のほか、英語、中国語繁体字、中国語簡体字、韓国語で表示できます。 ※表示言語が切り替わるのは、メニューやボタン、ELMS からのメッセージ等です。グループ名やユーザ氏名、課題の内容等、 表示言語が変わらない部分もあります。

1.2.1. 画面左上に、現在表示中の言語名が表示されています。

| ■ 授業支援システム | 日本語 (ja) ▼          |
|------------|---------------------|
| 🖷 Home     |                     |
| 跑 ダッシュボード  |                     |
| 曲 カレンダー    | HOKKAIDO UNIVERSITY |

1.2.2. 言語名の▼をクリックしてリストを表示させ、表示したい言語を選択します。

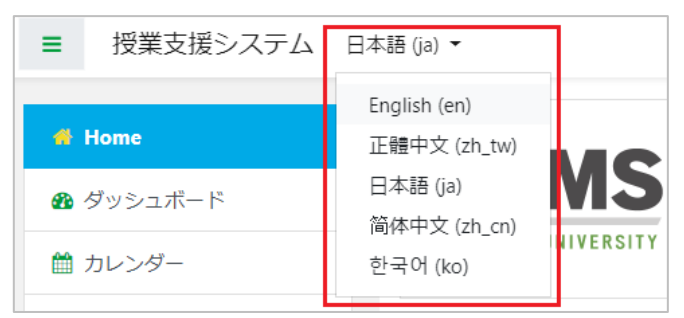

表示言語が切り替わります。

例)表示言語を [English(en)] を選択した場合

| ■ 授業支援システム                                                                                                    | inglish (en) 👻      | 🌲 🍺 学生 st1 📿 🔻                |
|----------------------------------------------------------------------------------------------------|---------------------|-------------------------------|
| 💏 Home                                                                                                    |                     |                               |
| Dashboard                                                                                                    |                     |                               |
| 🛗 Calendar                                                                                                    | HOKKAIDO UNIVERSITY |                               |
| Private files                                                                                                    |                     |                               |
| 🞓 My groups                                                                                                    | Available groups    | Groups providing<br>materials |
| ★ 人文社会・科学の基礎                                                                                                    | ♥基礎科目●              | • 基礎科目                        |
| ा 「「「「」」(「「」」) 「「」」(「」) 「「」」(「」) 「「」」(「」) 「」) 「「」」(「」) 「」」(「」) 「」」(「」) 「」」(「」) 「」」(「」) 「」」(「」) 「」」(「」) 「」」(「」) 「」」(」) 「」」(」) 「」」(」) 「」」(」) 「」」(」) 「」」(」) 「」 | ♥人文社会・科学の基礎         |                               |
| ☞ 情報学 Ⅱ                                                                                                    | ♥情報学 I              |                               |
|                                                                                                    | Teacher: 教員 ta1     |                               |

## 1.3. ログアウト

ELMS からログアウトします。名前の横の▼をクリックしてメニューを表示します。 [ログアウト]をクリックします。

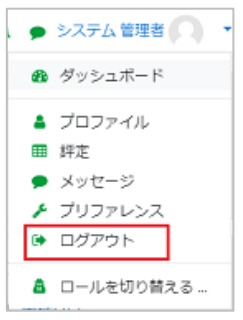

ログアウト完了後はログイン画面が表示されます。

# 2. [ホーム] 画面について

ログインした際に表示される [ホーム] 画面機能説明です。

| 受到 授業支援システム 日                                   | 本語 (ja) ←           |   | ▲<br>●<br>北大花子<br>(5)<br>(6)<br>(7) |
|-------------------------------------------------|---------------------|---|-------------------------------------|
| <ul> <li># Home</li> <li>● ダッシュボード ②</li> </ul> |                     |   |                                     |
| 首 カレンダー                                         | HOKKAIDO UNIVERSITY |   |                                     |
| 🗋 ブライベートファイル                                    |                     |   | 20157500 611 -                      |
| ▶ マイグループ                                        | グループ一覧              | 3 | 資料配伸中のクルーク                          |
| ★ 人文社会・科学の基礎                                    | ⇒基礎科目€●④            |   | · 基礎科目 ⑧                            |
| ★ 情報学 I                                         | ♥人文社会・科学の基礎         |   |                                     |
| ☞ 情報学Ⅱ                                          | ♥情報学 I              |   |                                     |
|                                                 | 教師: ta1 教員          |   |                                     |

- ① メニュー(2)の表示/非表示
- 2 メニュー
- ③ グループ一覧

- ④ ゲストアクセスマーク:ゲストにてアクセス可能です。
- ⑤ 通知
- ⑤ メッセージ
- ⑦ ログイン名が表示されています。
- ⑧ 資料配布中のグループ

#### 2.1. メニューの表示/非表示

クリックすると左メニューが表示/非表示と切り替えることが出来ます。

例)メニュー非表示にした場合

| ■ 授業支援システム 日本語 (ia) ~        | 🜲 🍺 st1 学生 🦳 🔹    |
|------------------------------|-------------------|
| HOKKAIDO UNIVERSITY          |                   |
| グループ一覧<br>♡基礎科目 <sup>●</sup> | 資料配布中のグループ ・ 基礎科目 |
| ◎人文社会・科学の基礎                  |                   |

2.2. メニュー

各メニューを閲覧できます。

#### 2.3. グループー覧

自分が参加しているグループが表示されています。

クリックするとグループ内に設定された課題やテスト等を確認できます。

2.4. ゲストアクセス

ゲストとしてアクセス可能なグループです。

2.5. 通知

あなたに必要な通知がある場合表示されます。

2.6. メッセージ

あなたにメッセージがあった場合バッジが表示されます。

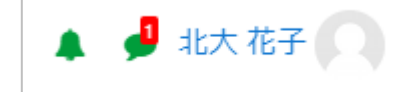

クリックするとメッセージを確認できます。

|                    | 4                        | 🗩 北大 花子 🦳 |
|--------------------|--------------------------|-----------|
| メッセージ              | 新しいメッセージ 🗸               | 0         |
| 管理者 ユーサ<br>レポートBがす | fA<br>転提出です。早急に提出してください。 |           |
|                    |                          |           |
|                    |                          |           |
|                    |                          |           |
|                    |                          | コのクルーフ    |
|                    |                          |           |
|                    |                          |           |
|                    |                          |           |
|                    |                          |           |
|                    | すべてを表示する                 |           |

## 2.7. ログイン名

氏名隣の▼をクリックすると以下のメニューが表示されます。

| 🜲 🍺 円山 蝶子 🔼 🔹                                 | <b>ダッシュボード:</b> 受講しているグループが表示されます。 |
|-----------------------------------------------|------------------------------------|
| Ø ダッシュボード                                     | <b>プロファイル:</b> 自身の登録情報が表示されます。     |
| • TOTTA                                       | <b>評定:</b> 受講しているグループの評点を確認できます。   |
| <ul> <li>JUJF1ル</li> <li></li></ul>           | <b>メッセージ:</b> メッセージ画面が表示されます。      |
| ● メッセージ                                       | プリファレンス:各設定画面が表示されます。              |
| 🗲 プリファレンス                                     | <b>ログアウト:</b> ELMS からログアウトします。     |
| ・ ログアウト ・ ・ ・ ・ ・ ・ ・ ・ ・ ・ ・ ・ ・ ・ ・ ・ ・ ・ ・ | <b>ロールを切り替える:</b> ロールを切り替えられます。    |
| 💧 ロールを切り替える                                   | ※ [ロールを切り替える] はグループでのみ設定可能です。      |

## 2.8. 資料配布中のグループ

資料を配布しているグループがある場合にそのグループが表示されます。

# 3. プロファイルを編集する

ご自身の登録情報を編集できます。

2.7 で記載した右上氏名隣の▼をクリックし、[プロファイル]を選択します。

#### [プロファイルを編集する] をクリックしてください。

| ■ LMS 授業支援                                                                           | ンステム 日本語 (ja) -                                     |                                                                                | 🜲 🏓 北大 花子 🔘 🕚                    |  |
|--------------------------------------------------------------------------------------|-----------------------------------------------------|--------------------------------------------------------------------------------|----------------------------------|--|
| <ul> <li>♣ Home</li> <li>● ダッシュポード</li> <li>● カレンダー</li> <li>□ プライベートファイル</li> </ul> | 北大 花子<br>Home / ダッシュポード / プロファイル                    | ページをデフォルトにリセットする                                                               | このページをカスタマイズする                   |  |
| □ フライベートファイル                                                                         |                                                     |                                                                                |                                  |  |
| ┍ 情報学Ⅱ                                                                               | ユーザ詳細<br><b>プロファイルを編集</b><br>st1@kodamari.com<br>国  | レポート<br>ブラウザゼッション<br>評定板要                                                      | レポート<br>ブラウザゼッション<br>評定概要        |  |
|                                                                                      |                                                     | ログイン活動<br>サイトへの最初のアクセス<br>2019年12月17日(火曜日)(<br>サイトへの最終アクセス<br>2020年01月29日(水曜日) | 99:50 (43 日 5 時間)<br>15:15 (1 分) |  |
|                                                                                      | フライバシーおよび/パリシー<br>データ保持機要<br>モバイルアプリ<br>このサイトではモバイル |                                                                                | プリによるアクセスが有効にさ                   |  |
|                                                                                      | グループ詳細<br><b>グループブロファイル</b>                         | れています。<br>モバイルアプリをダウンロ                                                         | ードしてください。                        |  |

ご自身の情報で必要箇所を記入、修正してください。

【注意事項】

- ・ユーザ名を変更した場合、再度ログインすると初期設定値(現在設定されている氏名)に 戻ります。
- ・メールアドレスは必ずお手元に届くメールアドレスの設定にしてください。

| +1 学生             |   |                                                |
|-------------------|---|------------------------------------------------|
| 50 <del>7</del> ± |   | > すべて売組                                        |
| * 一般              |   |                                                |
|                   | 0 | sti                                            |
| ₽.                | 0 | 79                                             |
| メールアドレス           | 0 |                                                |
| メールアドレス公開         | 0 | 同じグループのメンバーにだけ私のメールアドレスを公開します ●                |
| SEIQ171R          |   |                                                |
| 国を選択する            |   | E4. 0                                          |
| タイムゾーン            |   | サーバタイムソーン(アシア/中原) ・                            |
| 自己紹介              | 0 |                                                |
|                   |   |                                                |
|                   |   |                                                |
| * ユーザ画像           |   |                                                |
| 現在の画像             |   | 20U                                            |
| 新しい画像             | 0 | 新しいファイルの最大サイズ:153/最大                           |
|                   |   | ■ 774N                                         |
|                   |   |                                                |
|                   |   | ここにおうべだんおロップレスファイルを追加することができます。                |
|                   |   | 許可されるファイルタイプ                                   |
|                   |   | ウェブで使用されるイメージファイル gif jpe jpg png_org_org_org_ |
| 画像这时              |   |                                                |
| - 10-105-0        |   |                                                |
| 8-3ミガナ            |   |                                                |
| M 326+            |   |                                                |
| 1.3501            |   |                                                |
| 三下几不一厶            |   |                                                |
| 88                |   |                                                |
| • 興味のあること         |   |                                                |
| 買味リスト             | 0 | 選択なし                                           |
|                   |   | タヴを入力してください。                                   |
| - 任音              |   |                                                |
| ウェブページ            |   |                                                |
| 100ナンバー           |   |                                                |
| Shame ID          |   |                                                |
| angue se          |   |                                                |
| AIM ID            |   |                                                |
| Yahoo ID          |   |                                                |
| MSN ID            |   |                                                |
| ロナンバー             |   |                                                |
| 所開起這              |   |                                                |
| 11 M              |   |                                                |
| 835               |   |                                                |
| 20.04 CT 17       |   |                                                |
| 济田明起              |   |                                                |
| 住所                |   |                                                |
|                   |   |                                                |

例)自己紹介、ユーザ画像、興味のあることを設定したプロファイル画面

| 北大花<br>Home / ダッシュポード / プロプ                                                 | 子                                             |              |
|-----------------------------------------------------------------------------|-----------------------------------------------|--------------|
| 大阪から北海道に来ました!初北<br>道民のみなさんに色々と教えて頂き<br>冬がどのくらい寒いのかドキドキし<br>大学にも北海道にも早く慣れて楽し | 道なのでワクワクしています(*<br>たいです。<br>っています。<br>っみたいです。 | ⊽')          |
| ユーザ詳細<br>メールアドレス<br>st1®kodamari.com                                        | プロファイルを編集する                                   | レ ブ 詫        |
| 国<br>日本<br>興味のあること<br>IVE B2 小服好き どうもうこし                                    |                                               | ロ<br>サ<br>20 |

# 4. ロールを切り替える

ご自身のロールを変更できます。学生からの見え方を確認する時に使用します。 グループ画面の右上の名前の隣の▼ボタンをクリックすると [ロールを切り替える] メニュー が表示されるので、クリックします。

| マステム 日本語 (ja) -     | 🜲 🏓 円山 紫子 🔘 🔹             |
|---------------------|---------------------------|
|                     | 🍰 ダッシュボード                 |
| 情報学I                | 🌲 プロファイル                  |
| Home / マイグループ / 情報学 | • 評定                      |
|                     | メッセージ チ プリファレンス           |
|                     | <ul> <li>ログアウト</li> </ul> |
| 😼 アナウンスメント          | 🛔 ロールを切り替える               |

次の画面が表示されます。表示されている「ロール」に切り替えることができます。

| 小青朝<br>Home / | <b>设学 I</b><br>マイグループ / 情報学                  |
|---------------|----------------------------------------------|
| <b>—</b>      | ルを切り替える                                      |
| ロールの          | ユーザにグループがどのように見えるのか確認するため、ロールを選択してください。      |
| この表示          | は完整なものではないことに留意してください(詳細および代替手段はこちらをご覧ください)。 |
|               | 編集権限のない教師                                    |
|               | 学生                                           |
|               | ゲスト                                          |
| #             | -ヤンセル                                        |

#### 例)学生ロールに切り替えた画面

切り替えられたロールが名前の下に表示されます。

| ステム 日本語 (ja) マ               | ▲ ● 円山螺子 |
|------------------------------|----------|
| 情報学 I<br>Home / マイグループ / 備報学 |          |
| 🖶 アナウンスメント                   | あなたの進捗 🥑 |
| トピック1                        |          |

※権限は [教師] を保持してるので、学生ロールで確認できない項目等も表示されます。

## 5. 共通の操作

#### 5.1. HTML エディタの操作方法

オンラインレポートの提出やフォーラムを使用する際、HTMLエディタを使用できます。 ボタンをクリックして、文字の装飾や文字揃えの設定、画像の挿入、リンク設定、数式の入力等 が出来ます。

HTML 初期状態

HTML エディタ(さらにボタンを押した状態)

| l | i            | •                     | B                     | <b>I</b> | E | 123 | ø | <b>\$</b> |   | <b>Q</b> |   | ළ |   |   |       |
|---|--------------|-----------------------|-----------------------|----------|---|-----|---|-----------|---|----------|---|---|---|---|-------|
| U | <del>S</del> | <b>x</b> <sub>2</sub> | <b>x</b> <sup>2</sup> |          | ± | =   |   |           | Ø | ⊞        | I | ື | C | 0 | <br>> |

各ボタンの機能は次のとおりです。

()番号は使用手順を書ている項目名です。

|            | さらにボタンを表示する/ボタンを少なく表示する                        |
|------------|------------------------------------------------|
| Ţ          | クリックすると、表示されるボタンが増えます。 再度クリックすると元の<br>数に戻ります。  |
| i - B I =  | <b>ヘッディング(大)</b> : HTML タグの <h3>が設定されます。</h3>  |
| A ツディング(大) | <b>ヘッディング(中)</b> : HTML タグの <h4>が設定されます。</h4>  |
| ヘッディング(中)  | <b>ヘッディング(小)</b> : HTML タグの <h5>が設定されます。</h5>  |
| フォーマット済み   | <b>フォーマット済み</b> : HTML タグの <pre>が設定されます。</pre> |
| 段落         | <b>段落</b> :HTMLタグのが設定されます。                     |
|            | B:太字                                           |
| BI         | <b>I</b> : イタリック                               |
| • 1        | <b>番号なしリスト</b> : 箇条書きのリストにします。                 |
| := 3=      | 順序付きリスト : 順番のついたリストにします。                       |
|            | リンクの設定(5.1.1)                                  |
| <b>00</b>  | URL を指定してリンクを設定する他、パソコン内のファイルをサーバに             |
|            | アップロードしてリングすることも出来ます。                          |
| S.         | リンクの解除                                         |
| 2~         | リンクが設定されているところにカーソルを合わせてクリックすると、リ              |

|                               | ンクを解除できます。                                                                                                    |
|-------------------------------|----------------------------------------------------------------------------------------------------|
|                               | イメージを挿入または編集する(5.1.2)                                                                                                    |
|                               | オーディオ/ビデオファイルを挿入または編集する(5.1.3)                                                                                                    |
| <b>.</b>                      | オーディオをレコーディングします(5.1.4)                                                                                                    |
|                               | ビデオをレコーディングします(5.1.5)                                                                                                    |
| 2                             | ファイルを管理する(5.1.6.)                                                                                                    |
| TT C                          | <b>下線 :</b> 文字に下線をひきます                                                                                                    |
| <u> </u>                      | <b>打消し線:</b> 文字に打消しせんを設定します                                                                                                    |
| 2                             | <b>下付き文字:</b> 下付き文字にします                                                                                                    |
| X <sub>2</sub> X <sup>2</sup> | <b>上付き文字:</b> 上付き文字にします                                                                                                    |
|                               | 左寄せ/中央/右寄せ                                                                                                    |
|                               | 段落の文字揃えを設定します。                                                                                                    |
|                               | <b>アウトデント</b> : 段落に設定したインデントを元に戻します                                                                                                    |
|                               | <b>インデント</b> : 段落にインデントを設定します                                                                                                    |
|                               | 数式エディタ(5.1.7)                                                                                                    |
| I                             | 文字を挿入する(5.1.8)                                                                                                    |
|                               | テーブル(5.1.9)                                                                                                    |
|                               | 書式設定をクリアする                                                                                                    |
| I                             | 文字を選択してからクリックすると、その文字に設定されている書式がす                                                                                                    |
|                               | べてクリアされます                                                                                                    |
|                               | 元に戻す:操作前の状態に戻します                                                                                                    |
| <b>J</b> C                    | やり直す・操作をやり直します                                                                                                    |
|                               |                                                                                                    |
| •                             | アクセシビリティチェッカ(5.1.10)                                                                                                    |
|                               | アクセシビリティチェッカ (5.1.10)<br>スクリーンリーダヘルパ                                                                                                    |
|                               | <b>アクセシビリティチェッカ(5.1.10)</b><br>スクリーンリーダヘルパ<br>コンピュータの画面読み上げソフトに適した状態になっているかどうか                                                            |
|                               | <b>アクセシビリティチェッカ(5.1.10)</b><br>スクリーンリーダヘルパ<br>コンピュータの画面読み上げソフトに適した状態になっているかどうか<br>をチェックします                                                |
|                               | アクセシビリティチェッカ (5.1.10)         スクリーンリーダヘルパ         コンピュータの画面読み上げソフトに適した状態になっているかどうか         をチェックします         HTML                          |
|                               | <b>アクセシビリティチェッカ(5.1.10)</b><br>スクリーンリーダヘルパ<br>コンピュータの画面読み上げソフトに適した状態になっているかどうか<br>をチェックします<br>HTML<br>クリックすると、HTML ソースの表示に切り替わります。再度クリックす |

#### 5.1.1. リンクの設定

リンクを設定します。URL を指定してリンクを設定するほか、パソコン内のファイルをサーバ にアップロードしてリンクすることもできます。

- ◆URLを指定してリンクを設定する場合
- ①リンク元のテキストなどを選択してから & ボタンをクリックします。

[リンクを作成する] 画面が表示されます。

| リンクを作成す     | 53         | × |
|-------------|------------|---|
| URLを入力する    |            |   |
|             | リポジトリを参照する |   |
| □ 新しいウィンドウで | 開く         |   |
| - U.        | /クを作成する    |   |

② [URL を入力する] 欄に、リンク先の URL を入力します。

- ③リンクをクリックした時、新しいウィンドウが開いてリンク先が表示されるようにする 場合は、[新しいウィンドウで開く]をチェックします。
- ④ [リンクを作成する] ボタンをクリックします。

◆パソコン内のファイルをサーバにアップロードしてリンクする場合

- ①リンク元のテキストなどを選択してから、
   ご ボタンをクリックして、[リンクを作成する]
   画面を表示させます。
- ②リンクをクリックしたとき、新しいウィンドウが開いてリンク先が表示されるようにする場合は、[新しいウィンドウで開く]をチェックします。
- ③ [リポジトリを参照する] ボタンをクリックします。

[ファイルピッカ] 画面が表示されます。

| ファイルピッカ           |  | × |
|-------------------|--|---|
| 🕑 埋め込みファイル        |  |   |
| _ ↑ 最近のファイル       |  |   |
| ▲ ファイルのアップロー<br>ド |  |   |
| 🖭 URLダウンローダ       |  |   |
| プライベートファイル        |  |   |
| Wikimedia         |  |   |
|                   |  |   |
|                   |  |   |
|                   |  |   |
|                   |  |   |
|                   |  |   |
|                   |  |   |
|                   |  |   |

④ [ファイルのアップロード] をクリックします。

[ファイルを選択] をクリックし、リンクするファイルを選択し、[開く] ボタンをクリック します。

| ・ 型 歩め込みファイル         ・ 二         ・ 二         ・ 二                                  |
|-----------------------------------------------------------------------------------|
| st1 学生<br>ライゼンスを選択する 不許複製・禁無断転載 (All rights reserved) ◆<br><u>このファイルをアップロードする</u> |

| (5) 間く                       |                    |                    | ×    |
|------------------------------|--------------------|--------------------|------|
| ← → ~ ↑ <mark>  </mark> « 13 | ミメント 小 情報学 シー・マーマン | ・ 情報学の検索           | ,p   |
| 整理 ▼ 新しいフォルダー                |                    | iii 💌 🔲            | 0    |
| 🖈 クイック アクセス                  | 名前                 | 更新日時               | 權規   |
| - dan und                    | レポート               | 2020/01/28 15:49   | 771  |
| デスジトップ                       | ▲ 自習用資料01.pdf      | 2020/01/26 16:03   | Adol |
|                              | 🕒 自習用資料02.pdf      | 2020/01/26 16:03   | Ado  |
|                              | 🕒 自習用資料03.pdf      | 2020/01/26 16:03   | Adol |
|                              | 🕒 自習用資料04.pdf      | 2020/01/26 16:03   | Ado  |
|                              | 🕒 自習用資料05.pdf      | 2020/01/26 16:03   | Adol |
|                              | ▶ 自習用資料06.pdf      | 2020/01/26 16:03   | Adol |
|                              | 🕒 自習用資料07.pdf      | 2020/01/26 16:03   | Adol |
|                              | ۲                  |                    | >    |
| 7741                         | レ名(N): 自習用資料01.pdf | ✓ すべてのファイル (*.*)   | v    |
|                              |                    | 開く( <u>Q)</u> キャン1 | zılı |

⑤ [ファイルピッカ] 画面に戻ります。その他の項目を設定します。

| <ul> <li>● 埋め込みファイル         ● 埋め込みファイル         ● 量のファイル         ● プァイルのアップロード</li></ul> | ファイルピッカ                                                                                                    |                               | × |
|-----------------------------------------------------------------------------------------|----------------------------------------------------------------------------------------------------|-------------------------------|---|
|                                                                                         | <ul> <li>● 埋め込みファイル</li> <li>● 重応のファイル</li> <li>● ファイルのアップロー</li> <li>● URLダウンローダ</li> <li>● ブライペートファイル</li> <li>● Wikimedia</li> </ul> | <ul> <li>         ・</li></ul> |   |

名前を付けて保存する:別のファイル名を付ける場合は、入力します。

作成者:自分の氏名が入力されます。変更する場合は、入力し直します。

**ライセンスを選択する**: アップロードしてリンクするファイルのライセンスの強さを選択します。

- ⑥ [このファイルをアップロードする] ボタンをクリックします。ファイルがサーバへアップロードされ、リンクが設定されます。
- 5.1.2. イメージを挿入または編集する

①画像を配置したいーにカーソルを合わせて 📕 ボタンをクリックします。

[イメージ属性] 画面が表示されます。

| イメージ属性                                                         | ×          |
|----------------------------------------------------------------|------------|
| URLを入力する                                                       |            |
|                                                                | リポジトリを参照する |
| 閲覧できない人に対して、このイメージを                                            | ご説明します。    |
| <ul> <li>■ 説明は必須ではありません。</li> <li>サイズ</li> <li>■ 自打</li> </ul> | 勧サイズ       |
| 配置 最下部 ◆                                                       |            |
| イメージを保存す                                                       | する         |

 ②すでに画像がサーバにアップロードされている場合は、[URLを入力する]欄に画像の URLを 入力します。

画像ファイルをアップロードしてから配置する場合は、「パソコン内のファイルをサーバに アップロードしてリンクする場合」の③~⑦と同じ手順で操作すると、URL が表示 されます。

③[閲覧できない人に対して、このイメージを説明します。]欄に、画像の概要を入力します。

④必要に応じて、画像の表示サイズを [サイズ] 欄にピクセルで入力します。 [自動サイズ] を

- チェックしていると、縦横の比率が元の画像と同じになるように自動的に調節されます。
- ⑤ [配置] で、縦方向の揃え方(HTML タグの vertical-align)を選択します。
- ⑥ [イメージを保存する] ボタンをクリックすると、画像が配置されます。
- 5.1.3. オーディオ/ビデオファイルを挿入または編集する

動画や音声のファイルを配置します。

 ①オーディオ/ビデオファイルを配置したい位置にカーソルを合わせて、 <sup>▶</sup> ボタンを クリックします。[メディアを挿入する] 画面が表示されます。

| メディアを挿入する     | ×          |
|---------------|------------|
| リンク ビデオ オーディオ |            |
| ソースURL        |            |
|               | リポジトリを参照する |
| 名称を入力する       |            |
|               |            |
| メディアを挿入する     |            |

 ②すでにメディアファイルがサーバにアップロードされている場合は、[URL を入力する] 欄に ファイルの URL を入力します。
 メディアファイルをアップロードしてから配置する場合は、「パソコン内のファイルをサーバ

メティアファイルをアッフロートしてから配直する場合は、「ハウコン内のファイルをワーハ にアップロードしてリンクする場合」の③~⑦と同じ手順で操作すると、URLが入力されま す。

- ③ [名称を入力する] 欄に、表示する名称を入力します。
- ④ [メディアを挿入する] ボタンをクリックすると、③で入力した名称で配置されます。
- ※ [ビデオ] と [オーディオ] の URL 指定方法とファイルをアップロードする方法は [リンク] と同じ方法となります。

◆ビデオを挿入する場合の画面

| メディアを挿入する                        | ×          |
|----------------------------------|------------|
| リンク ビデオ オーディオ                    |            |
| ビデオソースURL                        |            |
|                                  | リポジトリを参照する |
| <sup>代替ソースを追加する</sup> オプションを表示する |            |
| ・高度な設定                           |            |
| ▶ サブタイトルおよびキャプション ②              |            |
| メディアを挿入する                        |            |

①代替ソースを追加する

複数の種類のファイル(.movや.mp4 など)を使用している場合は、代替ビデオをアップロードできます。

②オプションを表示する

ファイルサイズを指定できます。また、サムネイル用のファイルも指定できます。 サムネイルは「パソコン内のファイルをサーバ にアップロードしてリンクする場合」の ③~⑦と同じ手順で操作すると、URLが入力されます。 ③高度な設定

コントロールを表示する:チェックするとコントロールバーが表示されます

自動再生:動画が自動で再生されます

ミュート: 音声がミュートされて動画が再生されます

ループ:動画が繰り返し再生されます

④サブタイトルおよびキャプション

説明、チャプタ、およびメタデータを使用して、さまざまな言語の字幕ファイル(VTT)や字幕 ファイルを追加できます。

◆オーディオファイルを挿入する場合

ビデオを挿入する場合と同じ手順で操作すると、URL が表示されます。

| メディアを挿入する                                    | ×           |
|----------------------------------------------|-------------|
| リンク ビデオ オーディオ                                |             |
| オーディオソースURL                                  |             |
|                                              | リポジトリを参照する… |
| <ul><li>代替ソースを追加する</li><li>▶ 高度な設定</li></ul> |             |
| <ul> <li>サブタイトルおよびキャプション 0</li> </ul>        |             |
| メディアを挿入する                                    |             |

5.1.4. オーディオをレコーディングします

パソコンやスマートフォンについているマイクを利用して音声の録音ができます。

※パソコンやスマートフォンのマイクを許可してください。

① [レコーディングを開始する] ボタンをクリックします。(最大2分間)

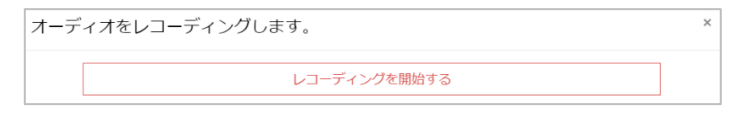

②録音が終了後、[レコーディングを終了する] ボタンをクリックします。

レコーディングをやり直すことも可能です。そのままでよければ、「レコーディングを添付

する]をクリックします。

| オーデ | ィオをレコーディングします。 |   | × |
|-----|----------------|---|---|
|     | • 0:00         | • |   |
|     | 再度レコーディングする    |   |   |
|     | レコーディングを添付する   |   |   |

5.1.5. ビデオをレコーディングしますー

パソコンやスマートフォンについているカメラを利用して動画撮影ができます。

※パソコンやスマートフォンのカメラを許可してください。

オーディオをレコーディングする①~②と同じ手順で操作すると、動画の録画が完了します。

| ビデオ | をレコーディングします。 | × |
|-----|--------------|---|
|     | レコーディングを開始する | ] |

#### 5.1.6. ファイルを管理する

クリックすると [ファイルを管理する] 画面が表示されます。

| ファイルを管理する | 5                                                                        |                                                                                                    |                      | >                                 |
|-----------|--------------------------------------------------------------------------|----------------------------------------------------------------------------------------------------|----------------------|-----------------------------------|
| ファイルマネ・   | -ジヤ<br>① ②<br>□ ▲<br>- ファイル                                              |                                                                                                    | 新しいファイルの器<br>3       | <del>たサイズ: 168</del>              |
|           | 159670137672 2                                                           | 8017-04-30                                                                                           | 409011018822         | 4                                 |
| 不足している    | ファイル<br>警告! テキストエリアで<br>です:<br>・ 4090110188227358-v<br>controls=         | 参照されている<br>ideo.webm <td>5次のファイルが見当た<br/>ideo&gt;  </td> <td>とらないよう<br/><audio< td=""></audio<></td> | 5次のファイルが見当た<br>ideo> | とらないよう<br><audio< td=""></audio<> |
| 未使用ファイル   | <ul> <li>し</li> <li>以下の埋め込みファイバ</li> <li>2017-04-30 17.42.10.</li> </ul> | ルはテキストエ<br>mp4                                                                                       | リアで使用されていま           | th:                               |
|           | 選択されたファイルを                                                               | 潮除する                                                                                                 |                      |                                   |

①ファイルを追加します。[ファイルピッカ] 画面が表示されます。(5.1.1 ④~⑥参照)
 ②すべてのファイルをダウンロードします。

③ファイルの表示形式を変更できます。

- ④サーバにアップロードしたファイルが表示されます。ここにファイルをドラッグすると
   ファイルをアップロードできます。
- ⑤テキストエリアで参照されているのにサーバにないファイルや、サーバにアップロード されているのにテキストエリアで参照されていないファイルが表示されます。

ファイルのアイコンをクリックすると [編集] 画面が表示されます。

| 編集 2017-04-3<br>①   ② | 30 17.42.10.mp4                                           | ×              |
|-----------------------|-----------------------------------------------------------|----------------|
| ダウンロード 削除             |                                                           |                |
| 名称                    | 2017-04-30 17.42.10.mp4                                   |                |
| 作成者                   | 北大 花子                                                     | ]              |
| ライセンスを選択する            | 不許複製・禁無断転載 (All i                                         | rights resei 🗢 |
| 172<br>3              | / \$                                                      |                |
|                       | 更新                                                        | キャンセル          |
|                       | 1日時 2020年 01月 26日 17:54<br>き 2020年 01月 26日 17:54<br>2.6MB |                |

このファイルをダウンロードします。

②ファイルを削除します。

③次の項目を変更できます。

名称:ファイル名を変更する場合は、入力し直します。
作成者:自分の氏名が入力されています。変更する場合は、入力し直します。
ライセンスを選択する:このファイルのライセンスの強さを選択します。
変更したら、[更新] ボタンをクリックしてください。

[未使用ファイル] は使用していないファイルを削除できます。

チェックボックスをチェックしてから、[選択されたファイルを削除する] ボタンをクリック します。

| 未使用ファー | イル                             |
|--------|--------------------------------|
|        | 以下の埋め込みファイルはテキストエリアで使用されていません: |
|        | 🕝 017-04-30 17.42.10.mp4       |
|        | 選択されたファイルを削除する                 |

5.1.7. 数式エディタ

演算子やギリシャ文字、予め用意してある式などをクリックして入力できます。

| 数式工                                                                                  | ディタ             |                          |                                  |      |                | × |
|--------------------------------------------------------------------------------------|-----------------|--------------------------|----------------------------------|------|----------------|---|
| 演算子                                                                                  | 矢印              | ギリシャ文字                   | 高度                               | 1    |                |   |
| $\sum a, b$                                                                          | $\sqrt[a]{b+c}$ | $\int_a^b c \int_a^b dc$ | $\int_a^b c \qquad \iiint_a^b c$ | e ∮a | ( <i>a</i> )   | ] |
| [a]                                                                                  | $\{a\}$         | $ a_1  a_2 \ a_3$        | $a_4 \mid \frac{a}{b+c}$         | ā    | $\binom{a}{b}$ |   |
| $\begin{bmatrix} a \\ b \end{bmatrix}$                                               | ${a \\ b}$      |                          |                                  |      | 2              |   |
| TeXを使用 <br>\int_{a}^{t                                                               | している数:<br>o}{c} | 式を編集する                   |                                  |      |                |   |
| 3                                                                                    |                 |                          |                                  |      |                |   |
| 数式プレビュー<br>∫ <sup>b</sup> <sub>a</sub> c↓ ④<br>矢印はエレメントライブラリから挿入される新しいエレメントの場所を示します。 |                 |                          |                                  |      |                |   |
| 数式を保存する                                                                              |                 |                          |                                  |      |                |   |

①タブをクリックし、入力する記号などの種類を切り替えます。

②入力する数式や記号をクリックします。

③中央部には、数式や記号が Tex 表記で表示されます。

※ここでは Tex 表記に則って式を編集できます。キーボードから文字や記号を入力することも出来ます。

- ④ [数式プレビュー] 欄にはプレビューが表示されます。
- ⑤ [数式を保持する] ボタンをクリックすると元の画面に戻ります。

※テキストエリアには Tex 表記で表示されます。

| 2 | ~2 | e | TI |
|---|----|---|----|
|---|----|---|----|

[変更を保存する] ボタンをクリックし、保存してから閲覧用のページを表示すると、式の形式 で表示されていることが確認できます。

| オンラインテキスト | +                |
|-----------|------------------|
|           | $\int_{a}^{b} c$ |
|           | 54               |

#### 5.1.8. 文字を挿入する

記号やマークをクリックして入力できます。

| 文字を挿入する 、 |     |    |        |    | ×     |     |     |     |         |
|-----------|-----|----|--------|----|-------|-----|-----|-----|---------|
|           | 84  | 1  | - F -  | ¢  | €     | £   | ¥   | ٥   | ۲       |
| ты        | 960 | μ  | $\sim$ | •  |       | 1   |     | 5   | 1       |
| ß         | ¢   |    | æ      | ж  | 4     | 1   |     |     |         |
|           | <   | >  | ≤      | 2  | -     | -   | -   | -   | Ħ       |
| 1         |     | i. | ź      | •  | -     |     | -   | ±   | ÷       |
| 1         | ×   | 1  | 2      | з  | - 1/4 | 1/2 | 3/4 | - f | 1       |
| Σ         | 00  | V  | *      | ¥  | =     | П   | -   | 0   | 0       |
| 1         |     | a  | ٥      | +  | ŧ     | À   | Á   | Â   | Ã       |
| Ä         | Å   | Ã  | Æ      | ç  | È     | É   | Ê   | Ë   | Ē       |
| 1         | - í | î  | ī      | ī  | Ð     | Ñ   | ò   | Ó   | Ô       |
| Õ         | Ö   | ø  | Ô      | Œ  | Š     | Ù   | Ú   | Û   | Ū       |
| Ŭ         | Ý   | Ÿ  | Þ      | à  | á     | â   | ã   | ä   | å       |
| â         | æ   | ç  | è      | é  | ê     | ē   | ē   | - î | - ( - ) |
| î.        | Υ.  | I. | ð      | ñ  | ò     | ó   | ô   | õ   | ö       |
| ø         | õ   | 09 | š      | ù  | ú     | û   | ü   | ũ   | ý       |
| þ         | ÿ   | А  | в      | r. | Δ     | Е   | z   | н   | Θ       |
| 1         | к   | Λ  | м      | N  | Ξ     | 0   | п   | Р   | Σ       |
| т         | Y   | Φ  | x      | Ψ  | Ω     | α   | β   | γ   | δ       |
| ε         | ζ   | η  | θ      | ι. | к     | λ   | μ   | ν   | ξ       |
| 0         | π   | ρ  | ς      | σ  | τ     | υ   | φ   | х   | ψ       |
| ω         | -   | T. |        | Ļ  | ••    | ۵.  | •   | •   | •       |
| •         |     |    |        |    |       |     |     |     |         |

5.1.9. テーブル

| テーブルを    | 作成する      | × |
|----------|-----------|---|
| 説明       | 1         |   |
| 説明のポジション | 2 ÷       |   |
| ヘッダの定義先  | カラム 🕈 (3) |   |
| 行数       | 3         |   |
| カラム数     | 3         |   |

①表のキャプションを入力します。

②説明の見出しの位置を設定します。

③票の見出しの範囲を選択します。(カラムは「列(縦方向)」、「行(横方向)」です。

- ④[行数]に横方向のセルの数、[カラム数]に縦方向のセルの数を入力します。
- ⑤ [テーブルを作成する] ボタンをクリックすると、テーブルが配置されます。 それぞれのセルに文字などを入力します。

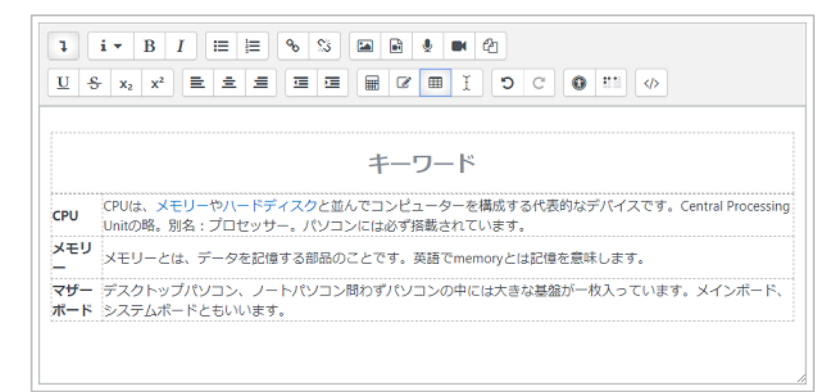

テーブルの中にカーソルを移動し、 <sup>田</sup> ボタンをクリックすると、メニューが表示されます。 テーブルを編集できます。

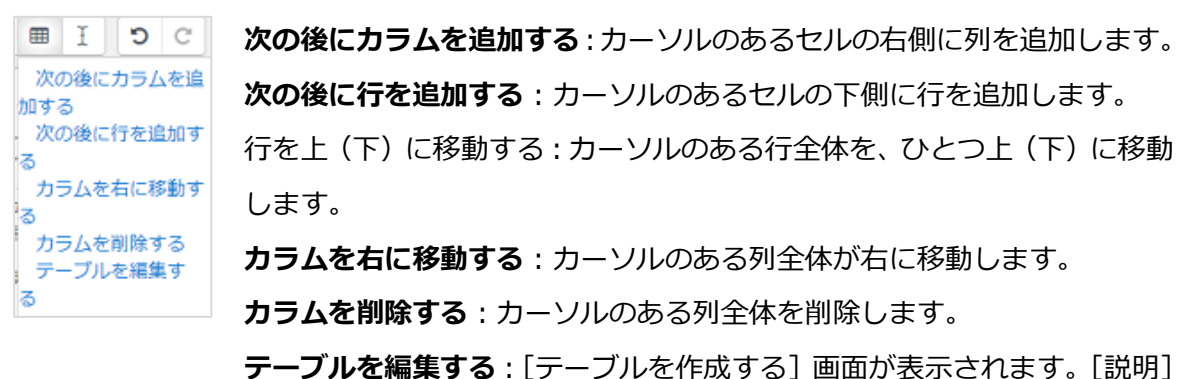

と「説明のポジション」、「ヘッダの定義」を変更できます。

5.1.10. アクセビリティチェッカ

クリックすると、アクセシビリティに問題がないかどうかをチェックし、判定を表示します。

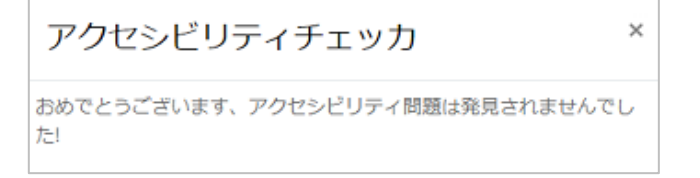

#### 5.2. 編集の共通操作

グループに課題や小テスト、アンケート、掲示板などを追加・編集する時は、編集モードに切り 替えます。

編集モードに切り替えます。[Home]画面で、課題を作成するグループ名をクリックし、グル ープホーム画面を表示します。

| 情報学 I<br>Home / グループ / Confirm / 情報学 | <b>0</b> - |
|--------------------------------------|------------|
| 層 アナウンスメント                           |            |
| トピック1                                |            |
| トピック2                                |            |

右上の歯車マークをクリックするとリストが表示されます。[編集モードの開始] をクリックします。

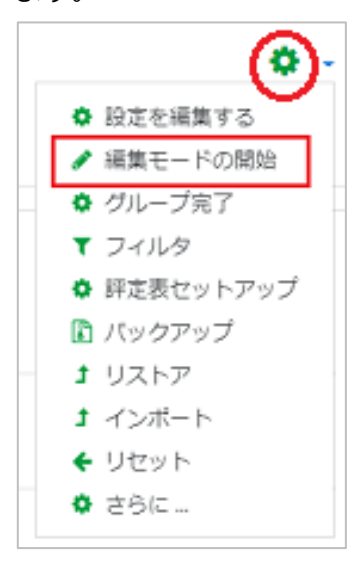

#### グループ Home 画面が編集モードに切り替わります。

| <b>O</b> -                                                                                          |
|----------------------------------------------------------------------------------------------------|
|                                                                                                    |
|                                                                                                    |
| 6 + 活動またはリソースを追加する                                                                                  |
| <ul> <li>              ぼい (福集)          </li> <li>             そ 活動またはリソースを追加する         </li> </ul> |
| 編集 ▼                                                                                                |
|                                                                                                    |

- ① マークにポインタを合わせてドラッグすると、トピックやリソースを移動できます。
- ② クリックするとトピック名を編集できます。
- ③ グループの編集が可能です。

- 設定を編集する
   右へ:インデント設定されます。
- → 右へ 非表示:選択したトピックを表示されなくなります。アイコン

 役 複製
 示に変わります。

 ○ □−ルを割り当てる

複製:複製します。

**ロールを割り当てる:**ユーザのロールを割り当てます。

- **削除:**削除します。
- ④ セクションを編集できます。

💼 削除

- ⑤ チーム設定を変更できます。
  - 🔹 チームなし 🛛 🖓 分離チーム 🔍 可視チームとアイコンが変わります。
- ⑥ [活動またはリソースを追加する]をクリックすると、課題や小テスト等を追加できます。
   操作方法は「小テストを作成する」以降を参照してください。
- ⑦ トピックを編集できます。

|                                                | トピックを編集する:トピック編集画面が表示されます。        |
|------------------------------------------------|-----------------------------------|
| <b>0</b> ハイライト                                 | <b>ハイライト:</b> トピックを目立たせることが出来ます。  |
| <ul> <li>トピックを隠す</li> <li>トピックを削除する</li> </ul> | トピックを隠す: クリックするとその部分のトピックが表示され    |
|                                                | なくなります。 アイコンは斜線がついた 邜 に変わります。 再度ク |
|                                                | リックすると、トピックが表示されます。               |

トピックを削除する:選択しているトピックを削除します。

#### 5.3. モジュール共通設定

ここでは、どの活動にも共通にあるモジュール設定について解説します。

グループ Home 画面の歯車マークをクリックして [設定を編集する] をクリックすると、編集 画面が表示されます。

| 情報学 I                 | <b>(2)</b>              |
|-----------------------|-------------------------|
| Home / マイグループ / 信報学   | <ul> <li></li></ul>     |
| Home / Cross o / Haks | ✓ 編集モードの開始              |
|                       | ✿ グループ完了                |
|                       | ▼ フィルタ                  |
| 🔓 アナウンスメント            | ◊ 評定表セットアップ             |
|                       | 🕼 パックアップ                |
|                       | <b>オ</b> リストア           |
| トピック1                 | オ インポート                 |
|                       | ◆ リセット                  |
|                       | ◎ ごみ箱                   |
| トビック2                 | <ul> <li>さらに</li> </ul> |

グループ設定編集画面です。

| Home / マイグルーブ / 情報学 I / 設定を編集する<br>グループ設定を編集する<br>マ 一般<br>長いグループ名 0 0 情報学 I<br>グループ省略名 0 0 情報学 I<br>グループ前階名 0 0 情報学 I<br>グループ前階名 0 0 情報学 I<br>グループ前階名 0 0 情報学 I                                                                                                    |                                |
|----------------------------------------------------------------------------------------------------|--------------------------------|
| グループ設定を編集する         マー般         長いグループ名       0         グループ省略名       0         グループ前略名       0         グループ前略名       0         グループ前略名       0         グループ前略名       0         グループ前略名       0         日       (mw F1         グループ前の日       (mw F1         グループ可微性       0         図画日       0         16 •       16 • |                                |
| グループ設定を編集する<br>< 一般<br>長いグループ名<br>のループ省略名<br>グループ前略名<br>グループガデゴリ<br>グループカデゴリ<br>びループ可視性<br>関調日<br>の<br>16 *<br>グループ 16 *                                                                                                    |                                |
| <ul> <li>一般</li> <li>長いグループ名</li> <li>ジ (情報学 I)</li> <li>グループ道路名</li> <li>ジ (情報学 I)</li> <li>グループカテゴリ</li> <li>Confirm</li> <li>グループ可視性</li> <li>表示</li> <li>関項日</li> <li>16 •</li> </ul>                                                                                                    |                                |
| 長いグループ名     ・     ・     ・     信報学!       グループ首略名     ・     ・     ・     ・       グループカテゴリ     ・     Confirm       グループ可視性     ・     表示     ・       関調日     ・     16 •                                                                                                    |                                |
| グループ省略名     印     情報学 I       グループカテゴリ     印     Confirm       グループ可視性     日     要示       間頃日     印     16 •                                                                                                    | •                              |
| グループカテゴリ        ・              Confirm            グループ可視性              夏示            関調日              16                                                                                                    | ė                              |
| グループ可視性<br>間調日<br>・<br>16 e                                                                                                    | *                              |
| 開調日 🛛 16 0                                                                                                    | •                              |
|                                                                                                    | 12月 e 2019 e 00 e 00 e 普       |
| グループ終了日 🛛 17 🕈                                                                                                    | 12月 ÷ 2020 ÷ 00 ÷ 00 ÷ 益 @ Yes |
| グループロナンバー                                                                                                    |                                |
| ▶ 説明                                                                                                    |                                |
|                                                                                                    |                                |
| <ul> <li>アピアランス</li> </ul>                                                                                                    |                                |
| ファイルおよびアップロード                                                                                                    |                                |
| ・ ラブ 1,500,000 ジリンピート                                                                                                    |                                |
| ×                                                                                                    |                                |
|                                                                                                    |                                |
| ・ ロールのワイーム 0                                                                                                    |                                |
| + 97                                                                                                    |                                |

5.3.1. グループ可視性

[非表示]を選択すると、学生のグループページに該当のグルーブが表示されなくなります。

5.3.2. 開講日/グループ終了日

学生がグループを確認できる期間を設定できます。<sup>●●</sup>マークをクリックするとカレンダーが表示されます。

グループ終了日のチェックマークを入れない場合は、グループ終了日が設定されていません。 終了日がある場合はチェックを入れてください。

5.3.3. グループ ID ナンバー

ID ナンバーを設定すると、該当の活動が評定計算で識別できるようになります。評定計算に含

まれていない場合は、空白のままで構いません。

5.3.4. 説明

グループの概要を入力できます。また、画像ファイルもアップロード可能です。 例)概要に説明文と画像を設定した [Home] 画面です。

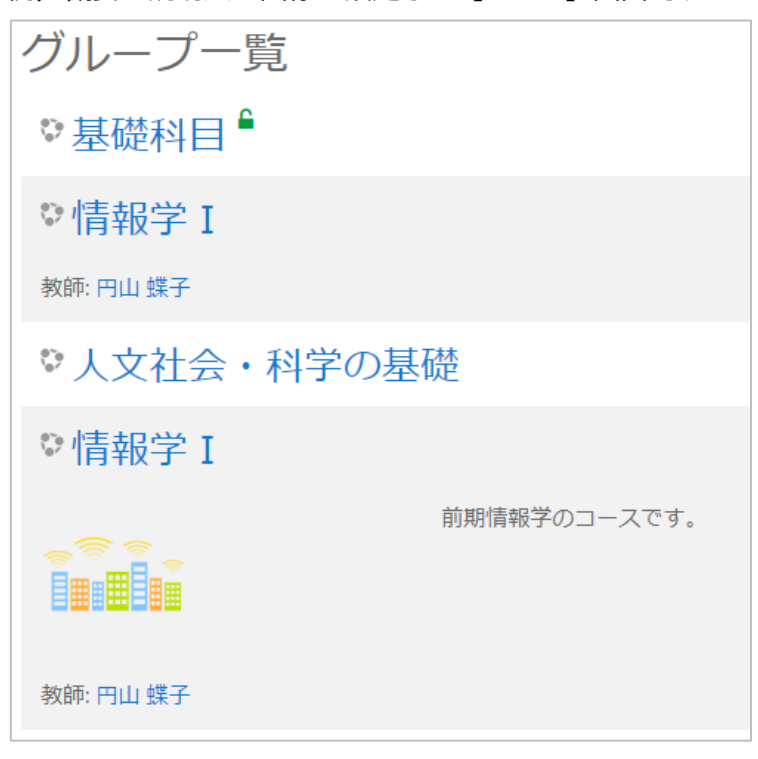

5.3.5. グループフォーマット

フォーマット:グループページのレイアウトを指定します。
グループセクションの非表示:非表示セクションの表示方法を指定します。
グループレイアウト:グループの表示方法を設定します。

5.3.6. アピアランス

**言語の強制:**表示する言語を設定できます。学生は設定された言語を変更できません。 アナウンスメントの表示件数:最上部にある[アナウンスメント]に投稿された表示件数を指定 できます。

学生に評定表を表示する:学生が自分の評定を確認できるか否かを設定します。 活動レポートを表示する:[表示する]にすると、学生がログ等を確認できるようになります。 [非表示の場合] [表示の場合]

| レポート      | レポート       |
|-----------|------------|
| ブラウザセッション | 本日のログ      |
| 評定概要      | すべてのログ     |
| 評点        | アウトラインレポート |
|           | 詳細レポート     |
|           | ブラウザセッション  |
|           | 評定概要       |
|           | 評点         |
|           |            |

5.3.7. ファイルおよびアップロード

グループにファイルをアップロードする際のサイズを指定できます。 最小値 10KB から最大値 1GB まで指定可能です。

5.3.8. 完了トラッキング

各トピックに設定した課題や小テスト等活動が完了した際にグループ画面上にチェックが入り ます。学生がグルーブ画面上で確認できます。

例)完了トラッキングが設定されている画面

| トピック2     |  |
|-----------|--|
| ✔ 文豪テスト8  |  |
| 🧓 レポート提出B |  |

5.3.9. チーム

**チームモード:**あらかじめ、グループの学生をいくつかのチームに分けておくと、チーム別に活動を実施するように設定できます。

**チームなし:**チーム分けを使用しません。

分離チーム:チーム別に活動を実施します。学生は、自分のチーム内のみ閲覧できます。

可視チーム:チーム別に活動を実施します。学生は、他のチームを閲覧できます。

※学生をチームにわける方法は「補足:学生をチームに分ける」を参照してください。

**チームモードを強制する**:強制チームモードが設定すると、そのグループ内の活動はすべて、グ ループに設定されたチームモードになり、活動ごとにチームモードを設定することはできません。

5.3.10. ロールのリネーム

グループ内のみ、ロールの名前を変更することが出来ます。

5.3.11. タグ

グループにタグをつけることができます。

## 5.4. チーム、チーミングの設定

5.4.1. チームを作成する

学生をチームに分ける方法を解説します。

グループ画面の左上の歯車マークをクリックします。最下部の [さらに…] をクリックします。

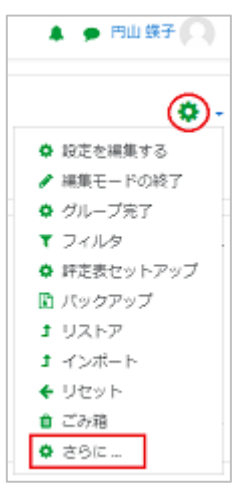

グループ管理画面が表示されます。[ユーザ] タブの [チーム] をクリックします。

| グループ   | 管理  |                                 |
|--------|-----|---------------------------------|
| グループ管理 | ユーザ | レポート                            |
| ユーザ    |     | 登録済みユーザ<br>登録方法<br>チーム<br>他のユーザ |
| パーミッシ  | ョン  | パーミッションをチェックする                  |

次の画面が表示されます。[チームを作成する]をクリックしてください。

| 情報学 I チーム    |             |
|--------------|-------------|
| チーム          | メンバー:       |
|              |             |
|              |             |
|              |             |
|              |             |
|              |             |
|              |             |
|              |             |
| チーム設定を編集する   | ユーザを追加/削除する |
| 選択したチームを削除する |             |
| チームを作成する     |             |
| チームを自動作成する   |             |
| チームをインポートする  |             |

次の画面が表示されます。[チーム名] は必ず設定してください。その他の項目は、必要に応じ て設定してください。設定後、[変更を保存する] をクリックしてください。

| ▼ 一般     |   |                                 |
|----------|---|---------------------------------|
| 7-15g    | 0 |                                 |
| チームロナンバー | 0 |                                 |
| テーム説明    |   |                                 |
| 登録キー     | 0 | テキストを入力するにはクリックしてください。 🖌 👁      |
| 画像を隠す    |   | No e                            |
| 新しい画像    | 0 | ファイルを選択する 新しいファイルの根大サイズ:168     |
|          |   | ここにドラッグ&ドロップしてファイルを追加することができます。 |
|          |   | 金融を保存する。キャンセル                   |

**チーム名:**チームの名前を入力してください。

**チーム説明:**チーム分けの基準、チームに関するメモなどを入力します。

登録キー:特定のユーザに登録キーを伝え、そのユーザのみがこのチームにアクセスできるよう にする場合、登録キーを入力します。入力した文字は「●」で表示されますが、 ● クリックす ると、文字が表示されます。

※あらかじめ、画面左側の [管理] ブロック→ [グループ管理] → [ユーザ] → [登録方法] の [自己登録] で、 登録キーを入力しておき、[チーム登録キーを使用する] を「ON」にしておく必要があります。

**画像を隠す:**[新しい画像] に設定した画像を、表示させない場合は「Yes」を選択します。 新しい画像:新しい画像:チームの画像を登録できます。「ここにドラッグ&ドロップして、フ ァイルを追加することができます」の枠内に、画像ファイルをドラッグしてください。

| チーム チーミング 概要    |                   |
|-----------------|-------------------|
| 情報学 Ι チーム       |                   |
| チーム             | メンバー: 情報学チーム1 (0) |
| 情報学チーム1 (0)     |                   |
|                 |                   |
|                 |                   |
|                 |                   |
|                 |                   |
|                 |                   |
|                 |                   |
|                 |                   |
|                 |                   |
|                 | ユーザを追加/削除する       |
| チーム設定を編集する      |                   |
| 選択したチームを削除する    |                   |
| チームを作成する        |                   |
| モールた白動ルティス      |                   |
| アームで日間JTFA0.9 つ |                   |
| チームをインポートする     |                   |

元の画面に戻ります。チームが登録されています。

チームに所属するユーザを設定します。[ユーザを追加/削除する]をクリックします。

次の画面が表示されます。右側の [潜在的メンバー] の枠内で、チームに所属させるユーザを選択し、 [追加] ボタンをクリックします。

| チームメンバー   | 潜在的メンバー                                                                                                    | 選択したユーザのメンバーシッ<br>プ:                                                             |
|-----------|----------------------------------------------------------------------------------------------------|----------------------------------------------------------------------------------|
| <b>なし</b> | <ul> <li>→ 追加</li> <li>市 追加</li> <li>利油 ト</li> <li>利油 ト</li> <li>利油 ト</li> <li>ガーン (12) (12) (12) (12) (12) (12) (12) (12)</li></ul> | odamari.com)<br>amari.com) (0)<br>amari.com)<br>amari.com) (0)<br>amari.com) (0) |
| 検索        | ・<br>検索<br>クリア・                                                                                                    |                                                                                  |

左に[チームメンバー]が追加されます。

| チームメンバー                  |      | 潜在的メンバー                                                      |  |
|--------------------------|------|--------------------------------------------------------------|--|
| 学生 (1)                   |      | 教師 (1)                                                       |  |
| 北大 花子 (st1@kodamari.com) | ◄ 追加 | 円山                                                           |  |
|                          | 削除►  | 北野 大地 (st2@kodamari.com) (0)<br>夕張 まりも (st4@kodamari.com)    |  |
|                          |      | 大通 塔子 (st5@kodamari.com) (0)<br>札幌 道子 (st3@kodamari.com) (0) |  |

この操作を繰り返し、チームに所属させるユーザすべてを[チームメンバー]枠内に移します。 [チームに戻る] ボタンをクリックすると、元の画面に戻り、チームがひとつ出来上がります。

この操作を繰り返して、必要なチームを作成してください。

※チームを選択して、[チーム設定を編集する]をクリックすると、チーム名等編集画面が表示 されます。

※チームを選択して [選択したチームを削除する] をクリックすると、チームを削除できます。

5.4.2. チーミングを作成する

複数のチームを組み合わせて 1 つのユーザグループを作成できます。 これをチーミングといいます。

あらかじめ複数のチームを作成しておきます。

※チームの作成方法は「5.4.1 チームを作成する」を参照してください。

[チーム] 画面で [チーミング] タブをクリックします。次の画面が表示されます。

| チーム チーミング  | 概要  |    |                      |
|------------|-----|----|----------------------|
| チーミング      |     |    |                      |
| チーミング      | チーム | 活動 | 編集                   |
| 情報学I       | なし  | 0  | <b>†</b> 🗎 \varTheta |
|            |     |    |                      |
| チーミングを作成する |     |    |                      |

編集機能

☆ 編集:チーミングの設定を編集できます。編集画面は [チーミングを作成する] 画面と同じです。

前削除: 選択したチーミングを削除します。

○ チーミングのチームを表示します。

※チーミング作成後、チームの追加はこのボタンで設定します。

[チーミングを作成する] ボタンをクリックすると、[チーミングを作成する] 画面が表示され ます。[チーミング名] は必ず入力してください。その他の項目は必要により設定してください。

| チーミングを作       | 成する         |                   |
|---------------|-------------|-------------------|
| ▼ 一般          |             |                   |
| チーミング名 0      |             |                   |
| チーミングIDナンバー 💡 |             |                   |
| チーミング説明       | 1 i • B I : | = H= % % A= & • @ |
|               |             |                   |
|               |             |                   |
|               |             |                   |
|               |             |                   |
|               |             |                   |
|               |             |                   |
|               |             |                   |
|               | 変更を保存する キャン | セル                |

チーミング名:チーミングの名前を入力します。

チーミングの ID ナンバー:外部システムのチームとマッチングするのに使用します。 チーミング説明:チーミングの説明を入力します。

必要な項目の設定後、[変更を保存する]をクリックします。

チーミングが作成されたのが確認できます。

| チーム チーミング 概要 |     |    |              |
|--------------|-----|----|--------------|
| チーミング        |     |    |              |
| チーミング        | チーム | 活動 | 編集           |
| 情報学I         | なし  | 0  | <b>≎ ⊞ ⊖</b> |
| 情報学チーミング     | なし  | 0  | ¢ ± ⊖        |
| チーミングを作成する   |     |    |              |

## 6 小テストを作成する

ELMS で小テストを作成し、掲載して、学生に ELMS で解答を提出してもらうことができます。小 テストは、最初に全体の設定を行い、そのあとで個々の問題を作成します。

#### 6.1 小テストの新規追加

グループに小テストを設定します。「5.2.編集の共通作業」のとおりに操作し、グループを選択 し、編集モードに切り替えます。小テストを作成したいトピックの [活動またはリソースを追加 する] をクリックし、[活動またはリソースを追加する] ダイアログを表示します。 [小テスト] をクリックし、[追加] ボタンをクリックします。

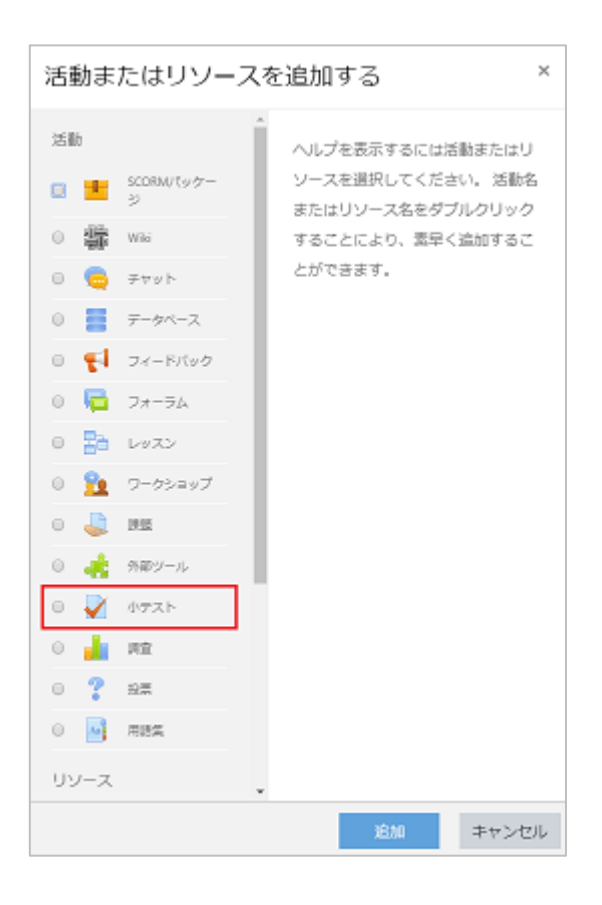

[新しい小テストをトピック〇に追加する]画面が表示されます。

▼をクリックすると、中の項目を展開して表示したり、折りたたんで隠したりできます。

| ♥新しい!                     | 小テス | .トを トピック1に追加する♀           |
|---------------------------|-----|---------------------------|
| <b>〇</b> 一般               |     | ▶ すべてを展開する                |
| 名称                        | 0   |                           |
| 11년8月                     |     | 1 i • B I = = % % = # # Ø |
| <b>⊙</b> ⊽≺≡ン⁄            | ブ   | ◎ グループページに説明を表示する 📀       |
| ▶ 評点                      |     |                           |
| ・レイアウト                    | <   |                           |
| <ul> <li>問題の挙動</li> </ul> | 助   |                           |

以下の項目を設定します。

※ [名称] は必ず設定してください。その他の項目は必要に応じて設定してください。

6.1.1 一般

**名称:**小テストの名称を入力します。学生のグループホーム画面に表示されます。

説明:小テストの概要や実施手順などを入力します。入力には、HTML エディタを利用できます。

「5.1.HTML エディタの操作方法」を参照してください。

**グループに説明を表示する:**[説明] に入力した内容を、学生が見るグループページに表示させる場合は、チェックします。

6.1.2 タイミング

**小テスト公開日時:**小テストを受験させる日時を指定します。

**小テスト終了日時:**小テストを終了させる日時を指定します。

※公開日時、終了日時は [Yes] のチェックボックスをチェックした場合のみ入力でき、有効になります。 ※公開日時を指定していない場合、学生はすぐに小テストを受験できます。設定した場合は、設定日時より前に テストを受験できません。

※終了日時を指定した場合は、設定日時を超えて受験することは出来ません。

**制限時間:**解答の制限時間を設けたい場合は、[Yes]のチェックボックスをチェックして、時間 と単位を設定します。

#### 制限を経過した場合:

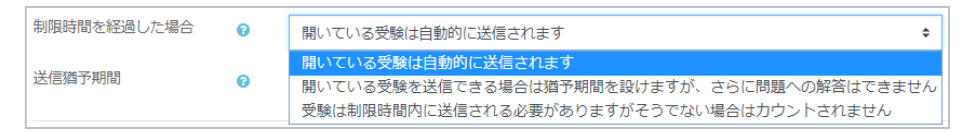

問題を解き始め、まだ提出していない状態で学生がログアウトし、その間に制限時間を過ぎた 場合の対処について選択します。

※学生がログイン中で小テストを開いている場合は、自動的にその時点での回答が提出されています。

#### 開いている受験は自動的に提出されます:

ログアウト中でも、その時点での解答が自動的に提出されます。

開いている受験を提出できる場合は猶予期間を設けますが、さらに問題に解答することはでき ません:制限時間内に解いた解答のみ、提出できます。

**受験は制限時間内に提出される必要がありますが、そうでない場合はカウントされません:**小テ ストは受験したことにはなりません。

送信猶予期間:[開いている受験を提出できる場合は猶予期間を設けますが、さらに問題に解答 することはできません]を選択している場合は、[Yes]のチェックボックスをチェックして、時 間と単位を設定します。
#### 6.1.3 評点

評定カテゴリ、受験可能回数および評定方法を指定します。

**評定カテゴリ:**グループにあらかじめ評価カテゴリが登録されている場合は、選択できます。 **合格点:**この設定では合格するために必要な最小評点を決定します。

**受験可能回数:**小テストを受験可能な回数を指定します。「無制限」または「1~10」の範囲から選択することができます。

**評定方法:**複数回の受験が許可されている場合、異なる方法で学生の最終評点を計算することができます。

**最高評点:**すべての回の中で最高(最良)の評点を最終評点とします。 **平均評点:**すべての回の平均評点(単純平均)を最終評点とします。 **最初の受験:**最初の受験で得点した評点を最終評点とします。 **最近の受験:**最後の受験で得点した評点を最終評点とします。

#### 6.1.4 レイアウト

問題順や表示方法などを指定します。

**新しいページ**: 1ページあたりに表示する問題数を指定することができます。 「すべての問題を1ページに表示する」では、すべての問題は同一ページに表示されます。 問題数が多い場合、1ページあたりの問題数を制限して複数のページに分けることができます。 後から、小テストの編集ページで、手動で改ページの位置を変更することもできます。 **ナビゲーションメソッド:**「順次」を指定すると、学生は小テストを順番に受験する必要があり ます。前のページに戻ったり、先にスキップすることはできません。

6.1.5 問題の挙動

問題内部をシャッフルする: 「Yes」にした場合、学生がこの小テストの受験を開始するたびに、 個々の問題の構成要素がランダムにシャッフルされます。この場合、各問題の設定にあるシャッ フルオプションも「Yes」にする必要があります。

#### 問題動作:小テスト内の問題の動作を指定します。

**アダプティブモード**:学生は、1つの問題に対して複数回の解答を行うことができます。このモードでは、答えを間違えた場合の動作を次から選べます。

・解答が間違っていた場合、メッセージを表示して、同じ問題をもう一度表示します。学生は解答し直すことができます。通常は、間違った解答ごとに評点にペナルティを課すように設定します。

・解答が間違っていた場合、メッセージを表示し、別な問題を表示します。

アダプティブモード (ペナルティなし): アダプティブモードと同じで、誤答の場合でもペナル ティがないものです。

**即時フィードバック**:小テスト内のそれぞれの問題に解答する都度、すぐに正解やフィードバッ クが表示されます。なお、解答内容は変更できません。

**即時フィードバック (CBM):** CBM (Certainty-based marking)機能を使った即時フィードバ ックです。このモードの問題では、学生は問題に解答するだけではなく、その解答に対する確信 度(自信)も回答します。評点は正誤と確信度によって決まります。自信をもって正解すると最も 評点が高く、自信を持って間違えると最も評点が低くなります。

**遅延フィードバック:**小テスト内のすべての問題が解答されてから、正解やフィードバックが表示されます。

**遅延フィードバック (CBM) :** CBM (Certainty-based marking) 機能を使った遅延フィードバ ックです。

複数受験インタラクティブ:学生は、解答を提出し、間違えた場合はフィードバックを読んだ後 で再度解答しなければなりません。間違える回数が多いと評点は低くなります。

#### 受験内でのやり直しを許可する:

問題動作で、即時フィードバック、即時フィードバック(CBM)、複数受験インタラクティブを 選択した際に設定できます。設定した場合、[問題をやり直す] ボタンが表示され、小テストの 受験を送信せず、別のテストを受験することができます。

**直近の解答内容を反映させる**: 複数回の受験を許可している場合、ここで「Yes」を選択していると、次回の受験のときには直前に解答した内容が表示されます。

6.1.6 レビューオプション

学生が小テストの受験結果のうちのどの情報を確認できるか、またいつ確認できるかを指定します。チェックボックスにチェックされている項目が表示されます。

| ▼ レビューオブション ₀     |                 |                           |                 |
|-------------------|-----------------|---------------------------|-----------------|
| 受験中               | 受験後すぐに          | 後で、小テスト実施中                | 小テスト終了後         |
| ⊻ 受験 🕢            | ✓ 受験            | ✓ 受験                      | ≤ 受験            |
| ✓ 答えの正誤           | ■ 答えの正誤         | <ul> <li>答えの正誤</li> </ul> | ☑ 答えの正誤         |
| ☑ 得点              | ☑ 得点            | ☑ 得点                      | ☑ 得点            |
| ☑ 特定フィードバック       | ■ 特定フィードバック     | ■特定フィードバック                | ☞ 特定フィードバック     |
| 🗷 全般に対するフィードバック 🕄 | ■ 全般に対するフィードバック | ■ 全般に対するフィードバック           | ☞ 全般に対するフィードバック |
| ☑ 正解 😮            | ☑ 正解            | ☑ 正解                      | ☞ 正解            |
| □ 全体フィードバック 2     | ☑ 全体フィードバック     | ■ 全体フィードバック               |                 |

受験中:「複数受験インタラクティブ」のような、特定の挙動のみに関連します。
 受験後すぐに:学生が小テストを終えて「すべてを送信して終了する」 ボタンをクリックしてから2分以内です。

後で、小テスト実施中:受験を終了した後でかつ小テスト終了日時より前です。

小テスト終了後:小テスト終了日時を経過した後です。小テストに終了日時が設定されていない

場合は無視されます。

例えば、「受験後すぐに」の「正解」をチェックしておくと、受験を終わった学生はすぐに正解 を知ることができます。この場合、他の学生がその学生から正解を教わることができてしまいま す。「正解」のチェックを、「小テスト終了後」のみにすると、これを防ぐことができます。

#### 6.1.7 アピアランス

表示に関する設定を行います。

**ユーザ画像を表示する**:、受験中およびレビュー時、画面に学生の氏名および写真が表示されま す。例えば、試験監督が、受験者がユーザ本人かどうかを確認するために利用できます。

**評点の小数位**:受講者の得点や評点を表示するときに、小数点以下を何桁表示するかを指定しま す。この設定は、画面表示にのみ有効です。データベースに保存されるデータや内部計算には使 用されません。

問題評点の小数位:個々の問題の評点を表示する場合、小テスト全体の評点とは異なる精度を選択することができます。例えば、個々の問題では小数点以下を含めた評点を使用するが、小テストの最終評点では最も近い整数に丸めた値を採用するということができます。

**小テスト受験中にブロックを表示する:**有効にした場合、小テストの受験中に通常のブロックを 表示します。

6.1.8 受験に関する特別制限

パスワードやネットワークアドレスなどによる制限を行います。

**パスワード:**ここにパスワードを設定すると、学生は、同じパスワードを入力してから受験する 必要があります。

**ネットワークアドレス:**特定の IP アドレスの端末のみ、受験できるようになります。許可する IP アドレスを入力してください。「192.168」とだけ入力すれば「192.168」から始まるすべて のアドレスを許可します。

最初と2回目の受験の強制待ち時間:学生が2回目の受験をする前に、待たなければいけない時間を設定できます。設定する場合は、[Yes]をチェックしてから時間と単位を入力してください。

2 回目以降の受験の強制待ち時間:学生が 3 回目以降の受験をする前に、待たなければいけない時間を設定できます。設定する場合は、[Yes]をチェックしてから時間と単位を入力してください。

ブラウザセキュリティ:学生が Web ブラウザを使ってできることを制限して、小テストを受験 する際のコピーや不正行為の実行を難しくします。学生が Javascript の利用を有効にしている ブラウザのみ、小テスト受験を開始することができます。小テストはフルスクリーン画面となり、 ブラウザのツールバーなどは非表示になります。

6.1.9 全体のフィードバック

小テストの受験終了後、受講者に表示されるテキストを指定します。受講者の獲得した評点によって表示内容を変えることができます。

**評点境界:**表示するフィードバックを切り替える評点を入力します。パーセンテージまたは数値 で入力します。

**フィードバック**:[評点境界] に設定した得点を取った学生に表示する、フィードバックの文言 を入力します。

6.1.10 モジュール共通設定

利用:[学生から隠す]を選択すると、学生は見ることが出来ません。

**ID ナンバー**: 評定計算の目的で活動を識別します。評定計算に活動が含まれていない場合、ID ナンバーフィールドは空白のままにすることができます。

チームモード:下記の3つのチームモードから選択することができます。

チームなし:サブグループはありません。全員が、1つの大きなコミュニティの一員です。

**分離チーム**: それぞれのグループメンバーは、そのグループ内のみ閲覧できます。他のグループを閲覧することはできません。

**可視チーム:**それぞれのグループメンバーは、そのグループ内で作業しますが、他のグループ を閲覧することもできます。

**チーミング:** チームなしを選択した場合は設定できません。チーミングを設定した場合、チーミングに割り当てられたメンバー共同で作業することができます。

#### 6.1.11利用制限

アクセス制限を設定できます。「制限を追加する」を選択します。

| 制限を追加する…  |                                           |
|-----------|-------------------------------------------|
| 活動完了      | 学生は別の活動を完了する<br>(または完了しない)必要が<br>あります。    |
| 日位        | 指定された日時まで(から)<br>アクセスを禁止します。              |
| 肝点        | 学生は指定された評点に到<br>遣する必要があります。               |
| チーム       | 指定されたチームまたはチ<br>ームすべてに届している学<br>生のみ許可します。 |
| グルービング    | 指定されたグルービング内<br>のチームに属している学生<br>のみ許可します。  |
| ユーザプロファイル | 学生のプロファイルをもと<br>にアクセスをコントロール<br>します。      |
| 制限セット     | 複雑な条件に適用するた<br>め、一連のネスト制限を追<br>加します。      |

6.1.12活動完了

完了トラッキング:手動または自動の活動完了がトラッキングされます。必要に応じて、複数の 条件を設定することができます。その場合、すべての条件に合致したときのみ活動が完了したと みなされます。活動が完了した場合、コースページの活動名の横にチェックが表示されます。

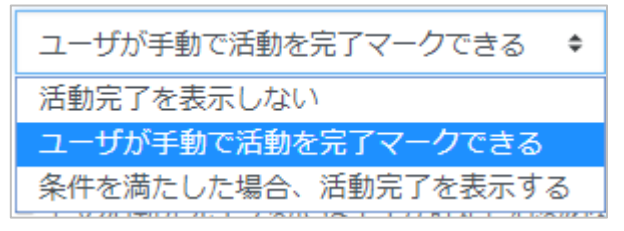

完了トラッキングで [条件を満たした場合、活動完了を表示する] を選択した場合、以下の条件 を設定することができます。

| 閲覧を必要とする    | □ 完了するには学生はこの活動を閲覧する必要があります。       |
|-------------|------------------------------------|
| 評定を必要とする    | 🗏 この活動を完了するには学生が評定される必要があります。 📀    |
| 合格点を必要とする 😡 | □ 合格点を必要とする □ または利用可能な受験すべてが完了した場合 |

**評定を必要とする**:学生が評定された時点で活動が完了となります。

**合格点を必要とする**:小テストの合格点が設定された場合、合格および不合格アイコンが表示されます。

期待される完了日:日時は学生に表示されず、小テスト完了レポートのみに表示されます。

必要な項目を設定後、[保存してグループに戻る]をクリックします。 グループホーム画面に戻ります。

### 6.2 問題を登録する

作成した小テストに問題を登録します。

| 🕂 🖌 🗾 |  |
|-------|--|

次の画面が表示されます。[小テストを編集する] ボタンをクリックします。

| テスト1                 | <b>Q</b> - |
|----------------------|------------|
| 評定方法: 墨燕評点           |            |
| まだ問題が急加されていません。      | ×          |
| 小テストを編集する<br>グループに戻る |            |

[追加] ボタンをクリックするとメニューが表示されます。[新しい問題] をクリックします。

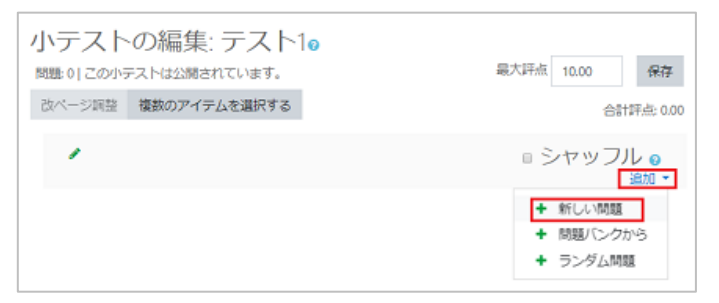

[追加する問題タイプを選択する] ダイアログボックスが表示されます。

| 追   | 加す | 「る問題タ-            | イプを | 選択  | する       | >      | ¢ |
|-----|----|-------------------|-----|-----|----------|--------|---|
| 140 | 10 |                   | Î   | 説明を | 表示するには問  | 血タイプを通 |   |
| 0   | ŧ≡ | 多於過訊問題            |     | 択して | ください。    |        |   |
| 0   |    | 0/×脱版             |     |     |          |        |   |
| 0   | == | 組み合わせ開題           |     |     |          |        |   |
| 0   |    | 記述問題              |     |     |          |        |   |
| 0   | 8  | 数进制框              |     |     |          |        |   |
| 0   |    | 作文問題              |     |     |          |        |   |
| 0   | 깱  | シンプル計算問<br>題      |     |     |          |        |   |
| 0   | +  | ドラッグ&ドロ<br>ップイメージ |     |     |          |        |   |
| 0   | ÷  | ドラッグ&ドロ<br>ップテキスト |     |     |          |        |   |
| 0   | ÷  | ドラッグ&ドロ<br>ップマーカー |     |     |          |        |   |
| 0   | •  | ミッシングワー<br>ド連択    |     |     |          |        |   |
|     |    | = > .217. IRLess  | *   |     |          |        | _ |
|     |    |                   |     |     | iliata 🛛 | キャンセル  | - |

問題の種類を選択し、追加ボタンをクリックします。

問題の内容を設定する画面が表示されます。

例)多肢選択問題を選択した場合

| 多肢選択問                            | 題の | 追加₀           |            |
|----------------------------------|----|---------------|------------|
| ▼ <b>一般</b><br>カ <del>テ</del> ゴリ |    | (情報学 のデフォルト ● | ▶ すべてを展開する |
| 問題名                              | 0  |               |            |
| 問題デキスト                           | 0  |               |            |
| デフォルト評点                          | 0  | 1             | 77)        |

問題の内容を設定します。問題の内容については、「多肢選択問題」以降を参照してください。 問題の設定が完了したら、[変更を保存する] ボタンをクリックすると問題が追加されます。

| 小テスト        | の編集: テスト      | 0           |            |            |
|-------------|---------------|-------------|------------|------------|
| 問題 1   この小テ | ストは公開されています。  |             | 最大評点 10.00 | 保存         |
| 改ページ調整      | 複数のアイテムを選択する  |             |            | 合計評点: 1.00 |
| 1           |               |             | ■ シャッ      | ッフル 💿      |
| ページ1        |               |             |            | 迫加 🝷       |
| 1           | こ パスワードの重要性パン | スワードのDとセットで | Q 💼        | 1.00       |
|             |               |             |            | 追加 -       |

問題をすべて追加したら、[保存] ボタンをクリックします。

## 6.3 多肢選択問題

複数の選択肢の中から、1 つもしくは複数の正解を選択する問題です。

[追加する問題タイプを選択する] ダイアログで、[多肢選択問題] を選択して、[追加] ボタ

ンをクリックします。

| 追       | 加す  | 「る問題タイフ           | プを選択する ×              | : |
|---------|-----|-------------------|-----------------------|---|
| 125     | ij. |                   | ▲<br>説明を表示するには問題タイプを選 |   |
| $\odot$ | Ξ   | 多款温択問題            | 択してください。              |   |
| 0       |     | 0/×盟題             |                       |   |
| 0       | ==  | 組み合わせ関題           |                       |   |
| 0       |     | 記述問題              |                       |   |
| 0       | ڪ   | 数值問题              |                       |   |
| 0       |     | 作文問題              |                       |   |
| 0       | 깱   | シンプル計算器<br>題      |                       |   |
| 0       | +   | ドラッグ&ドロ<br>ップイメージ |                       |   |
| 0       | ÷   | ドラッグ&ドロ<br>ップテキスト |                       |   |
| 0       | ÷   | ドラッグ&ドロ<br>ップマーカー |                       |   |
| 0       | •   | ミッシングワー<br>ド連択    |                       |   |
|         |     | =>.21/.020858     | *                     |   |
|         |     |                   | 追加 キャンセル              |   |

[多肢選択問題追加] 画面が表示されます。

| 多肢選択問   | 題の | 追加₀         |              |
|---------|----|-------------|--------------|
| ▼ 一般    |    | 情報学のデフォルト・● | ▶ すべてを展開する   |
| 問題名     | 0  |             |              |
| 問題テキスト  | 0  |             | * <b>*</b> 2 |
| デフォルト評点 | 0  | 1           |              |

以下の項目を追加します。

6.1.1 一般

**カテゴリ:** ELMS で作成した問題は、自動的に「問題バンク」に登録されます。問題バンクに登録された問題群は、グループ間や教員間で共有しやすいように、カテゴリで整理できます。例えば、ある教員が情報学の問題を作成した場合、「情報学」というカテゴリにその問題を置いておけば、他に情報学の授業を担当している教員がその問題を再利用しやすくなります。

クリックしてカテゴリのリストを表示させ、これから作成する問題を入れるカテゴリを選択し ます。

問題名:問題の名称を入力します。自分が管理しやすい名前を付けてください。学生のグループ ホーム画面には表示されません。

問題テキスト:「次のうち、正しいものを選びなさい。」などの、問題文を入力します。

入力には、HTML エディタを利用できます。「5.1HTML エディタの操作方法」を参照してください。

デフォルト評点:この問題に正解したときに得られる得点を入力します。

**全体に対するフィードバック**:解答後に表示されるフィードバックを入力します。ここに入力した文章は、学生がどのような回答をしても表示されます。入力には、HTML エディタを利用できます。「5.1 HTML エディタの操作方法」を参照してください。

単一または複数解答?: 答えを 1 つだけ選べるようにするか、複数の答えを選べるようにする かを選択します。

複数回答を許可する:選択肢はチェックボックスの形式です。複数の選択肢にチェックをつけて 選択できます。 **単一の回答のみ**: 選択肢はオプションボタン(ラジオボタン)の形式です。1 つの選択肢だけを 選択できます。

**選択肢をシャッフルしますか?:**チェックすると、受験のたびに選択肢の順番を並べ替えます。 ※小テスト全体の設定をしたとき、[問題の挙動]の[問題内部をシャッフルする]で「Yes」を 選択した場合に、チェックが可能です。

選択肢に番号付けしますか?:好みの形式を選択してください。

6.1.2 答え

選択肢:選択肢の内容を入力します。

**評点:**この選択肢を選んだときに得られる得点を、[デフォルト評点] に対するパーセントで入力します。

例えば、[デフォルト評点] が1点の場合、ここを「50%」にしておくと、この選択肢を選んだ ときには 0.5 点になります。

フィードバック:この選択肢を選んだ場合に表示するフィードバックを入力します。

※選択肢の入力欄が足りない場合は、[さらに3件の選択肢入力欄を追加する] ボタンをクリックしてください。

6.1.3 総合フィードバック

**すべての正答**: 正解の場合に表示するフィードバックを入力します。 **すべての部分的に正しい解答**: 部分的に正解だった時に表示するフィードバックを入力します。 **オプション**: 回答後に正答数を表示する場合はチェックします。 **すべての不正解**: 不正解の場合に表示するフィードバックを入力します。

6.1.4 複数受験

**それぞれの不正解に対するペナルティ**:小テスト全体の設定をしたとき、[問題の挙動]の[問 題動作]で複数回の受験ができるようにしていた場合、ここで、不正解に対する減点の割合を パーセントで設定します。

※不正解を重ねて評点よりも減点が大きくなっても、マイナスの得点になることはありません。

**ヒント:**小テスト全体の設定をしたとき、[問題の挙動]の[問題動作]で「複数受験インタラ クティブ」を選択していた場合、不正解のときに表示するヒントを入力します。学生は入力し たヒントの数と同じ回数まで再受験できます。

※ヒントの入力欄が足りないときは、[別のヒントを追加する] ボタンをクリックしてください。

ヒントオプション:

**正しくない解答をクリアする:**再受験のとき、前回の解答を表示させないときはチェックします。

**正答数を表示する:**回答後に、正答数を表示する場合はチェックします。

必要な項目を設定したら、[変更を保存する] ボタンをクリックすると問題が追加されます。

| 小テスト      | の編集: テスト      | 10          |            |           |
|-----------|---------------|-------------|------------|-----------|
| 問題 1 この小う | テストは公開されています。 |             | 最大評点 10.00 | 保存        |
| 改ページ調整    | 複数のアイテムを選択する  |             | 68         | †評点: 1.00 |
| 1         |               |             | ■ シャッフ     | ル 💿       |
| ページ1      |               |             |            | 追加 👻      |
| 1         | こ バスワードの重要性パ  | スワードのDとセットで | Q 💼 1      | .00 🥒     |
|           |               |             |            | 追加 🝷      |

### 6.4 記述問題

問題に対して、学生は適切な言葉またはフレーズを解答します。複数の正解がある場合でも、それぞれの答に対して、100%から「なし」までの異なる評点を与えることができます。

6.4.1 [追加する問題タイプを選択する] ダイアログボックスで、[記述問題] を選択肢、[追加] ボタ ンをクリックします。

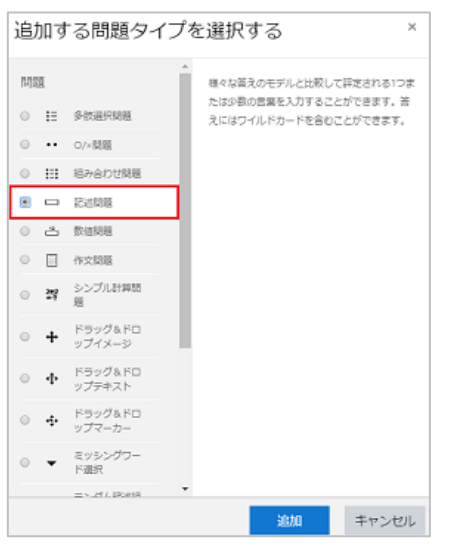

[記述問題の追加] 画面が表示されます。

項目を設定します。

※ [問題名] [問題テキスト] [デフォルト評点] は、必ず設定してください。その他の項目は、必要に応じて設 定してください。

#### 6.4.2 一般

**カテゴリ:** ELMS で作成した問題は、自動的に「問題バンク」に登録されます。問題バンクに登録された問題群は、グループ間や教員間で共有しやすいように、カテゴリで整理できます。例えば、ある教員が情報学の問題を作成した場合、「情報学」というカテゴリにその問題を置いておけば、他に情報学の授業を担当している教員がその問題を再利用しやすくなります。

クリックしてカテゴリのリストを表示させ、これから作成する問題を入れるカテゴリを選択します。

問題名:問題の名称を入力します。自分が管理しやすい名前を付けてください。学生のグループ ホーム画面には表示されません。

問題テキスト:「次のうち、正しいものを選びなさい。」などの、問題文を入力します。

入力には、HTMLエディタを利用できます。「5.1HTMLエディタの操作方法」を参照してください。

デフォルト評点:この問題に正解したときに得られる得点を入力します。

**全体に対するフィードバック**:解答後に表示されるフィードバックを入力します。ここに入力した文章は、学生がどのような回答をしても表示されます。入力には、HTML エディタを利用できます。「5.1 HTML エディタの操作方法」を参照してください。

大文字小文字の区別: 解答欄に入力された文字の、大文字小文字の区別をするかどうかを選択します。

#### 6.4.3 答え

答え:正解の文章を入力します。文章が複数パターン考えられる場合には、[答え 2] や [答え 3] など、複数の欄に分けて入力してください。

**評点:**この選択肢を選んだ時に得られる評点を [デフォルト評点] に対するパーセントで指定します。例えば、[デフォルト評点] が1点の場合、ここを「100%」にしておくと、この選択肢を選んだときには1点になります。

フィードバッグ:この選択肢を選んだ場合に表示するフィードバックを入力します。

※入力欄が足らない場合は、[さらに3個の答え入力欄を追加する]をクリックしてください。

#### 6.4.4 複数受験

**それぞれの不正解に対するペナルティ:**小テスト全体の設定をしたとき、[問題の挙動]の[問 題動作]で複数回の受験ができるようにしていた場合、ここで、不正解に対する減点の割合をパ ーセントで設定します。

※不正解を重ねて評点よりも減点が大きくなっても、マイナスの得点になることはありません。 **ヒント:**小テスト全体の設定をしたとき、[問題の挙動]の[問題動作]で「複数受験インタラ クティブ」を選択していた場合、不正解のときに表示するヒントを入力します。 学生は入力した ヒントの数と同じ回数まで再受験できます。

※ヒントの入力欄が足りないときは、[別のヒントを追加する]ボタンをクリックしてください。

必要な項目を設定後、[変更を保存する] ボタンをクリックします。 [小テストの編集] 画面に戻り、問題が追加されています。

6.5 穴埋め問題

穴埋め問題は、テキスト内 (Moodle フォーマット) に多肢選択問題、記述問題、数値問題を挿 入することができる非常に柔軟な問題形式です。ただし、問題を作成するためのグラフィカルイ ンターフェースは用意されていません。

[追加する問題タイプを選択する]ダイアログボックスで、[穴埋め問題]を選択肢、[追加]ボ タンをクリックします。

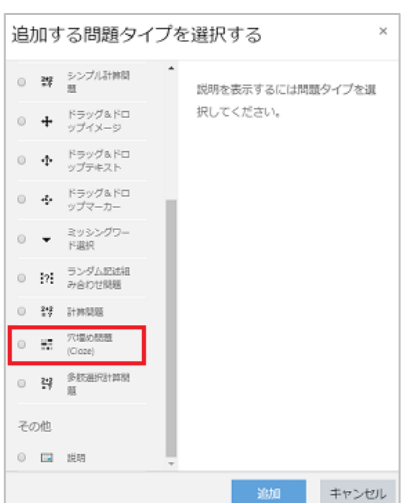

[穴埋め問題の追加] 画面が表示されます。

項目を設定します。

※ [問題名] [問題テキスト] は、必ず設定してください。その他の項目は、必要に応じて設定してください。

6.5.1 一般

**カテゴリ**: ELMS で作成した問題は、自動的に「問題バンク」に登録されます。問題バンクに 登録された問題群は、グループ間や教員間で共有しやすいように、カテゴリで整理できます。 例えば、ある教員が情報学の問題を作成した場合、「情報学」というカテゴリにその問題を置い ておけば、他に情報学の授業を担当している教員がその問題を再利用しやすくなります。 クリックしてカテゴリのリストを表示させ、これから作成する問題を入れるカテゴリを選択し ます。 問題名:問題の名称を入力します。自分が管理しやすい名前を付けてください。学生のグルー プホーム画面には表示されません。

問題テキスト:「次のうち、正しいものを選びなさい。」などの、問題文を入力します。 入力には、HTMLエディタを利用できます。「5.1HTMLエディタの操作方法」を参照してくだ さい。

| {}               | 問題となる部分全体をくくります      |
|------------------|----------------------|
| {1 (フォーマット先頭の数字) | 問題の比重(配点)を表します       |
| : (半角コロン)        | 問題形式をくくります           |
| $\sim$           | 答と答の区切り記号です          |
| #                | 答とフィードバックの間を区切ります    |
| =                | 以下に続く答えが正答であることを示します |

※穴埋め問題フォーマットで使用する記号は以下となります。

**全体に対するフィードバック:**解答後に表示されるフィードバックを入力します。ここに入力した文章は、学生がどのような回答をしても表示されます。入力には、HTML エディタを利用できます。「5.1 HTML エディタの操作方法」を参照してください。

問題を確認するため、問題入力後 [問題テキストをデコードおよび確認する] ボタンをクリック します。クリックすると下に作成した問題が表示されます。

|   |              | 問題テキストをデコードおよび確認する |
|---|--------------|--------------------|
| Þ | 問題 {#1} 記述問題 |                    |

クリックすると作成した問題が確認できます。

|               | 問題テキストをデコードおよび確認する            |
|---------------|-------------------------------|
| ▼ 問題 {#1} 記述問 | 題                             |
| 問題定義          | {1:SHORTANSWER:=不正ログイン#正解です。} |
| デフォルト評点       | 1                             |
| 大文字小文字の区別     | いいえ、大文字小文字は重要ではありません          |
| 答え            | 不正ログイン                        |
| 評点            | 1                             |
| フィードバック       | 正解です。                         |

## 6.5.2 複数受験

それぞれの不正解に対するペナルティ:小テスト全体の設定をしたとき、[問題の挙動]の[問

題動作] で複数回の受験ができるようにしていた場合、ここで、不正解に対する減点の割合をパ ーセントで設定します。

※不正解を重ねて評点よりも減点が大きくなっても、マイナスの得点になることはありません。 **ヒント:**小テスト全体の設定をしたとき、[問題の挙動]の[問題動作]で「複数受験インタラ クティブ」を選択していた場合、不正解のときに表示するヒントを入力します。学生は入力した ヒントの数と同じ回数まで再受験できます。

※ヒントの入力欄が足りないときは、[別のヒントを追加する]ボタンをクリックしてください。 ヒントオプション:

**正しくない解答をクリアする:**再受験のとき、前回の解答を表示させないときはチェックします。

**正答数を表示する:**回答後に、正答数を表示する場合はチェックします。

必要な項目を設定後、[変更を保存する] ボタンをクリックします。

[小テストの編集] 画面に戻り、問題が追加されています。

## 6.6 ランダム記述組み合わせ問題

記述問題の問題文と正解をランダムに組み合わせて、組み合わせ(マッチング)問題を自動的に 作成します。

記述問題で正解が複数ある場合は、1番目の正解のみが採用されます。 ※記述問題がカテゴリ内に1つしかない場合は [ランダム記述組み合わせ問題] は設定できません。

[追加する問題タイプを選択する]ダイアログボックスで、[ランダム記述組み合わせ問題]を 選択肢、[追加] ボタンをクリックします。

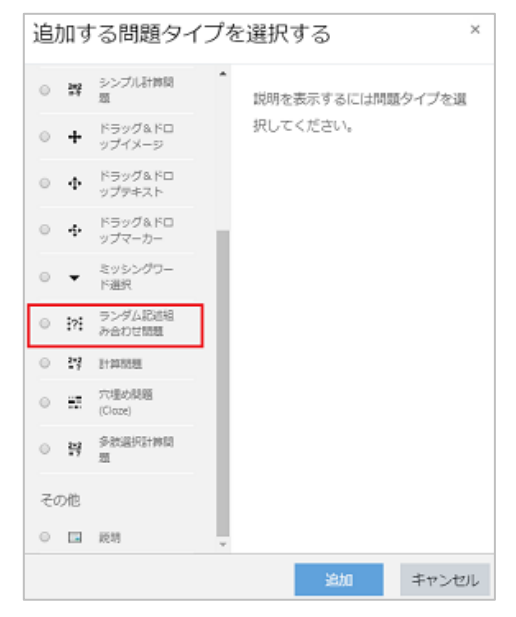

[ランダム記述組み合わせ問題] 画面が表示されます。

項目を設定します。

※ [問題名] [問題テキスト] [デフォルト評点]は、必ず設定してください。その他の項目は、必要に応じて設定 してください。

6.6.1 一般

**カテゴリ:** ELMS で作成した問題は、自動的に「問題バンク」に登録されます。問題バンクに登録された問題群は、グループ間や教員間で共有しやすいように、カテゴリで整理できます。例えば、ある教員が情報学の問題を作成した場合、「情報学」というカテゴリにその問題を置いておけば、他に情報学の授業を担当している教員がその問題を再利用しやすくなります。

クリックしてカテゴリのリストを表示させ、これから作成する問題を入れるカテゴリを選択します。

問題名:問題の名称を入力します。自分が管理しやすい名前を付けてください。学生のグループ ホーム画面には表示されません。

問題テキスト:「次のうち、正しいものを選びなさい。」などの、問題文を入力します。

入力には、HTML エディタを利用できます。「5.1 HTML エディタの操作方法」を参照してください。

デフォルト評点:この問題に正解したときに得られる得点を入力します。

**全体に対するフィードバック**: 解答後に表示されるフィードバックを入力します。ここに入力した文章は、学生がどのような回答をしても表示されます。入力には、HTML エディタを利用できます。「5.1 HTML エディタの操作方法」を参照してください。

選択する問題数:問題に設定する問題数を選択します。

**カテゴリを含む:**チェックすると、サブカテゴリに設定している問題も選択できます。

6.6.2 総合フィードバック

**すべての正答**: 正解の場合に表示するフィードバックを入力します。 **すべての部分的に正しい解答**: 部分的に正解だった時に表示するフィードバックを入力します。 **オプション**: 回答後に正答数を表示する場合はチェックします。 **すべての不正解**: 不正解の場合に表示するフィードバックを入力します。

6.6.3 複数受験

それぞれの不正解に対するペナルティ:小テスト全体の設定をしたとき、[問題の挙動]の[問 題動作]で複数回の受験ができるようにしていた場合、ここで、不正解に対する減点の割合をパ ーセントで設定します。

※不正解を重ねて評点よりも減点が大きくなっても、マイナスの得点になることはありません。 **ヒント:**小テスト全体の設定をしたとき、[問題の挙動]の[問題動作]で「複数受験インタラ クティブ」を選択していた場合、不正解のときに表示するヒントを入力します。学生は入力した ヒントの数と同じ回数まで再受験できます。

※ヒントの入力欄が足りないときは、[別のヒントを追加する]ボタンをクリックしてください。 ヒントオプション:

**正しくない解答をクリアする:**再受験のとき、前回の解答を表示させないときはチェックします。

**正答数を表示する:**回答後に、正答数を表示する場合はチェックします。

必要な項目を設定したら、[変更を保存する] ボタンをクリックすると問題が追加されます。

## 6.7 問題バンクに登録する

作成した問題は「問題バンク」へ登録すると、他の教員もその問題を利用できるようになります。

グループホーム画面の右上の歯車マークをクリックし、メニューを表示し、「さらに」をクリックし、グループホーム画面を表示します。

| グループ   | 管理  |                                                                                             |
|--------|-----|---------------------------------------------------------------------------------------------|
| グループ管理 | ユーザ | レポート                                                                                        |
|        |     | 設定を編集する<br>編集モードの終了<br>グループ完<br>フィルタ<br>呼を表セットアップ<br>バックアップ<br>リストア<br>インボート<br>リセット<br>ごみ箱 |
| バッジ    |     | バッジを管理する<br>新しいバッジを追加する                                                                     |
| 問題バンク  | 2   | 問題<br>カテゴリ<br>インポート<br>エクスポート                                                               |

[問題バンク]画面が表示されます。

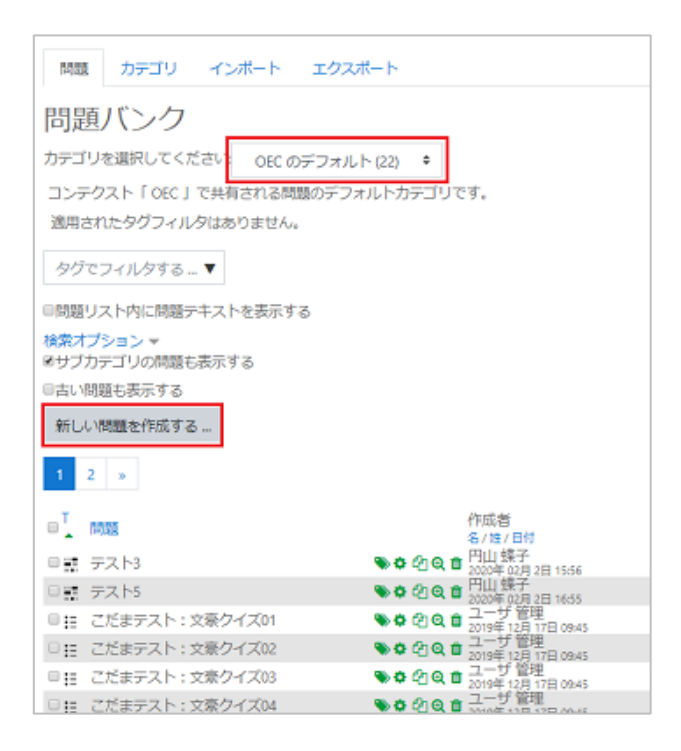

登録したいカテゴリを確認し、[新しい問題を作成する] をクリックすると、[追加する問題タイ プを選択する] ダイアログボックスが表示されます。

「5.3 問題を登録する」の手順で問題を作成します。

# 7. 課題の操作

課題を使用して、コースワークの作成や成績の管理をすることができます。学生はファイルの提出 もしくはオンラインテキストで課題を提出できます。

## 7.1 課題を作成する

グループの [Home] 画面の [活動またはリソースを追加する] をクリックします。 [活動またはリソースを追加する] ダイアログボックスが表示されます。[課題]をクリックしま す。

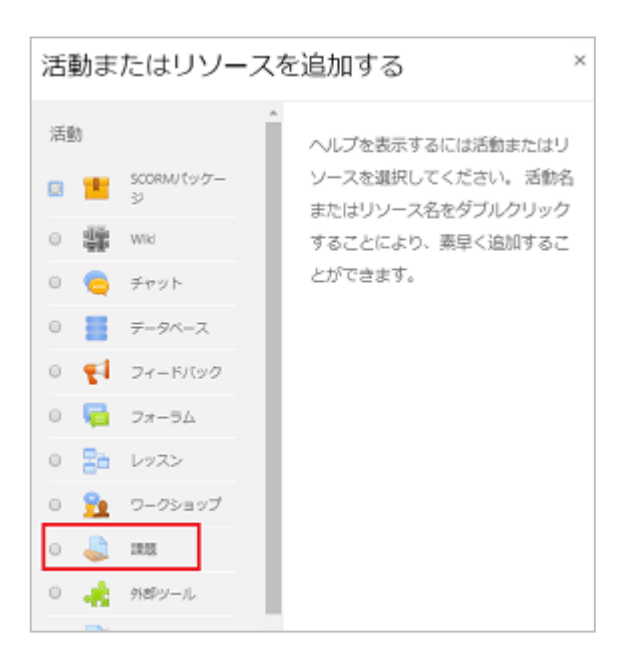

[新しい課題をトピック〇に追加する] ダイアログボックスが表示されます。

|      | ₩,42 <u>3</u> °C | を トビック 1 に追加する o<br>> すべてを展開する |
|------|------------------|--------------------------------|
| - 一般 |                  |                                |
| 課題名  | θ                |                                |
| IRAH |                  |                                |
|      |                  |                                |

以下の項目を設定します。

※ [名称] は必ず設定してください。その他の項目は必要に応じて設定してください。

7.1.1 一般

名称:課題の名称を入力します。学生のグループホーム画面に表示されます。

説明:課題の概要や実施手順などを入力します。入力には、HTML エディタを利用できます。

「5.1 HTML エディタの操作方法」を参照してください。

**グループに説明を表示する:**[説明] に入力した内容を、学生が見るグループページに表示させる場合は、チェックします。

追加ファイル:課題内で使用する解答テンプレートのような追加ファイルを追加することができます。

7.1.2 利用

[Yes]のチェックボックスにチェックした場合のみ、日時の指定が有効になります。 開始日時:有効にした場合、学生はこの日時以前に課題を提出することはできません。 終了日時:課題の提出期限を設定します。この日時以降に提出された課題は「提出遅延」とマー クされます。

遮断日時:設定した場合、この日時以降は課題の提出を受け付けません。

次の日時まで私に評定を思い出させる:課題の評定を完了させる日時です。

7.1.3 提出タイプ

課題の提出をオンラインテキストもしくはファイル提出のいずれかを設定できます。

提出タイプ:

**オンラインテキスト:**オンラインでテキストでの課題作成を求めます。教員はオンラインでこれらを評価でき、コメントの追加や変更を行うことができます。

ファイル提出:1 つまたは複数のさまざまな種類のファイルをアップロードすることができます。

語数制限:オンラインテキスト提出が有効にされた場合、学生が提出することのできる最大語数です。

最大アップロードファイル数:提出するファイル数を設定できます。

最大提出サイズ:提出されるファイルのアップロードサイズを設定できます。

許可されるファイルタイプ:ファイルの拡張子を入力することで、提出するファイルタイプを制限できます。

7.1.4 フィードバックタイプ

フィードバックコメントにチェックを入れた場合、評定者はそれぞれの提出課題にフィードバ ックコメントを残すことができます。

| ŀ | <ul> <li>フィードバックタ</li> </ul> | イプ                                                             |
|---|------------------------------|----------------------------------------------------------------|
|   | フィードバックタイプ                   | ◎ フィードバックコメント ♀ ≥ PDF注釈 ♀ ■ オフライン評定ワークシート ♀<br>■ フィードバックファイル ♀ |
|   | コメントインライン 👩                  | No 🕈                                                           |

## フィードバックタイプ:

フィードバックコメント:提出課題にフィードバックコメントを残すことができます。

**オンライン評定ワークシート:**教師の課題評定時に学生評点のワークシートをダウンロードおよびアップロードできるようになります。 フィードバックファイル:課題の評定時にフィードバックと共にファイルをアップロードすることができます。 コメントインライン:オンラインテキストの課題の評定時にフィードバックを

で入力することができます。

7.1.5 提出設定

**学生に提出ボタンのクリックを求める:**「Yes」にした場合、学生は最終提出として[提出]ボタンをクリックすることになります。

学生に提出同意書の同意を求める:「Yes」にした場合、提出同意書の同意を求めます。

提出再オープン:課題をどのように再オープンするか選択できます。

なし:課題の提出を再オープンすることはできません。

手動:教員により再オープンすることができます。

**合格するまで自動:**課題に設定された評定の合格点に達するまで、学生の提出は自動的に再オ ープンされます。

最大提出回数:学生が提出を試みれる回数を設定できます。

7.1.6 チーム提出設定

「Yes」にした場合、学生はチームまたはチーミングに基づきチームに分けられます。チーム提出はチームメンバーに共有され、チームメンバーすべてはそれぞれ提出の変更を閲覧することができます。また、チームメンバーでないユーザは提出することが出来ません。

7.1.7 通知

**評定者に提出を通知する**:学生が課題を提出すると教員にメッセージ通知が送信されます。 **提出遅延者に関して評定者に通知する**:学生が課題提出に遅れた地点で、教員にメッセージが送 信されます。

「学生に通知する」のデフォルト設定:評定フォームの「学生に通知する」 チェックボックスに デフォルト値を設定します。

7.1.8 評点

評点、評定方法を設定します。

評点:

| タイプ 評点 🏻         |  |
|------------------|--|
| 尺度               |  |
| デフォルトコンピテンシー尺度 • |  |
| 最大評点             |  |
| 100              |  |

タイプ:なし:評点を設定しません。

評点:最大評点を設定します。

**尺度:**「尺度」ドロップダウンリストから尺度を選択することができます。

評定方法:評定方法を選択します。

**評定カテゴリ:**評定表内のカテゴリを選択します。

**合格点**: 合格するために必要な最小評点を決定します。

ブラインド評定:学生の個人情報を隠して表示されます。

**採点ワークフローを使用する:**学生に公開される前に、評点はワークフローステージに入ります。 教員が一連の評点を同じタイミングで学生すべてに公開することができます。

**採点割り当てを使用する:**この設定と「採点ワークフローを使用する」設定を有効にした場合、 個々の学生に採点者を割り振ることができます。

7.1.9 モジュール共通設定

利用:学生が課題を閲覧できるかを選択します。

**ID ナンバー:**評定計算の目的で活動を識別できます。評定計算に活動が含まれていない場合、 空白のままにすることができます。

**チームモード:**あらかじめ、グループの学生をいくつかのチームに分けておくと、チーム別に活動を実施するように設定できます。

**チームなし:**チーム分けを使用しません。

分離チーム:チーム別に活動を実施します。学生は、自分のチーム内のみ閲覧できます。

可視チーム:チーム別に活動を実施します。学生は、他のチームを閲覧できます。

※学生をチームにわける方法は「補足:学生をチームに分ける」を参照してください

**チーミング:**チームなしを選択した場合は設定できません。チーミングを設定した場合、チーミングに割り当てられたメンバー共同で作業することができます。

7.1.10利用制限

アクセス制限を設定できます。「制限を追加する」を選択します。

| 制限を追加する…  |                                           |
|-----------|-------------------------------------------|
| 活動完了      | 学生は別の活動を完了する<br>(または完了しない) 必要が<br>あります。   |
| 日付        | 指定された日時まで(から)<br>アクセスを禁止します。              |
| 評点        | 学生は指定された評点に到<br>達する必要があります。               |
| ₹−∆       | 指定されたチームまたはチ<br>ームすべてに履している学<br>生のみ許可します。 |
| グルービング    | 指定されたグルービング内<br>のチームに属している学生<br>のみ許可します。  |
| ユーザプロファイル | 学生のプロファイルをもと<br>にアクセスをコントロール<br>します。      |
| 制限セット     | 福雄な条件に適用するため、一連のネスト制限を追加します。              |

7.1.11活動完了

**完了トラッキング**:手動または自動の活動完了がトラッキングされます。必要に応じて、複数の 条件を設定することができます。その場合、すべての条件に合致したときのみ活動が完了したと みなされます。活動が完了した場合、コースページの活動名の横にチェックが表示されます。

| ユーザが手動で活動を完了マークできる ᅌ |  |  |  |  |  |
|----------------------|--|--|--|--|--|
| 活動完了を表示しない           |  |  |  |  |  |
| ユーザが手動で活動を完了マークできる   |  |  |  |  |  |
| 条件を満たした場合、活動完了を表示する  |  |  |  |  |  |

完了トラッキングで [条件を満たした場合、活動完了を表示する] を選択した場合、以下の条件 を設定することができます。

| 閲覧を必要とする    | 完了するには学生はこの活動を閲覧する必要があります。         |
|-------------|------------------------------------|
| 評定を必要とする    | 🖹 この活動を完了するには学生が評定される必要があります。 🥥    |
| 合格点を必要とする 👔 | □ 合格点を必要とする □ または利用可能な受験すべてが完了した場合 |

評定を必要とする:学生が評定された時点で活動が完了となります。

**合格点を必要とする**:小テストの合格点が設定された場合、合格および不合格アイコンが表示されます。

期待される完了日:日時は学生に表示されず、小テスト完了レポートのみに表示されます。

設定が完了したら、[保存してグループに戻る] をクリックします。 課題の設定が完了しました。

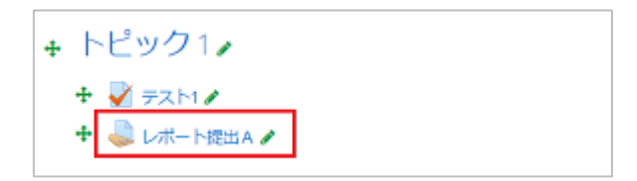

## 7.2 課題の提出を確認する

学生が提出した課題を確認します。

グループに設定した課題をクリックします。

課題提出の評定概要画面が表示されます。

| 情報学 I<br>Home / マイグループ / 情報学 I / トピック2 / レポート提出B |                          |  |  |  |  |  |  |
|--------------------------------------------------|--------------------------|--|--|--|--|--|--|
| レポート提出B * -                                      |                          |  |  |  |  |  |  |
| 評定概要                                             |                          |  |  |  |  |  |  |
| 参加者                                              | 5                        |  |  |  |  |  |  |
| 提出                                               | 4                        |  |  |  |  |  |  |
| 要評定                                              | 4                        |  |  |  |  |  |  |
| 終了日時                                             | 2020年 01月 28日(火曜日) 23:59 |  |  |  |  |  |  |
| 残り時間                                             | 課題の提出期限が到来しています。         |  |  |  |  |  |  |
|                                                  | すべての提出を表示する 評点           |  |  |  |  |  |  |

参加者:このグループに参加している人数です。

提出:課題を提出した人数です。

要評定:評定を要する人です。未評定、再評定の人数が表示されています。
終了日時:課題提出の締め切り日時が表示されています。
残り時間:課題締め切り日時までの残り時間が表示されます。
すべての提出を表示する:クリックすると課題一覧画面が表示されます。
評点:クリックすると評定画面が表示されます。

## 7.3 課題内容を確認する(オンラインテキスト)

[すべての提出を表示する]をクリックします。課題提出一覧画面が表示されます。 課題の提出状況と評点やフィードバック等一覧で確認できます。 課題のオンラインテキストは一覧で確認できます。

|    |   |               |                   |                                    |          |               |                                 |                                                                                  |                                                                        | 局转更新        | フィードバ | PDF | 服約 |
|----|---|---------------|-------------------|------------------------------------|----------|---------------|---------------------------------|----------------------------------------------------------------------------------|------------------------------------------------------------------------|-------------|-------|-----|----|
| 選択 | Ō | 4             | メールアドレス           | ステータス                              | 194a<br> | 169.<br>-     | (提出)                            | オンラインアキスト                                                                        | -1 <x< th=""><th>白崎 (計<br/>定)</th><th>P</th><th>親</th><th>許点</th></x<> | 白崎 (計<br>定) | P     | 親   | 許点 |
|    | 9 | 北大花子          | st1@kodaman.com   | 評定のために提出済み                         | Fick .   | 城镇 -          | 2020年 01月 28<br>日(火曜日)<br>15:31 | Q<br>イーサネットとは、ネットワークやコンピューター間での遠信モデルTCP/IPプロト<br>コルのネットワークインターフェース層に対応する有端の規模です。 | 1<br>x>r<br>(1)                                                        | 8           |       |     |    |
|    | 0 | 北野<br>大地      | st2@kodamari.com  | 評定のために提出済み<br>5日16時間 違く提出          | 評点       | <u>अप्र</u> • | 2020年 02月 3<br>日(月曜日)<br>16:53  | Q<br>                                                                            | し コ<br>メント<br>の                                                        | 15          |       |     | 3  |
| 8  |   | 札幌<br>道子      | st3@kodamari.com  | 評定のために提出済み<br>5日16時間違く提出           | 辞故       | NESE -        | 2020年 02月 3<br>日(月曜日)<br>16:54  | Q<br>1990225888-1940                                                             | ● コ<br>メント<br>(0)                                                      | а.          |       |     |    |
| ۵  | A | 夕張<br>まり<br>も | st4@kodamari.com  | 評定のために提出済み<br>5日16時間 遅く提出          | ##       | · 编集 •        | 2020年 02月 3<br>日(月曜日)<br>16:55  | Q<br>取め中を走り取りたくアンドリンル。少エ                                                         | 日 コ<br>メント<br>(の)                                                      | ×           |       |     | 3  |
| ۵  | Ω | 大通<br>塔子      | st5/@kodamari.com | 掲出なし<br>課題は次の時間を超過し<br>ています:6日11時間 | 語点       | MR -          | 8                               |                                                                                  |                                                                        | ©           |       |     | 2  |

評定操作:[すべての課題をダウンロードする]、[評定表を表示する] どちらの操作も可能です。

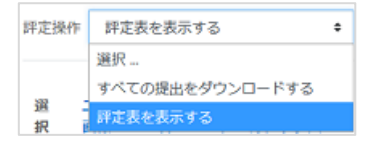

[すべての課題をダウンロードする]を選択すると、zip ファイルでダウロードします。

| フォルダ ×          | □ 名前                                    | サイズ | ファイルの種類   | 更 |
|-----------------|-----------------------------------------|-----|-----------|---|
| 🗐 情報学 I -レポート提出 | 🣜 札幌 道子_6_assignsubmission_onlinetext_  |     | ファイル フォルダ |   |
| 札幌 道子_6_assign  | 📙 北大 花子_7_assignsubmission_onlinetext_  |     | ファイル フォルダ |   |
|                 | 📙 北野 大地_9_assignsubmission_onlinetext_  |     | ファイル フォルダ |   |
| 北野 大地_9_assigr  | 📜 夕張 まりも_8_assignsubmission_onlinetext_ |     | ファイル フォルダ |   |
| 夕張 まりも_8_assi   |                                         |     |           |   |

[評定表を表示する]を選択すると、[評定者レポート]画面が表示されます。

【選択】の□にチェックを入れると、ユーザすべてを選択できます。チェックを外すとすべての選択が解除されます。

選択した学生に対し、課題について設定が可能です。

| 提出をロックする        |    |
|-----------------|----|
| 提出をロック解除する      |    |
| 選択した提出をダウンロードする |    |
| 延長を許可する         |    |
| 提出をロックする 🔷      | Go |

**提出をロックする:**選択した学生の提出をロックし、再提出や修正を出来ないようにします。 **提出をロック解除する:**提出のロックを解除します。

選択した提出をダウンロードする:選択した学生の課題をダウンロードします。

延長を許可する:選択した学生の課題締め切り日の延長を許可します。

をクリックすると、その項目を非表示にできます。
 ステータス:学生が課題の提出状況が表示されます。
 評定:ボタンをクリックすると評定画面が表示されます。

## 7.4 課題の提出を確認する(ファイル提出)

提出された課題ファイルが確認できます。

| -ザ 姓/<br>除 名<br>-<br>北大<br>花子             | メールアドレス<br>st1@kodamari.com        | ステータ<br>ス<br>ー<br>評定のた<br>めに提出<br>済み<br>評定済み                                                                                                    | <b>译点</b><br>研点<br>80.00 / 100.00                                                                                                    | 編集<br><br>編集 -                                                                                                    | 最終更新目時<br>(提出)<br>-<br>2020年 01月<br>31日(金曜日)                                                                                                    | ファイル提<br>出<br>-<br>ボート                                                                                                    | 提出コ<br>メント<br>-<br>メント                                                                                                    | 最終更新日時<br>(序定)                                                                                                    | フィードバック<br>コメント<br>ー                                                                                                    | PDF注釈<br>                                                                                                    | 最終評点<br>-<br>80.00 / 100.00                                                                                                    |
|-------------------------------------------|------------------------------------|----------------------------------------------------------------------------------------------------|----------------------------------------------------------------------------------------------------|----------------------------------------------------------------------------------------------------|----------------------------------------------------------------------------------------------------|----------------------------------------------------------------------------------------------------|----------------------------------------------------------------------------------------------------|----------------------------------------------------------------------------------------------------|----------------------------------------------------------------------------------------------------|----------------------------------------------------------------------------------------------------|----------------------------------------------------------------------------------------------------|
| <ul> <li>北大<br/>花子</li> <li>北野</li> </ul> | st1@kodamari.com                   | 評定のた<br>めに提出<br>済み<br>評定済み                                                                                                    | 評点<br>80.00 / 100.00                                                                                                    | 編集 •                                                                                                    | 2020年 01月<br>31日(金曜日)                                                                                                    | レポート                                                                                                    |                                                                                                    | 2020年 02月 3                                                                                                    | とてもよく書け                                                                                                    | 北大花子_13_0.pdf                                                                                                    | 80.00 / 100.00                                                                                                    |
| 北野                                        | at2@kodamari.com                   |                                                                                                    |                                                                                                    |                                                                                                    | 11:21                                                                                                    | Cpdf                                                                                                    | (0)                                                                                                    | 23:16                                                                                                    | ていると思いま<br>す。                                                                                                    | 注釈付きPDFを表示する…                                                                                                    |                                                                                                    |
| 大地                                        | sizerudamari.com                   | 評定のた<br>めに提出<br>済み                                                                                                    | 評点                                                                                                    | 編集 -                                                                                                    | 2020年 02月 3<br>日(月曜日)<br>16:58                                                                                                    | レ<br>ボート<br>C.pdf                                                                                                    | □ コ<br>メント<br>(0)                                                                                                    |                                                                                                    |                                                                                                    |                                                                                                    | 380                                                                                                    |
| 札組道子                                      | st3@kodamari.com                   | 評定のた<br>めに提出<br>済み                                                                                                    | <b>鲜点</b>                                                                                                    | 福集 -                                                                                                    | 2020年 02月 3<br>日(月曜日)<br>16:59                                                                                                    | レ<br>ポート<br>Cpdf                                                                                                    | 0 コ<br>メント<br>(0)                                                                                                    | 2                                                                                                    |                                                                                                    |                                                                                                    |                                                                                                    |
| 夕望<br>まり<br>も                             | st4@kodamari.com                   | 評定のた<br>めに提出<br>済み                                                                                                    | 評点                                                                                                    | 編集 -                                                                                                    | 2020年 02月 3<br>日(月曜日)<br>16:59                                                                                                    | レ<br>ポート<br>C.pdf                                                                                                    | ■ コ<br>メント<br>(0)                                                                                                    | ie .                                                                                                    |                                                                                                    |                                                                                                    | ( <b>9</b> )                                                                                                    |
| 大通塔子                                      | st5@kodamari.com                   | 評定のた<br>めに提出<br>済み                                                                                                    | 評点                                                                                                    | 編集 -                                                                                                    | 2020年 02月 3<br>日(月曜日)<br>16:59                                                                                                    | ー <mark>題</mark> レ<br>ポート<br>C.pdf                                                                                                    | 0 コ<br>メント<br>(0)                                                                                                    | 2                                                                                                    |                                                                                                    |                                                                                                    |                                                                                                    |
|                                           | 札幌<br>道子<br>夕望り<br>も<br>大選子<br>(塔子 | <ul> <li>北保<br/>通子</li> <li>st3⊕kodamari.com</li> <li>夕張<br/>まり</li> <li>大道<br/>広</li> <li>ポ5⊕kodamari.com</li> <li>大道<br/>ポテ</li> <li>st5⊕kodamari.com</li> <li>ポテ</li> </ul> | 演み           礼保<br>道子         st3@kodamari.com<br>防に選出<br>済み         評走のた<br>めに選出<br>済み           夕音<br>まり<br>も         st4@kodamari.com<br>たうに選出<br>済み         評定のた<br>めに提出<br>済み           大道<br>も         st5@kodamari.com<br>ようのに提出<br>済み         評正のた<br>めに提出<br>済み           ご行に対して         に対して         に対して | 北陽<br>通子     st3@kodamari.com     新2のた<br>均に認出<br>気み     評点のた<br>りに認出<br>っ       夕哉<br>まり     st4@kodamari.com     所2のた<br>めに認出<br>流み     評点のた<br>めに認出<br>っ       大通<br>七子     st5@kodamari.com     所2のた<br>めに認出<br>流み     評点<br>つ       た前<br>七子     st5@kodamari.com     所2のた<br>めに認出<br>流み     評点<br>つ | 北保<br>通子         st3@kodamari.com         評主のた<br>めに理出<br>済み         評点         単点           夕哉<br>古<br>む         st4@kodamari.com         防定のた<br>気のに理出<br>済み         評点         単点           大調<br>古<br>む         st5@kodamari.com         防定のた<br>気のに理出<br>済み         評点         単点           大調<br>古<br>む         st5@kodamari.com         防止のた<br>気のに理出<br>済み         評点         単点           :         :         :         :         : | 机模<br>油子     st3@kodamari.com     評定のた<br>めに提出<br>済み     評点の<br>・     評点の<br>・     評点の<br>・     日月曜日)<br>1659       夕雪<br>きり     st4@kodamari.com     評定のた<br>めに提出<br>済み     評点     単点     2020年 02月 3<br>日月曜日)       大湯<br>式子     st5@kodamari.com     評定のた<br>済み     評点     単点     2020年 02月 3<br>日月曜日)       大湯<br>式子     st5@kodamari.com     評定のた<br>めに提出<br>済み     評点     単点     2020年 02月 3<br>日月曜日)       (打に対して…     ビ     評点     10     10     10 | ボタ     16:58     C.pdf       礼燥<br>油子     st3@kodamari.com<br>天満     新子のた<br>次のに提出<br>済み     野点のた<br>いのに提出<br>子の     野点のた<br>いのに提出<br>子の     野点のた<br>日月曜日・<br>16:59     レ<br>レ<br>ホート<br>このの「<br>日月曜日・<br>日月曜日・<br>日月曜日・<br>日月曜日・<br>日月曜日・<br>日月曜日・<br>日月曜日・<br>日月曜日・<br>日月曜日・<br>日月曜日・<br>日月曜日・<br>日月曜日・<br>日月曜日・     レ<br>ボート<br>このの「       大濃<br>まり<br>気     st5@kodamari.com<br>大濃<br>まり     野点<br>次のに提出<br>済み     野点<br>小     福集 ・<br>2020年 02月 3<br>日月曜日・<br>日月曜日・<br>16:59     レ<br>ボート<br>この「       大濃<br>は子     st5@kodamari.com<br>次子・<br>16:59     野点<br>次子・<br>日月曜日・<br>16:59     10     レ<br>ボート<br>この「       (打に対して…)     振士     野点<br>次子・<br>日月曜日・<br>16:59     0     10       (打に対して…)     振士     10     0     10 | 読み     1658     C.pdf     (0)       私橋<br>通子     st3@kodamari.com     新花のた<br>めに提出<br>読み     町点<br>・     単点<br>・     2020年 02月 3<br>日月曜日)<br>1659     ゴレ<br>・<br>ペート     ブレ<br>・<br>ペート     ブレ<br>・<br>のつ       大湯<br>花子     st5@kodamari.com     新花<br>めに提出<br>読み     野点<br>・     単点<br>・     単点<br>・     2020年 02月 3<br>日月曜日)<br>1659     ゴレ<br>・<br>くの付     プレ<br>・<br>のつ       げい<br>い<br>つ     ・     野点<br>、     単点<br>・     1000年<br>1659     ごの     ゴレ<br>・     プレ<br>・     プレ<br>・       げい<br>い     ・      1000年<br>1659     1000年<br>1659     ごの     ごの | 読み     1658     Codf     (0)       北県<br>通子     13@kodamari.com     評定のた<br>めに混出<br>読み     評点     酒美     2020年 02月3<br>日/月曜日)     レレ<br>ボート<br>Cpdt     レ       夕張<br>まり     .st4@kodamari.com     評点のた<br>めに混出<br>読み     評点     福集・2020年 02月3<br>日/月曜日)     しこつ<br>・<br>日/月曜日)     しこつ<br>・<br>、ント     こつ<br>・<br>、シント       大通<br>法     .st5@kodamari.com     評点のた<br>めに混出<br>読み     評点     福集・2020年 02月3<br>日/月曜日)     しこし、<br>・<br>、シント     こつ<br>・<br>、シント       (切)     .st5@kodamari.com     評点のた<br>めに混出<br>読み     評点     福集・2020年 02月3<br>日/月曜日)     しい<br>たのよ<br>日/月曜日)     こつ<br>・<br>、シント<br>(0)       (切)     .st5@kodamari.com     評点のた<br>めに混出<br>読み     評点     44年<br>日/月曜日)     1000 (0)     1000 (0)       (切)     .st5@kodamari.com     評述のた<br>めに混出<br>読み     評点     1000 (0)     1000 (0)     1000 (0)       (切)     .st5@kodamari.com     評述のた<br>数はをロックする     ・ Cod     1000 (0)     1000 (0)     1000 (0) | 北段<br>通子     st3@kodamari.com     所定のた<br>効に提出<br>済み     町点<br>・     単点<br>・     日月留日)<br>1659     コン<br>・     ロー<br>・     ロー | 構成     1658     C.pdf     (0)       148     st3@kodamari.com     新之のに     新之のに     1658     ロ月写留口)     ボート     パー       ク弦     st4@kodamari.com     新之のに     町点     小     1659     コー     パー     パー       方法     st5@kodamari.com     新之のに     町点     小     1659     コー     パー     パー       大法     st5@kodamari.com     新之の     町点     小     1078年口     コー     パー       大法     st5@kodamari.com     新之の     町点     山東     2020年02月     パー     パー       大法     st5@kodamari.com     新之の     町点     山東     2020年02月     パー     パー       小     小     1659     1659     ロー     ゴー     パー     パー       小     小     1659     1078年日     パー     パー     パー       小     小     1659     1078年日     パー     パー       小     小     1659     1078年日     パー     パー       小     小     1659     1078年日     パー     パー       小     小     1659     1078年日     パー     パー       小     小     1659     1078年日     パー     パー       小     1659     1079年日     パー     パー |

他の機能は「6.3課題の提出を確認する(オンラインテキスト)」と同じです。

## 7.5 評点をつける

学生の評点をつけます。

| 2 | 北大<br>花子 | st1@kodamari.com | 評定のために提出済み | 評点 | 編集 ▼ | 2020年 01月 28<br>日(火曜日)<br>15:31 | Q<br>イーサネットとは、ネ<br>コルのネットワークイ |
|---|----------|------------------|------------|----|------|---------------------------------|-------------------------------|

学生一覧の[評定]ボタンをクリックします。評定の画面が表示されます。

| グループ:情報学Ⅰコピー<br>課題:レポート提出A ✿<br>すべての提出を表示する<br>2                                         | ジス 北大 花子<br>st1@kodamari.com<br>終了日時: 2020年 01月 15日 00:00 | 3 ④        | Lーザを変更する ▼ ►<br>1/5 ▼ |
|------------------------------------------------------------------------------------------|-----------------------------------------------------------|------------|-----------------------|
| -<br>·<br>·<br>·<br>·<br>·<br>·<br>·<br>·<br>·<br>·<br>·<br>·<br>·                       | されました。                                                    |            |                       |
| <ul> <li>         ・ アナログ・・連続的、連続計     </li> <li>         ・ デジタル・・離散的、連続計     </li> </ul> |                                                           |            |                       |
| <ul><li>コメント(0)</li><li>(6)</li></ul>                                                    |                                                           |            |                       |
| 100 点中の評点<br>75.00<br>評定表内の現在の評定<br>75.00                                                |                                                           |            | 0                     |
| フィードバックコメント                                                                              | 8                                                         | :          | x                     |
| I i - B I                                                                                |                                                           | 12         |                       |
| <ul><li>9</li><li>学生に通</li></ul>                                                         | 知する                                                       | こ表示する リセット | • •                   |

①クリックすると課題提出確認画面(7.2)を表示します。

②クリックすると課題提出一覧画面(7.3)を表示します。

③評価する学生が表示されています。

④次の学生、前の学生を表示する際に使用します。

⑤提出されたオンラインテキストが表示されます。ファイル提出課題の場合は、提出された課題 ファイルが表示されます。

⑥学生が提出の際に入力したコメントがある場合、[+]をクリックすると表示します。

コメント(0)の場合は、コメントの記入はありません。

⑦課題の評点を入力します。

⑧フィードバックコメントを入力します。入力は「5.1 HTML エディタの操作方法」を参照して ください。

⑨保存時に提出した学生に通知メールを送信します。

⑩入力した評価を保存します。

⑪入力した評価を保存し、次の学生を表示します。

迎入力した値をすべてリセットします。

⑬レビューパネル:コメントを入力し、PDFで保存します。スタンプや手書き等も可能です。

すべての課題の評点の終了後、[すべての課題を表示する]をクリックします。

課題一覧画面が表示されます。

| 道 ユーザ<br>択 両像<br>□ ー | 姓/<br>名  | メールアドレス          | ステー<br>タス<br>-             | 評点                   | 編集   | 最終更新<br>日時 (提<br>出)                | ファイル<br>提出           | 提出<br>スト<br>ント         | 最終更新<br>日時 (評<br>定)               | フィード<br>バックコ<br>メント          | PDF注釈                                           | 最終評点           |
|----------------------|----------|------------------|----------------------------|----------------------|------|------------------------------------|----------------------|------------------------|-----------------------------------|------------------------------|-------------------------------------------------|----------------|
| - <sub>(9)</sub>     | 北大<br>花子 | st1@kodamari.com | 評定の<br>た処出<br>み<br>評定<br>み | 詳点<br>80.00 / 100.00 | 斑鳩 - | 2020年<br>01月 31日<br>(金曜日)<br>11:21 | Lint<br>- N<br>C.pdf | ●<br>メ×<br>×<br>×<br>× | 2020年<br>02月 4日<br>(火曜日)<br>12:42 | とてもよ<br>く書けて<br>いると思<br>います。 | 上 <mark>見</mark> 北大 花子_13_0.pdf<br>注釈付きPDFを表示する | 80.00 / 100.00 |

入力した評点、フィードバック等確認してください。

7.5.1 クイック評定

評点のみ記入する場合、課題提出一覧画面の下部 [クイック評定] にチェックをしてください。

| ▼オプション      |                         |
|-------------|-------------------------|
| 1ページあたりの課題数 | 10 🗢                    |
| フィルタ        | フィルタなし 🗢                |
|             | 目 クイック 評定               |
|             | ☑ 有効な登録のみ表示する 🕜         |
|             | 🗷 提出をフォルダに入れてダウンロードする 🝞 |
|             |                         |

チェックすると、学生一覧の [評点]の下に評点入力箇所が表示されます。

評点入力後、[すべてのクイック評定の変更を保存する]をクリックして保存します。

|        | 夕張 ま<br>りも | st4@kodamari.com | 提出な<br>し | 辞点<br>/ 100.00        | 編集 ▼ -   |  |
|--------|------------|------------------|----------|-----------------------|----------|--|
|        | 大道培子       | st5@kodamari.com | 提出な<br>し | <b>評点</b><br>/ 100.00 | 湖集 * -   |  |
| 学生に通知7 | 13         |                  | Yes 🕈    |                       |          |  |
|        |            |                  | ৰ্বনের   | のクイック評定の              | )変更を保存する |  |

# 8 SCORM パッケージを利用する

ELMS は e ラーニングの標準規格である SCORM1.2 に準拠した教材(SCORM パッケージ)を 利用できます。

# 1 注意

●SCORM パッケージについて

SCORM パッケージは、自分で作成したり既存の教材を入手するなどして、あらかじめ用意しておいてください。

●SCORM パッケージのライセンスについて 既存の SCORM パッケージを入手して利用する場合は、その SCORM パッケージのライ センスの条件に従ってください。

## 8.1 SCORM パッケージを取り込む

「5.2 編集の共通作業」のとおりに操作し、グループを選択して編集モードに切り替えます。 取り込みたいトピックの [活動またはリソースを追加する] をクリックし、[活動またはリソー スを追加する] ダイアログを表示します。

| 活動ま  | たはリソーン          | スを | 追加  | する            |                |                  | ×  |
|------|-----------------|----|-----|---------------|----------------|------------------|----|
| 活動   |                 | ^  | へルブ | を表示す          | るにはぷ           | 5動またはり           | ,  |
| 0 📕  | scorm/tッター<br>ジ |    | ソース | を選択し<br>:リソース | ,てくださ<br>(名をダブ | さい。活動や<br>カレクリック | 5  |
| 0 鑽  | Wiki            |    | するこ | とにより          | 、素早く           | (追加するこ           | -  |
| 0 🤤  | チャット            |    | とがで | さます。          |                |                  |    |
| 0 📕  | データベース          |    |     |               |                |                  |    |
| 0 📢  | フィードバック         |    |     |               |                |                  |    |
| o 障  | フォーラム           |    |     |               |                |                  |    |
| 0 둼  | レッスン            |    |     |               |                |                  |    |
| 0 월  | ワークショップ         |    |     |               |                |                  |    |
| 0 👃  | 19.55           |    |     |               |                |                  |    |
| o 🤞  | 外部ツール           |    |     |               |                |                  |    |
| 0 🗸  | 小テスト            |    |     |               |                |                  |    |
| o 🔒  | 詞盒              |    |     |               |                |                  |    |
| ο 📍  | 拍票              |    |     |               |                |                  |    |
| 0 📑  | 用認集             |    |     |               |                |                  |    |
| リソース |                 | ç  |     |               |                |                  |    |
|      |                 |    |     | 12 A          | 0              | キャンセ             | ยเ |

[SCORM パッケージ]をクリックし、選択してから [追加] ボタンをクリックします。

| 活動またはリソースを追加する ×    |                                      |  |  |  |  |  |  |  |
|---------------------|--------------------------------------|--|--|--|--|--|--|--|
| 活動                  | <ul> <li>ヘルプを表示するには活動またはり</li> </ul> |  |  |  |  |  |  |  |
| O 📕 SCORMUTタケー<br>シ | ソースを選択してください。活動名<br>またはリソース名をダブルクリック |  |  |  |  |  |  |  |
| O 釄 Wiki            | することにより、素早く追加するこ                     |  |  |  |  |  |  |  |
| O 🧓 Ftyh            | とができます。                              |  |  |  |  |  |  |  |
| O 📑 データベース          |                                      |  |  |  |  |  |  |  |

[新しい SCORM パッケージをトピック〇に追加する] 画面に切り替わります。

| ■新しい SCORM                  | パッケ | ージ を トピック 3 に追加する •                                                           |                      |
|-----------------------------|-----|-------------------------------------------------------------------------------|----------------------|
| - — <del>A</del> ₿          |     |                                                                               | ▶ すべてを展開する           |
| 名称                          | 0   |                                                                               |                      |
| 2279                        |     |                                                                               | 4                    |
|                             |     | □グループページに説明を表示する 🥥                                                            |                      |
| <b>* パッケージ</b><br>パッケージファイル | Θ   | 新しいファイルの                                                                      | 最大サイズ: 1GB / 最大添付: 1 |
|                             |     | <ul> <li>ファイル</li> </ul>                                                      |                      |
|                             |     | ここにドラッグ&ドロップしてファイルを追加することができます。                                               |                      |
|                             |     | 許可されるファイルタイプ:                                                                 |                      |
|                             |     | application/xml and $\mathcal{P}$ - $\mathcal{H}\mathcal{J}(\mathcal{I}P)$ up |                      |

以下の項目を設定します。

※[名称][パッケージファイル]は、必ず設定してください。その他の項目は必要に応じて設定 してください。

8.1.1 一般

名称:教材の名称を入力します。学生が見るグループのページに表示されます。

説明:教材の内容や実施手順などを入力します。入力には、HTML エディタを利用できます。

「5.1 HTML エディタの操作方法」を参照してください。

**グループページに説明を表示する:**[説明]に入力した内容を、学生が見るグループに表示させる場合はチェックします。

8.1.2 パッケージ

**パッケージファイル:**SCORM パッケージファイルを設定します。 設定方法は2通りあります。

◆ドラッグ&ドロップで設定する方法

SCORM パッケージファイルを枠内にドラッグ&ドロップすると設定されます。

|                          |      |            | ドラッグ&ドロッフ         | P 8/最大 |
|--------------------------|------|------------|-------------------|--------|
| <ul> <li>774)</li> </ul> | b.   |            |                   |        |
|                          | ~    |            |                   |        |
|                          |      |            | •                 |        |
|                          | 2215 | ラッグ&ドロップして | ファイルを追加することができます。 |        |
| L                        |      |            |                   |        |

|               | 新しいファイルの最大サイズ: 1G8 / 最大添付: 1 |
|---------------|------------------------------|
| 4             | HH 😑 🖬                       |
| • ファイル        |                              |
|               |                              |
| scorm.zip     |                              |
| 許可されるファイルタイプ: |                              |

◆追加ボタンから設定する方法

[追加]ボタンをクリックします。

| <ul> <li>■ ファイル</li> </ul> | 新しいファイルの最大サイズ:168/最大渉付: 108/最大渉付: 108/ 日本 🖽 🔳 |
|----------------------------|-----------------------------------------------|
|                            | ŀ                                             |
| ここにドラッグ&ドロップしてファ           | イルを追加することができます。                               |
| 許可されるファイルタイプ:              |                                               |

[ファイルピッカ] が表示されます。

| ファイルピッカ             |   |   | × |
|---------------------|---|---|---|
| <b>m</b> サーバファイル    | ш | = | • |
| ● 最近のファイル           |   |   |   |
| ⅀ファイルのアップロー<br>ド    |   |   |   |
| <b>ホ</b> プライベートファイル |   |   |   |
| ()) Wikimedia       |   |   |   |
|                     |   |   |   |
|                     |   |   |   |
|                     |   |   |   |
|                     |   |   |   |
|                     |   |   |   |
|                     |   |   |   |
|                     |   |   |   |

## [ファイルをアップロードする] をクリックします。

| ファイルピッカ                                                                                                    |                                                                                                    |  | × |
|----------------------------------------------------------------------------------------------------|----------------------------------------------------------------------------------------------------|--|---|
| <ul> <li>mサーバファイル</li> <li>m Bigのファイル</li> <li>▲ ファイルのアップロード</li> <li>m プライペートファイル</li> <li>() Wikimedia</li> </ul> | <ul> <li>添付</li> <li>参照 ファイルが選択されていません。</li> <li>名前を付けて保存する</li> <li>作成者</li> <li>円山 録子</li> <li>ライセンスを選択する 不許被될・禁無所転載 (All rights reserved)</li> <li>ま</li> <li>このファイルをアップロードする</li> </ul> |  |   |
|                                                                                                    |                                                                                                    |  |   |

[参照]ボタンをクリックし、[ファイルのアップロード]ダイアログが表示されるので、SCORM パッケージファイルを選択し、[開く] ボタンをクリックします。

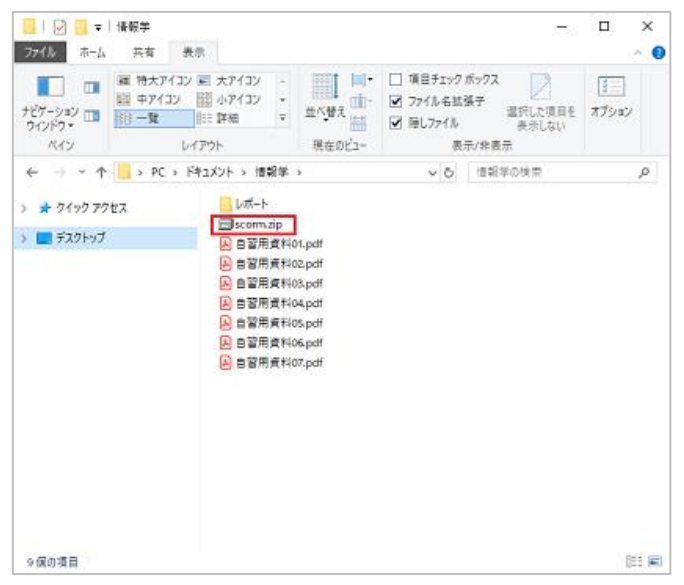

| <ul> <li>● サーバファイル</li> <li>● 最近のファイル</li> <li>● プライバーDアップロー<br/>ド</li> <li>● プライベートファイル</li> <li>● 学校</li></ul> | ファイルピッカ                                                                                                    |                                                                                   |   | × |
|----------------------------------------------------------------------------------------------------|----------------------------------------------------------------------------------------------------|-----------------------------------------------------------------------------------|---|---|
| 作成者<br>「円山 銀子<br>ライセンスを選択する<br>不許提醒 - 鉄販炉転数 (All rights reserved)<br>・<br>このファイルをアップロードする                        | <ul> <li>★サーバファイル</li> <li>▲ ジラマイル</li> <li>▲ ファイルのアップロード</li> <li>★ ブライベートファイル</li> <li>※ Wörmedia</li> </ul> | 添付<br><b>御慧…</b> scarm.ip<br>名術を付けて保存する                                           |   |   |
|                                                                                                    |                                                                                                    | 作成者<br>円山 課子<br>ライセンスを道訳する<br>不許提醒・鼓励が転載 (All rights reserved)<br>このファイルをアップロードする | • |   |

その他の項目を設定します。

名前を付けて保存する:別のファイル名を付ける場合は、入力します。 作成者:自分の氏名が入力されています。変更する場合は、入力し直します。 ライセンスを選択する:SCORM パッケージのライセンスの強さを選択します。

[このファイルをアップロードする] ボタンをクリックします。

SCORM パッケージが設定されます。

|          | 新しいファイルの最大サイズ:168 / 最大添付:1 |
|----------|----------------------------|
| <b>A</b> | H = •                      |
| - 57476  |                            |
|          |                            |
| scomutip |                            |

#### 8.1.3 自動更新頻度

| 自動更新頻度 | 0 | なし         | ¢ |
|--------|---|------------|---|
|        |   | なし         |   |
| アピアランス |   | 毎日         |   |
|        |   | 毎回使用されるたびに |   |

SCORM パッケージのファイルを自動的に更新するかどうか、更新する場合は頻度を選択します。

8.1.4 アピアランス

## パッケージの表示:

学生が SCORM パッケージを使用する際に、新しいウィンドウを開いてパッケージを

表示するか、元のウィンドウに表示するかを選択します。

パッケージを表示する 現在のウィンドウ 現在のウィンドウ 新しいウィンドウ

### エントリーページにグループ構造を表示する:

学生が SCORM パッケージを使用する際に、SCORM テーブルを SCORM アウトラインページ に表示する場合は、「Yes」を選択します。

## 受験状況を表示する:

学生の受験状況を表示するかどうか、表示する場合はページを選択します。

| 受験状況を表示する      | 0 | ダッシュボードおよびエントリページ 🕈 |
|----------------|---|---------------------|
| さたに妻子する        |   | No                  |
| C DIC3X/V 9 20 |   | ダッシュボードおよびエントリページ   |
| 利用             |   | ダッシュボードのみ           |
|                |   | エントリページのみ           |

| ▼ アピアランス                  |                     |
|---------------------------|---------------------|
| パッケージを表示する                | 現在のウィンドウ 🕈          |
|                           | ☑ 活動名を表示する 💡        |
| エントリページにグループ構造を表 🕜<br>示する | No ¢                |
| 受験状況を表示する 🕜               | ダッシュボードおよびエントリページ 🕈 |
| さらに表示する                   |                     |

[さらに表示する]をクリックした場合、項目が増えます。

**幅/高さ:**[パッケージの表示] で「新しいウィンドウ」を選択したときのみ設定できます。パ ッケージを表示するときに開くウィンドウのサイズを入力します。

**オプション:**[パッケージの表示] で「新しいウィンドウ」を選択したときのみ設定できます。 パッケージを表示するときに開くウィンドウのオプションをチェックします。

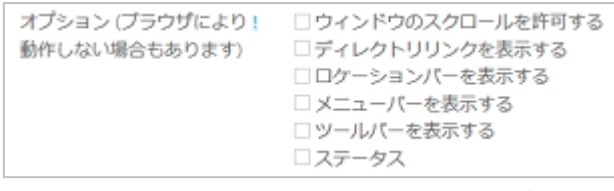

学生によるコンテンツ構造ベーススキップ:コンテンツ構造ページをスキップ(非表示)するか どうかを選択します。パッケージが学習オブジェクトのみの場合、コンテンツ構造ページは常に スキップされます。

プレビューモードを無効にする: SCORM/AICC パッケージ活動ページの [プレビュー] ボタン を非表示にする場合、[Yes] を選択します。

プレイヤーでグループ構造を表示する:SCORM プレイヤーでの目次の表示方法を選択します。

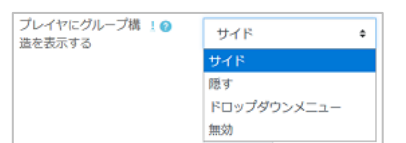

ナビゲーションを表示する:ナビゲーション([進む] ボタンや [戻る] ボタン)の表示方法を

選択します。

| ナピゲーションを表示 ! 😮<br>する | コンテンツの下 🕈 |
|----------------------|-----------|
|                      | No        |
|                      | コンテンツの下   |
|                      | フローティング   |

**左から/トップから:**[ナビゲーションを表示する] で「フローティング」を選択したときのみ 設定できます。ナビゲーションの表示位置を入力します。

8.1.5 利用

SCORM パッケージを使用できる期間を区切る場合は、[Yes] をチェックしてから日時を入力してください。日時の入力順は、日・月・年・時・分の順番です。

[開始日時]を設定しない場合は、すぐに使用可能になります。

| ▼ 利用 |     |      |        |      |      |         |
|------|-----|------|--------|------|------|---------|
| 開始日時 | 6 🕈 | 2月 🕈 | 2020 🗢 | 21 🕈 | 28 🗢 | 🛗 🗆 Yes |
| 終了日時 | 6 🕈 | 2月 🕈 | 2020 🗢 | 21 🕈 | 28 🕏 | 🛗 🗆 Yes |

8.1.6 評点

この SCORM パッケージを受験した結果が、どのように評価されるかを選択します。

学習オブジェクト:完了したり合格した学習オブジェクトの数を評点にします。

最高評点: 合格した学習オブジェクトの中での最高の評点を、最終的な評点にします。 平均評点: すべての評点の平均点を、最終的な評点にします。

評点の合計:すべての評点の合計点を、最終的な評点にします。

| ▼ 評点    |   |          |   |
|---------|---|----------|---|
| 評定方法    | 0 | 最高評点     | ¢ |
| 目4-17-上 |   | 学習オブジェクト |   |
| 取八計量    |   | 最高評点     |   |
|         |   | 平均評点     |   |
|         |   | 評点の合計    |   |

最大評点:1~100の間で評点を指定します。

※ [評点方法] で「学習オブジェクト」を選択しているときは、編集できません。

8.1.7 受験管理

**受験回数:**学生が受験できる回数の上限を設定します。

※この設定値は SCORM1.2 および AICC パッケージのみに有効です。

**複数受験の評点**: 複数回の受験を許可した場合、評定表に記録する評点をどれにするかを選択します。「最新の完了済み受験」を選択した場合、「失敗」ステータスの受験は対象になりません。

| 複数回受験時の評点 | 0 | 最高評点      | ¢ |
|-----------|---|-----------|---|
|           |   | 最高評点      |   |
|           |   | 平均評点      |   |
|           |   | 最初の受験     |   |
|           |   | 最新の完了済み受験 |   |

**新しい受験を強制する:**[Yes]を選択すると、SCORM パッケージへのアクセスすべてを新しい 受験とします。

[前の受験が完了、合格または不合格の場合]は SCORM パッケージのステータスに依存します。

| 新しい受験を強制する | 0 | No                        | ŧ |
|------------|---|---------------------------|---|
|            |   | No                        |   |
|            |   | 前の受験が完了、合格または不合格の場合<br>常に |   |

最終受験後にロックする:「Yes」を選択すると、学生が割り当てられた受験をすべて完了した後、SCORM プレイヤーが起動しなくなります。

学生はグループアウトラインページにアクセスして、受験状況の情報を閲覧することができます。しかし、「Enter」をクリックして、SCORM プレイヤーを起動することはできません。

8.1.8 互換性設定

**完了を強制する:**「Yes」を選択すると、現在の受験ステータスが強制的に「完了」になります。 ※この設定値 SCORM1.2 のみに有効です。

自動継続:「Yes」を選択すると、学習が完了したとき、次の利用可能な学習オブジェクトが自動的に始まります。「No」を選択すると、学生は次の学習オブジェクトに進むときには、[続ける] ボタンをクリックする必要があります。

**自動コミット:**[Yes]を選択すると、自動的に受講データが保存されます。

**熟達度がステータスをオーバーライドする**:この設定を有効にして熟練度が提供された場合、 LMSFinish がコールされて素点が設定された時点で素点を使用してステータスが再計算されま す。SCORM (「未完了」を含む) によって提供された熟練度およびステータスはオーバーライ ドされます。

※ [モジュール共通設定] については、「2.3 モジュール共通設定」を参照してください。※ [利用制限] は、設定しません。

## 8.2 SCORM パッケージの確認

必要な項目の設定後、[保存してグループに戻る]ボタンをクリックします。 グループ画面に戻ります。SCORM パッケージがグループに取り込まれています。

| ■ <b>LMS</b> 授業支担 | 爰システム 日本語 (ja) - | ▲ ● 円山 蝶子 🔍 🔹    |
|-------------------|------------------|------------------|
| ┏ 情報学             |                  | 海住 -             |
| 矕 参加者             | 🕈 👼 アナウンスメント 🖌   | 編集 ▼ ④           |
| で パッジ             |                  | ◆ 活動またはリソースを追加する |
| ☑ コンピテンシー         | ▲ トピック1 />       | 缠隹 ▼             |
| ⊞ 評定              |                  | 編集 🔹 🛔 🔽         |
|                   |                  | ◆ 活動またはリソースを追加する |

# 参加している学生のグループ画面にも、SCORM パッケージが表示されます。

|           | 🛔 🏓 北大 花子 🥰 🔹       |                 |
|-----------|---------------------|-----------------|
| ● 情報学     | 「「「「「」」」            |                 |
| 🔮 参加者     | Home / マイグループ / 情報学 |                 |
| ♥ パッジ     |                     |                 |
| ☞ コンピテンシー |                     | あなたの准法の         |
| ⊞ 評定      | 👼 アナウンスメント          | 0,0,0,0,0,0,0,0 |
| ∟ 一般      |                     |                 |
| 🗅 トピック1   | トピック1               |                 |
| □ トピック2   | 親格の統一について           |                 |
| ロ トピック3   |                     |                 |
# 9. Mediasite Content を利用する

別紙、Mediasite システムのマニュアルを参照願います。

## 10. フォーラム(掲示板)を利用する

## 10.1 フォーラム (掲示板)を設置する

「5.2 編集の共通作業」のとおりに操作して、グループを選択して編集モードに切り替えます。 [活動またはリソースを追加する]をクリックして、[活動またはリソースを追加する]ダイア ログを表示します。

[フォーラム]をクリックし、[追加]ボタンをクリックします。

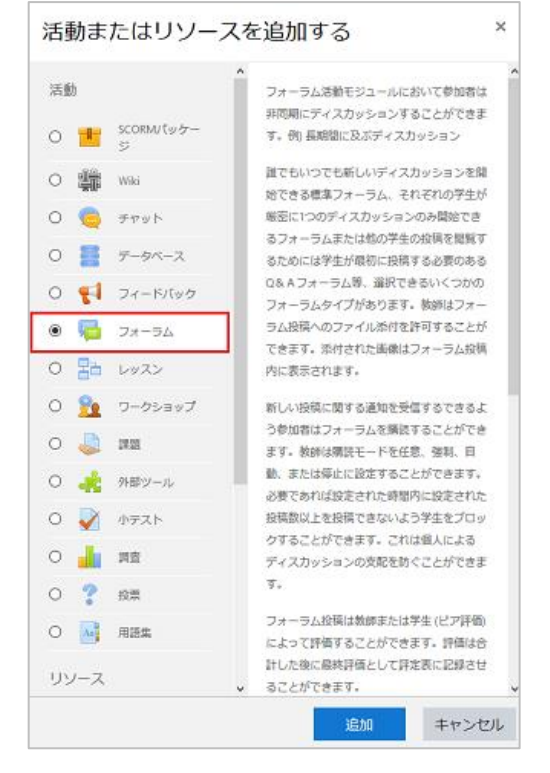

[新しいフォーラムをトピック〇に追加する] 画面が表示されます。

| ◙新しい フォーラム を トピック1 に追加する◎                                                                       | オペアを展開する          |
|-------------------------------------------------------------------------------------------------|-------------------|
| * 一般                                                                                            | A V C (21440 A P) |
| フォーラム名 0                                                                                        |                   |
|                                                                                                 |                   |
| <ul> <li>□ グルーブペーシに説明を表示する Ø</li> <li>フォーラムタイプ</li> <li>⑦ 一般利用のための概念フォーラム</li> <li>●</li> </ul> | .d.               |
| ▶ 添付および文字カウント                                                                                   |                   |
| <ul> <li>購読および未読管理</li> </ul>                                                                   |                   |
| <ul> <li>ディスカッションロッキング</li> </ul>                                                               |                   |
| <ul> <li>ブロッキングまでの投稿閾値</li> </ul>                                                               |                   |
| → 評点                                                                                            |                   |
| ▶ 評価                                                                                            |                   |

各項目を設定します。

※[フォーラム名]は必ず設定してください。その他の項目は必要であれば設定してください。

10.1.1. 一般

フォーラム名:課題の名称を入力します。学生のグループホーム画面に表示されます。

説明:課題の概要や実施手順などを入力します。入力には、HTML エディタを利用できます。

「5.1 HTML エディタの操作方法」を参照してください。

**グループページに説明を表示する:**[説明] に入力した内容を、学生が見るグループページに表示させる場合は、チェックします。

フォーラムタイプ:フォーラムタイプを指定します。

| フォーラムタイプ | 0 | 一般利用のための標準フォーラム        | ٥ |
|----------|---|------------------------|---|
|          |   | Q&Aフォーラム               |   |
|          |   | トピック1件のシンプルなディスカッション   |   |
|          |   | プログフォーマットで表示される標準フォーラム |   |
|          |   | 一般利用のための標準フォーラム        |   |
|          |   | 各人が1件のディスカッションを投稿する    |   |

| Q&A フォーラム      | 学生は他の学生の投稿を読む前に自分の考え方を投稿する必  |
|----------------|------------------------------|
|                | 要があります。                      |
| トピック 1 件のシンプルな | 誰でも返信できる単一のディスカッションです (分離グルー |
| ディスカッション       | プには使用できません)。                 |

| ブログフォーマットで表示   | ブログフォーマットで表示される標準フォーラムです。     |
|----------------|-------------------------------|
| される標準フォーラム     |                               |
| 一般的利用のための標準フ   | 誰でも常に新しいトピックを開始できる開かれたフォーラム   |
| オーラム           | です。                           |
| 各人が 1 件のディスカッシ | それぞれの学生が誰でも返信できる厳密に 1 つのディスカッ |
| ョンを投稿する        | ショントピックを投稿できます。               |

10.1.2. 添付および文字カウント

**最大添付ファイルサイズ**:学生が添付することができるファイルの最大サイズを制限します。 ※サイトの制限値およびコースの制限値を超える設定はできません。

最大添付ファイル数:学生が添付することができるファイルの最大ファイル数を制限します。 総単語数を表示する:それぞれの投稿の総単語数を表示するかどうか指定します。

10.1.3. 購読および未読管理

「購読モード」を指定します。「購読」とは、フォーラムに投稿された内容をメールで通知する ことです。グループに登録されているすべてのユーザ(教員、学生)が対象となります。

購読モード

| 購読モード | 0 | 任意猜読 🔹 |
|-------|---|--------|
|       |   | 任意捐読   |
|       |   | 強制構造   |
|       |   | 自動構造   |
|       |   | 瀕铁停止   |

任意購読:ユーザがメールを受信するか任意で選択できます。

**強制購読:**すべてのユーザに通知が届きます。

自動購読:すべてのユーザに通知が届きます。ユーザは購読を解除することができます。

購読停止:すべてのユーザに通知をしません。

未読管理:[任意]を選択すると、ユーザは未読の投稿が確認できます。

10.1.4. ディスカッションロッキング

期間を決めてディスカッションをロックすることが出来ます。

| 次の休眠期間後、ディス<br>カッションをロックする | 0 | ディスカッションをロックしない 🔅 |
|----------------------------|---|-------------------|
|                            |   | ディスカッションをロックしない   |
|                            |   | 1日                |
|                            |   | 1 週               |
|                            |   | 2 週               |
|                            |   | 1月                |
|                            |   | 2 ヶ月              |
|                            |   | 3 ヶ月              |
|                            |   | 6 ヶ月              |
|                            |   | 1年                |

ブロッキングまでの投稿閾値

学生が指定された時間内に一定数以上の記事を投稿した場合、警告を表示したり投稿を拒否す ることができます。

ブロッキング期間:1日~1週間まで設定可能です。

ブロッキングまでの投稿閾値:指定された時間内に投稿できる記事数の上限を指定します。 警告までの投稿閾値:何件の投稿後に警告が表示されるかを指定します。

※その他の項目は「7.1課題を作成する」と同じですので、そちらを参照してください。

必要な項目を入力したら [保存してグループに戻る] ボタンをクリックします。 フォーラムがグループに設置されます。

#### 10.2 ディスカッショントピックを追加する

ディスカッショントピックを追加します。

グループホーム画面から、フォーラムを選択します。

+ トピック1
 ◆ 帰ゥルーフ掲示板

フォーラムの画面が表示されます。

[新しいディスカッショントピックを追加する]をクリックします。

**( )** 

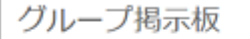

新しいディスカッショントピックを追加する

(ごのフォーラムにはまだディスカッショントピックはありません。)

右上の歯車マークをクリックすると、購読モードが設定できます。

| <b>O</b> -      |
|-----------------|
| 設定を編集する         |
| ローカルに割り当てられるロール |
| パーミッション         |
| パーミッションをチェックする  |
| フィルタ            |
| ログ              |
| パックアップ          |
| リストア            |
| 購読モード           |
| ✔ 任意購読          |
| 强制调読            |
| 自動構読            |
| 購読停止            |
| このフォーラムを購読する    |
| 現在の構読者を表示/編集する  |
|                 |

| グループ掲表     | 示板   | Ø -                                                                                                    |
|------------|------|----------------------------------------------------------------------------------------------------|
| - ++++ 000 |      | ▶ すべてを展開する                                                                                                    |
| * めなたの新し   | いテイン | マカッショントビック                                                                                                    |
| 179        |      |                                                                                                    |
| メッセージ      | 0    | 1 i* B I = = % % = # # @                                                                                                    |
|            |      |                                                                                                    |
|            |      |                                                                                                    |
|            |      |                                                                                                    |
|            |      |                                                                                                    |
|            |      |                                                                                                    |
|            |      |                                                                                                    |
|            |      |                                                                                                    |
|            |      |                                                                                                    |
|            |      | 🛛 ディスカッション構造 💿                                                                                                    |
| 添付ファイル     | 0    | 新しいファイルの暴大サイズ: 500KB / 最大添付: 9                                                                                                    |
|            | Ť    | 0                                                                                                    |
|            |      | <ul> <li>ファイル</li> </ul>                                                                                                    |
|            |      | _                                                                                                    |
|            |      | •                                                                                                    |
|            |      | ここにドラッグ&ドロップしてファイルを追加することができます。                                                                                                    |
|            |      | 「ビン館め Q                                                                                                    |
|            |      |                                                                                                    |
|            |      | □ ###2#154100 ℃ () スノーン(735度) 第2105 2 (2010) 2 (2010) 2 |
| ▶ 表示期間     |      |                                                                                                    |
| > タグ       |      |                                                                                                    |

フォーラムに書き込みます。[件名] と [メッセージ] は必ず書いてください。

件名:タイトルを入力します。

メッセージ:内容を入力します。「5.1 HTML エディタの操作方法」を参照してください。 ディスカッション購読:[強制購読]が設定されていない場合はチェックをはずせます。 添付ファイル:ディスカッションに添付ファイルをつけることができます。

ピン留め:チェックすると、ディスカッションの最上部に表示されます。

編集遅延時間なしにフォーラム投稿通知を送信する:投稿後すぐに通知が送信されます。

表示期間:ディスカッションの表示期間を設定できます。設定する場合は、「Yes」にチェック する必要があります。

| ▼ 表示期間 |   |          |             |              |
|--------|---|----------|-------------|--------------|
| 表示開始   | 0 | 7 ◆ 2月 ◆ | 2020 🗢 00 🗢 | 44 🗢 🋗 🗌 Yes |
| 表示終了   | 0 | 7 ◆ 2月 ◆ | 2020 🗢 00 🗢 | 44 🗢 🏥 🗌 Yes |

設定完了後、[フォーラムに投稿する]をクリックします。

フォーラムに投稿された画面です。

| 情報学とは?                    |                       |       |                        | <b>0</b> - |
|---------------------------|-----------------------|-------|------------------------|------------|
| 情報学とは何を学ぶ学問でしょうか、思いつく     | まま書いてみましょう!           |       |                        |            |
| 他の学生の意見にコメントもしてみましょう!     |                       |       |                        |            |
| 但し、否定するコメントは控えるようにしまし     | 161                   |       |                        |            |
|                           |                       |       |                        |            |
| 新しいディスカッショントピックを追加する      |                       |       |                        |            |
| = /7 hu2:= 5.             | = 17 thurborn \$ 1814 | 38.49 | 1000000                |            |
| アイスカッション<br>コンピュータを利用した学問 | ナイスカッション開始            | 2     | 1版相の投稿<br>北大 花子        | 0          |
| ->c+ >c+,00,00            | 4001700               | -     | 2020年 01月 29日(水) 00:44 |            |
| コンピュータ学問と思います             | 🕥 札幌道子                | 0     | 札幌 過子                  | $\Theta$   |
|                           | 1.07                  |       | 2020年 01月 29日(水) 00:30 |            |
| 理系の学問だと思ってました             | (三)北大花子               | 0     | 北大花子                   |            |
|                           |                       |       | 2020年 01月 28日(火) 23:59 |            |

### 10.3 ディスカッショントピックに投稿する

自分以外のディスカッショントピックに投稿します。

ディスカッションのタイトルをクリックしてください。

右の 🖂 マークは未読、 🙆 マークは既読のディスカッションです。

| <b>ディスカッション</b><br>コンピュータを利用した学問 | ディスカッション開始<br>北野 大地 | 返信<br>0 | <b>启新の投稿</b><br>北野大地<br>2020年 01月 29日(水) 00.09 |
|----------------------------------|---------------------|---------|------------------------------------------------|
| 理系の学問だと思ってました                    | () 北大花子             | 0       | 北大花子 🖸<br>2020年 01月 28日(火) 23:59               |

#### 他者のディスカッション画面表示です。

| 情報学とは?<br>理系の学問だと思ってました                                          |                                             | ④ 購読する                                     |  |  |
|------------------------------------------------------------------|---------------------------------------------|--------------------------------------------|--|--|
| 1                                                                | 2                                           | ③ コンピュータ学問と思います ►                          |  |  |
| 返信をネスト表示する 🔹                                                     | このディスカッションを移動する… 🕴                          | 移動 ピン留め                                    |  |  |
| 「愛愛の学校だと思ってました     2020年 01月 28日(火曜日) 23:59 - 北大花子の投稿            |                                             |                                            |  |  |
| コンピュータに勝するあらゆることを予ぶと思っていました。<br>コンピュータだけでなく、社会や教育も信報学ということでしょうか。 |                                             |                                            |  |  |
| 参考にしたサイトはhttps://www.sist.ac.jj                                  | s/~suganuma/kougi/informatics/intro/intro.h | itm です。 (5) (6) (7) (8)<br>パーマリンク 編集 開発 屋信 |  |  |

①返信の表示方法を選択できます。

返信を古いものからフラット表示する:返信コメントを古い順に表示します。 返信を新しいものからフラット表示する:返信コメントを新しい順に表示します。 返信をスレッド表示する:返信コメントの内容が見えないように表示します。 返信をネスト表示する:返信コメントをひとまわり小さく表示します。

②**このディスカッションを移動する:**グループ内の他のトピックに移動できます。

③ピン留め:選択すると、このディスカッションをピン留めして最上部に表示します。
 ④購読/購読する:このディスカッションを購読するかどうか選択できます。

⑤**パーマリンク:**特定の投稿記事にが強調表示されます。また、ブラウザのアドレスバーに 特定の WEB アドレスが表示されます。

⑥**編集:**ディスカッションの内容を編集できます。

⑦**削除:**ディスカッションを削除できます。

⑧返信:クリックすると、他者のディスカッションに返信できます。

メッセージを入力し、[フォーラムに投稿する]ボタンをクリックすると返信が投稿されます。

| コンピュータを利<br>2020年 01月 29日(<br>コンピュータを取り<br>今はビッグデータり | <b>目した学</b> 都<br>水曜日) 00<br>つ扱う学都<br>やAIや機柄 | 9<br>009 - <b>北野 大地</b> の投稿<br>8だど思います。<br>8学習などよく耳にするので、あらゆる情報を取りまとめるための学問だと思います。<br>パーマリンク                               |
|------------------------------------------------------|---------------------------------------------|----------------------------------------------------------------------------------------------------|
| ▼ あなたの返信                                             |                                             | ▼ すべてを折りたたむ                                                                                                    |
| 件名                                                   | 0                                           | Re: コンビュータを利用した学問                                                                                                    |
| メッセージ                                                | 0                                           | 1     i ▼ B I 臣 臣 ● ○ ○ 回 臣 ● ■ ②       そうですね。確かにAIやビッグデータ等よく聞きますね。       そのデータをどう扱うか? どんなデータを集めるか? ということも含めて情報学かもしれないですね! |

返信数は [返信] に表示されます。ディスカッションに投稿した最新者の名前も表示されます。

| ディスカッション      | ディスカッション開始 | 返信 | 最新の投稿                  |     |
|---------------|------------|----|------------------------|-----|
| コンピュータを利用した学問 | 1野 大地      | 2  | 北大花子 医                 | 9   |
|               |            |    | 2020年 01月 29日(水) 00:44 |     |
| コンピュータ学問と思います | ● 札幌 道子    | 0  | 札幌 道子 6                | 9   |
|               |            |    | 2020年 01月 29日(水) 00:30 | - 1 |
| 理系の学問だと思ってました | 北大 花子      | 0  | 北大 花子 6                | 9   |
|               |            |    | 2020年 01月 28日(火) 23:59 |     |

#### 10.4. 投稿を検索する、投稿を削除する

ディスカッションの投稿を検索をしたり、削除できます。

10.1.1 ディスカッションの投稿を検索する

投稿されている内容の文字列でディスカッション内容を検索できます。

[フォーラムを検索する]の左の空欄に、検索したい文字列を入力し、[フォーラムを検索する] ボタンをクリックします。

| 情報学I                                   |   |            |
|----------------------------------------|---|------------|
| Home / マイグループ / 情報学 I / トピック3 / 情報学とは? | 0 | フォーラムを検索する |

文字列で検索されたフォーラムの検索結果数とディスカッションが表示されます。

右上の「高度な検索」をクリックすると、細かく検索条件を設定できます。

| Home / マイグループ / <b>情報学I</b> / 検索 / 検索結果                                                                                       | • AI    | フォーラムを検索する |
|----------------------------------------------------------------------------------------------------|---------|------------|
| フォーラム                                                                                                    |         | 高度な検索      |
| 検索結果: 3<br>(デ) 1587 とは? -> コンビュータを利用した学問 -> Re: コンビュータ<br>2020年 01月 29日(水曜日) 00:44 - 北大花子の投稿<br>そうですね。確か(エムギ) ビッグテータ等よく聞きますね。 | を利用した学問 |            |

#### 「高度な検索」をクリックすると以下の画面が表示されます。

#### 少なくとも1つ検索設定をしてください。

| 以下のフィールドの少なくとも1つに検索語句を入力してく | ださい。                        |
|-----------------------------|-----------------------------|
| これらの語が投稿のどこかに含まれる           |                             |
| このフレーズが正確に投稿に含まれる           |                             |
| これらの槽を含まない                  |                             |
| これらの語を完全に含む                 |                             |
| 投稿がこの日付よりも新しい               | □ 1 V 1月 V 2000 V 00 V 00 V |
| 投稿がこの日付よりも古い                | □ 7 · 2月 · 2020 · 02 · 15 · |
| 検索するフォーラムを選択してください          | ずべてのフォーラム ~                 |
| これらの語が件名に含まれる               |                             |
| この名前が投稿者名に合致する              |                             |
| タグ付け                        | 選択なし                        |
|                             | タグを入力してください▼                |
|                             | フォーラムを検索する                  |

設定完了後、[フォーラムを検索する]をクリックしてください。

フォーラムの検索結果が表示されます。

#### 10.1.2ディスカッションの投稿を削除する

ディスカッションの投稿を削除します。「11.3 ディスカッショントピックに投稿する」の画面より⑦ [削除]を選択すると、以下の確認画面が表示されます。

[続ける]をクリックするとディスカッションは削除されます。[キャンセル]をクリックする と元の画面に戻ります。

| 情報学とは?                                     |                                    |
|--------------------------------------------|------------------------------------|
|                                            | 確認                                 |
|                                            | この投稿を削除してもよろしいですか?                 |
|                                            | 続ける キャンセル                          |
| (デ) Re: コンピュータを利用し<br>2020年 01月 29日(水曜日) 0 | た学園<br>0:44 - 北大 花子 の投稿            |
| そうですね。 確かにAIやビ                             | ッグデータ等よく聞きますね。                     |
| そのデータをどう扱うか?                               | どんなデータを集めるか?ということも含めて情報学かもしれないですね! |
|                                            | パーマリンク   親投稿を表示する   編集   分割   剤除   |

# 11. 外部ツール(LTI)を利用する

外部ツールを設置します。グループホーム画面より、設置するトピックを選択し、[活動まはた リソースを追加する]をクリックします。

[外部ツール]を選択肢、[追加] ボタンをクリックします。

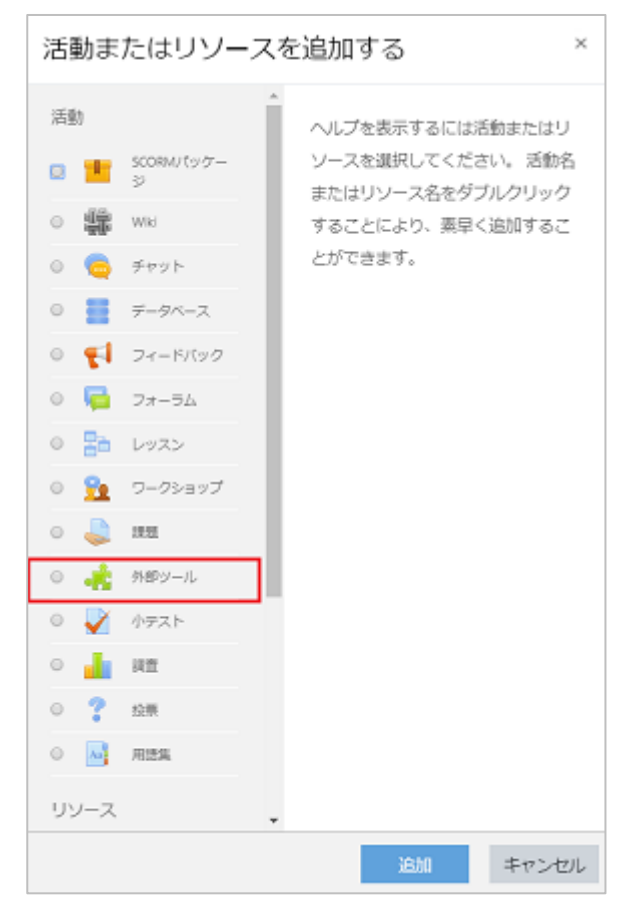

[新しい外部ツールの追加]ページが表示されます。

※[活動名]は必ず設定してください。その他の項目は必要により設定してください。

| 素新しい外    | 部ツ         | ールの追加。                     | 12 |
|----------|------------|----------------------------|----|
| ▼一般      |            | P 9 ~ C (2.03.04) 9        | 10 |
| 活動名      | 0          |                            |    |
| 事前設定ツール  | 0          | 自動、ツールJRLに基づく キ 🛛 + 💿 🗙    |    |
|          |            | コンテンツを選択する                 |    |
| ツールURL   | 0          |                            |    |
| さらに表示する… |            |                            |    |
| → プライバシ- | _          |                            |    |
| ▶ 評点     |            |                            |    |
| → モジュール  | 共通設        | 定                          |    |
| ▶ 利用制限   |            |                            |    |
| ▶ 活動完了   |            |                            |    |
| ・タグ      |            |                            |    |
| → コンピテン: | 2 <b>-</b> |                            |    |
|          |            | 保存してグループに戻る 保存して表示する キャンセル |    |

◆一般

活動名:活動名を入力します。

事前設定ツール:事前に設定するツールを選択します。

**ツール URL:**外部ツールの URL を設定します。

[さらに表示する]をクリックすると設定項目が増えます。

※事前設定ツールの横の[+]ボタンをクリックすると同じ項目が表示されます。

活動説明:活動の説明を入力します。

**グループページに説明を表示する:**チェックすると[活動説明]がグループ上で表示されます。 **起動時に活動名を表示する:**チェックすると活動名がコンテンツ上に表示されます。

**起動時に活動説明を表示する:**チェックすると、[活動説明] がコンテンツ上に表示されます。 セキュアツール URL: SSL 場合(https://でのアクセス)のツール URL を設定できます。

**起動コンテナ:**グループから外部ツールを起動する場合に使用します。

| 起動コンテナ | ! <b>()</b> | デフォルト +       |
|--------|-------------|---------------|
|        |             | デフォルト         |
|        |             | 埋め込み          |
|        |             | 埋め込み (ブロックなし) |
|        |             | 既存のウィンドウ      |
|        |             | 新しいウィンドウ      |

デフォルト:ツール指定で指定された設定された起動コンテナを使用します。

埋め込み:他の活動タイプと同じようにツールは ELMS に表示されます。

埋め込み (ブロックなし): トップページにナビゲーションが付加され、ELMS 内に表示され

ます。

**新しいウインドウ:**新しいタブまたはポップアップウインドウで表示されます。 コンシューマ鍵:必要に応じて設定します。

共有秘密鍵:ツールプロバイダから提供された値を設定してください。

カスタムパラメータ:ツールプロバイダから提供された場合に使用します。

**アイコン URL:** グループに表示する際のアイコンを設定できます。

**セキュアアイコン URL :** SSL 接続の際にグループに表示する際のアイコンを設定できます。 プライバシー

ランチャ名をツールと共有する:チェックした場合、起動したユーザを共有します。

**ランチャのメールをツールに共有する:**チェックした場合、起動したユーザのメールアドレス を共有します。

**ツールからの評定を受け入れる**:チェックした場合、ツール内の評価を ELMS で共有します。 その他の設定は「7.1 課題を作成する」を参照してください。

設定が完了したら [保存して表示する] ボタンをクリックしてください。

グループ内に外部ツールが表示されます。

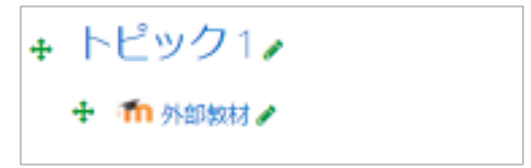

クリックすると起動します。

※起動コンテナを「デフォルト」に設定した場合の見え方です。

| 外部教材             | Ø -                                                                  |
|------------------|----------------------------------------------------------------------|
| ■ m36 日本語 (ja) ▼ | 🌲 🍺 Gakunin User 💽 🝷                                                 |
|                  |                                                                      |
| 嶜 参加者            |                                                                      |
| ● バッジ            |                                                                      |
| ☞ コンピテンシー        | LTI小テスト2 **                                                          |
| 田 評定             |                                                                      |
| 口 一般             |                                                                      |
| ር፡               | 問題を受験する                                                              |
| ロ トピック2          |                                                                      |
| ロトピック3           | <ul> <li>■ アナウンスメント</li> <li>ジャンプ</li> </ul>                         |
| ロ トピック4          |                                                                      |
| Ø ダッシュボード        |                                                                      |
| ∯ サイトホーム         |                                                                      |
| 曲 カレンダー          | あることは <u>Gakumruse</u> としてロクインしています (ロンノハリト)<br>107テストコース<br>データの指数型 |
| □ プライベートファイル •   | 227353888<br>モバイルアプリを取得する                                            |

## 12. グループ評定を利用する

グループの評定を利用する方法を解説します。

グループホームの [評定] をクリックします。

| <b>LMS</b> 授業支援 | システム                                                                                                    | ▲ ● 円山螺子 🔍 🔹     |
|-----------------|----------------------------------------------------------------------------------------------------|------------------|
| 🖝 情報学 I         | 「「「「「」」」                                                                                                    | <b>0</b> -       |
| 🔮 参加者           | IHITIX J Ⅰ Home / マイグループ / 情報学 I                                                                                                    |                  |
| ▼ バッジ           |                                                                                                    |                  |
| ☞ コンピテンシー       |                                                                                                    | 177 At           |
| 田 評定            | 🕈 🧧 アナウンスメント 🖌                                                                                                    | ·#果 *<br>編集 * ♣  |
| □ 一般            |                                                                                                    | + 活動またはリソースを追加する |
| ロ トピック1         | + トピック1₂                                                                                                    | 經佳 ▼             |
| ロトピック2          | <ul> <li>+ ✓ × × ×</li> <li>+ ✓ × × ×</li> <li>× × × ×</li> </ul>                                                                                                    | 編集 🕈 💄 🗹         |
| ロトピック3          | <ul> <li>・</li> <li>・</li></ul> | 編集 🔹 🗟 🗹         |
| ロトピック4          |                                                                                                    | ◆ 活動またはリソースを追加する |

[評価者レポート] 画面が表示され、グループに登録されている学生一覧が表示されます。

| 評定者     | 皆し  | ポー  | ·ト  |    |   |    |     |      |      |       |    |     |                 |     |      |     |     |     |    |     |    |           |      |     |            |        |   |            |  |
|---------|-----|-----|-----|----|---|----|-----|------|------|-------|----|-----|-----------------|-----|------|-----|-----|-----|----|-----|----|-----------|------|-----|------------|--------|---|------------|--|
| 表示      | 設定  | 辞儀  | 尺度  |    | × | Ż  |     | 43   | A.   | ÷ł    | ŝ  | т   | 22              | 0%- | - 1- |     |     |     |    |     |    |           |      |     |            |        |   |            |  |
| 評定新し    | ボート | 170 | 2 B | 3  | 1 | 25 | 162 | σA   | Ļл   | t-    | Þ. | 1   | 南               | Ŀж  | -1   | 5   | s   | ~   | 50 | e - | 4  |           | 1-   | ÷   | ×ポート       |        |   |            |  |
| すべて     | の参  | 加港  | f:5 | /5 |   |    |     |      |      |       |    |     |                 |     |      |     |     |     |    |     |    |           |      |     |            |        |   |            |  |
| 8 140   | A B | C D | E   | ۴  | Ġ | H  | h   | 1    | ×    | Ĺ     | М  | Ň   | ò               | p   | Q    | Ŕ   | 5   | Ŧ   | U  | ۷   | W  | х         | Ý    | Z   |            |        |   |            |  |
| 12 7.40 | A 8 | c o | 1   | F  | G |    | Į.  | 1    | 5    | Ŀ     | м  | N   | 0               | P   | Q    | 8   | 5   | т   | U  | V   | W  | x         | Y    | z   |            |        |   |            |  |
|         |     |     |     |    |   |    |     |      |      |       |    | 情報  | 貋               | 1 - |      |     |     |     |    | -   |    |           |      |     |            |        |   |            |  |
| (二)北大   | 花子  |     |     |    | , | 2  | 1@  | kod  | ama  | ari.o | om | 2   | 2.5             | 77  | 1    | 0.0 | 00, | *   | X  | (唐) | -2 | <u>18</u> | - (  | 2   | 2 Lott-192 | EA ♥ / | 0 | I LAN- MEE |  |
| 1137    | 大地  |     |     | =  | , | 51 | zø  | kod: | arra | o.in  | om |     |                 |     |      |     | .Q  |     |    |     | .Q |           | 2    |     | 65.00      | 0      |   |            |  |
| O 98    | まりも |     |     |    | 1 | 51 | 40  | kedi | ата  | ni.o  | om | iq. |                 |     |      |     | .Q  |     |    |     |    | ą         |      |     |            |        |   |            |  |
| () ×3   | 场子  |     |     | m  | 1 | 57 | 50  | kođi | ama  | iri.o | om | -Q  |                 |     |      |     | -Q. |     |    |     |    | 2         | -    |     |            |        |   |            |  |
| () ALM  | 道子  |     |     | m  | 1 | 51 | 30  | kodi | ama  | iń.o  | om |     |                 |     |      | 6.6 | PQ, | e.6 |    |     |    |           | .ś7( | 70. |            |        |   |            |  |
|         |     | 全司  | 附   |    |   |    |     |      |      | 全利    | 附  |     | 8.33 6.67 70.00 |     |      |     |     |     |    |     |    |           |      |     |            |        |   |            |  |

画面に入りきらない場合、左にスクロールすると課題、小テストの評価が一覧で確認できます。 各タブ別に解説します。

#### 12.1. 表示

12.1.1. 評定者レポート

評定者(学生)一覧が表示されます。参加者人数も表示されます。 評定者一覧表の上部のグループ名の横の□をクリックすると表示方法を変更できます。

例) 表示を評点のみにした場合

|         |            |                  | 情報学 : 🛨 |
|---------|------------|------------------|---------|
| 姓▲ /名   | メールアドレス    | Σ グループ合計 🕈 🥒     |         |
| (S)北大花子 | • /        | st1@kodamari.com | 173.33  |
| 11野大地   | • /        | st2@kodamari.com | 65.00   |
| 🔘 夕張まりも | <b>#</b> / | st4@kodamari.com |         |
| 人 大道 塔子 | <b>•</b> / | st5@kodamari.com |         |
| 🔍 札幌 道子 | m 🥖        | st3@kodamari.com | 13.33   |
| 全平均     |            | 全平均              | 83.89   |

#### 12.1.2. 評定履歴

学生を選択して評定履歴を確認できます。

| ユーザを選択する | ユーザを選択する                |
|----------|-------------------------|
| 選択済みユーザ  |                         |
| 評定項目     | すべての評定項目 💠              |
| 評定者      | すべての評定者 ♥               |
| 開始       | 8 🕈 2月 🕈 2020 🕈 🏙 🛛 Yes |
| 終了       | 8 🕈 2月 🕈 2020 🕈 🏙 Yes   |
|          | ◎ 修正済み評定のみ 🥑            |
|          | 送信                      |

**ユーザを選択する:**評定履歴を確認するユーザを選択します。[ユーザを選択する]ダイアログが 表示されるので、選択するユーザにチェックをいれ、[ユーザ選択を終了する] ボタンをクリッ クします。

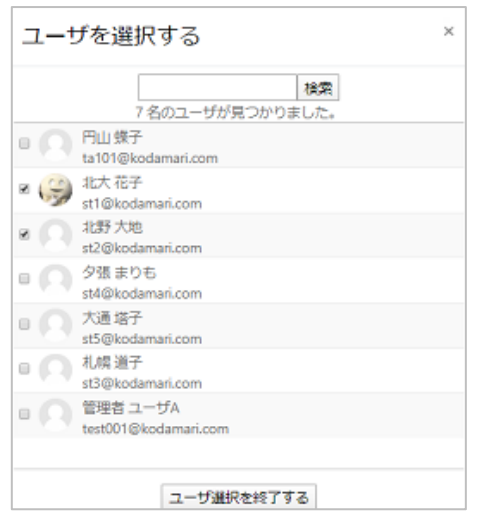

選択済ユーザ:[ユーザを選択する]で選択したユーザ名が表示されます。

**評定項目:**評定する項目を選択します。

| すべての評定項目  |     |
|-----------|-----|
| すべての評定項目  |     |
| テスト1      |     |
| ランダム      |     |
| レポート提出A   | - 8 |
| レポート提出B   |     |
| レポート提出C   |     |
| レポート提出C   | 1   |
| 北海道テスト    |     |
| 文楽テストA    |     |
| 文楽テスト8    |     |
| 規格の統一について |     |

評定者:クリックし、評定者を選択します。

開始/終了:「Yes」にチェックすると評定履歴の期間を設定できます。

修正済み評定のみ:修正された評定のみ表示されます。

すべて設定後、[送信] ボタンをクリックすると、評定一覧が表示されます。

csv ファイルや Excel でダウンロードできます。

| ユーザを選択する                                                       |                                    | ユーサ                                                                                                    | を選択する                                                       |                                                                              |                                     |         |                                 |                                |                        |                                                    |                                                                      |
|----------------------------------------------------------------|------------------------------------|----------------------------------------------------------------------------------------------------|-------------------------------------------------------------|------------------------------------------------------------------------------|-------------------------------------|---------|---------------------------------|--------------------------------|------------------------|----------------------------------------------------|----------------------------------------------------------------------|
| 選択済みユーザ                                                        |                                    | 北大花                                                                                                    | 子,北野大地利用                                                    | 見過子,夕張 8                                                                     | わも大通り                               | 87      |                                 |                                |                        |                                                    |                                                                      |
| 評定項曰                                                           |                                    | <u>র</u> শব                                                                                                    | の肝定項目                                                       | •                                                                            |                                     |         |                                 |                                |                        |                                                    |                                                                      |
| 評定者                                                            |                                    | <u>ক</u> ুব্ব                                                                                                    | の評定者・                                                       |                                                                              |                                     |         |                                 |                                |                        |                                                    |                                                                      |
| 間始                                                             |                                    | 8 🗢                                                                                                    | 2月 0                                                        | 2020 •                                                                       | @ Yes                               |         |                                 |                                |                        |                                                    |                                                                      |
| 終了                                                             |                                    | 8 •                                                                                                    | 2月 0                                                        | 2020 •                                                                       | I Yes                               |         |                                 |                                |                        |                                                    |                                                                      |
|                                                                |                                    | 0 (\$F                                                                                                    | キンロネのみ 6                                                    | accession in                                                                 |                                     |         |                                 |                                |                        |                                                    |                                                                      |
|                                                                |                                    |                                                                                                    |                                                             |                                                                              |                                     |         |                                 |                                |                        |                                                    |                                                                      |
|                                                                |                                    | 8.22                                                                                                    |                                                             |                                                                              | _                                   |         |                                 |                                |                        |                                                    |                                                                      |
| テーブルテータをタウン                                                    | 1-563                              | a los incontrativos de la companya de la companya de la companya de la companya de la companya de la companya d              |                                                             | 100500                                                                       | 0.6                                 |         |                                 |                                |                        |                                                    |                                                                      |
|                                                                |                                    | カンマ区切り(cov<br>カンマ区切り(cov                                                                                                    | )<br>)                                                      | ・ダウンロ                                                                        | 3-15                                |         |                                 |                                |                        | 1407                                               |                                                                      |
| 日付および時間 -<br>-                                                 | 姓/名                                | カンマ区切り (csv<br>カンマ区切り (csv<br>Microsoft Excel (xi<br>HTMLアーブル<br>Javascript Object N<br>OpenDocument (c                      | )<br>(otation (json)<br>(ds)                                | <ul> <li>ダウン(<br/>オリジナ<br/>ル辞定</li> </ul>                                    | コード<br>修正済<br>み評定                   | 辞定者     | y-z<br>-                        | オーバ<br>ーライ<br>ド                | ロックー                   | ))<br>11<br>12<br>12<br>12<br>14<br>14<br>14<br>14 | フィードバックテキ<br>スト                                                      |
| 日付および時間 -<br>-<br>1020年 02月 4日(火曜<br>日) 12:42                  | 姓/名<br>一<br>北大花<br>子               | カンマぼ切り (csv<br>カンマぼ切り (csv<br>Microsoft Excel (x)<br>HTML9-ブル<br>Javascript Object N<br>OpenDocument (c<br>st1@kodamari.com  | )<br>iotation (json)<br>idds)<br>レポート現<br>出C                | <ul> <li>ダウン(<br/>オリジナ<br/>ル辞定</li> <li>80.00</li> </ul>                     | 러 - 도<br>유도<br>3: 귀 년<br>00.08      | 辞定者<br> | y−ス<br>-<br>mod/essign          | オーバ<br>ーライ<br>ド<br>-           | 0<br>9<br>2<br>-<br>No | 11 월월<br>양가 - No                                   | フィードバックテ<br>スト<br>ー<br>とてもよく書けてい<br>ると思います。                          |
| 日付および時間 -<br>-<br>-<br>日) 12:42<br>2020年 02月 4日(火曜<br>日) 12:42 | <b>姓/名</b><br>北大花<br>子<br>北大花<br>子 | ガンマ医灯) (cov<br>オンマ医灯) (cov<br>Microsoft Excel (Jd<br>HTMUアーブル<br>Javascript Object h<br>OpenDocument (co<br>st1@kodamari.com | )<br>extension (json)<br>ids)<br>レポート環<br>出て<br>上ポート環<br>出て | <ul> <li>ダウンE</li> <li>オリジナ<br/>ル辞定</li> <li>80.00</li> <li>80.00</li> </ul> | コード<br>修正算<br>み詳:<br>80.00<br>80.00 | 辞定者<br> | ソース<br>mod/assign<br>mod/assign | <b>X-/(</b><br>-91<br>No<br>No | No<br>No               | 바<br>월 월<br>아<br>No<br>No                          | フィードバックライ<br>スト<br>ー<br>とてもよく書けてい<br>ると思います。<br>とてもよく書けてい<br>ると思います。 |

12.1.3. アウトカムレポート

アウトカムレポートを有効にしている場合、アウトカム評価の一覧が表示されます。

12.1.4. 概要レポート

ユーザ毎、グループ毎にレポートを表示できます。

| 円山 蝶子                                       |    |
|---------------------------------------------|----|
| 表示 設定 評価尺度 文字 インボート エクスボート                  |    |
| 評定者レポート 評定履歴 アウトカムレポート 概要レポート シングルビュー ユーザレポ | -ト |
| ユーザを選択する 選択●                                |    |
| グループ名                                       | 評点 |
| (情報学 I                                      | -  |
| 情報学I                                        | -  |
| 情報学工                                        | -  |
|                                             |    |

ユーザを選択すると、選択したユーザの評点が一覧に表示されます。

グループ名をクリックすると、グループに登録されているユーザ毎に評価一覧が表示されます。 ※グループをクリックして表示される画面は [ユーザレポート] が表示されます。

12.1.5. シングルビュー

[評定項目]、[ユーザを選択する]を選択できます。

例)評価項目を設定した画面

| 評定者   | 省レポート 評定履歴      | アウトカムレボ-     | -ト 枳要レポ-  | -ト シングルビュー                    | ユーザレポート |              |                                  |
|-------|-----------------|--------------|-----------|-------------------------------|---------|--------------|----------------------------------|
| L/1K= | 下度出c            |              |           |                               |         | 詳定項目を選択する… ♥ | <sup>見稿の統一につい</sup><br>ユーザを選択する… |
|       |                 |              |           |                               |         |              | <b>(#</b> )                      |
|       | 名 (別名)姓         | 範囲           | 評定        | フィードバック                       | オー      | バーライドすべてノなし  | 除外 すべて / なし                      |
| 1     | 🤪 # <b>大</b> 花子 | 0.00 - 10.00 | 8.33<br>Q |                               |         |              |                                  |
| 1     | 🔍 北野大地          | 0.00 - 10.00 | 6.67<br>Q |                               |         | 0            |                                  |
| 1     | 夕張まりも           | 0.00 - 10.00 | 6.67<br>Q |                               |         |              |                                  |
| 1     | 🕥 大遷塔子          | 0.00 - 10.00 | 8.33<br>Q |                               |         |              |                                  |
| 1     | 🚫 机隙道子          | 0.00 - 10.00 | 5.00<br>Q |                               |         |              |                                  |
|       |                 | i.           | ◎ パルクインサー | トを実行する                        |         |              |                                  |
|       |                 | 刘            | 第二空の評点    | <ul> <li>         ・</li></ul> | 0       |              |                                  |
|       |                 |              |           |                               |         |              | 6                                |

12.1.6. ユーザレポート

ユーザ毎にレポートを表示します。

[すべてまたは1ユーザを選択する]でユーザ名もしくは [すべてのユーザ]を選択します。 例) ユーザを選択した画面です。選択したユーザが左上に表示されています。

| 北大花-<br>また 単語の度 | 子 ×ッセージ<br>文字 インボート | あなた     エクス | のコンタク<br>ポート | トに追加する    |          |                                               |
|-----------------|---------------------|-------------|--------------|-----------|----------|-----------------------------------------------|
| 評定者レポート 評定履歴    | アウトカムレポー            | ト 根要し       | /#->         | ອວອີກປີລ- | ユーザレポート  |                                               |
|                 |                     |             |              |           |          | すべてまたは1ユーザを選択する 北大 花子 ●<br>次のユーザとして表示する ユーザ ● |
| 評定項目            | 計算済み加重              | 評定          | 範囲           | パーセンテージ   | フィードバック  | グループ合計への寄与                                    |
| ▶ 情報学 I         |                     |             |              |           |          |                                               |
| 🖉 文豪テストA        | 4.55 %              | 10.00       | 0-10         | 100.00 %  |          | 4.55 %                                        |
| 🛃 文豪テスト8        | 0.00 %<br>(空白)      | -           | 0-10         | -         |          | 0.00 %                                        |
| 🎂 レポート提出A       | 45.46 %             | 75.00       | 0-100        | 75.00 %   |          | 34.09 %                                       |
| 👙 レポート提出B       | 0.00 %<br>(空白)      |             | 0-100        |           |          | 0.00 %                                        |
| 🖕 レポート提出C       | 45.46 %             | 80.00       | 0-100        | 80.00 %   | とてもよく書けて | ていると思います。 36.36 %                             |

## 12.2. 設定

12.2.1. 評定表セットアップ

評定表にカテゴリを追加し、カテゴリ毎に集計を行えます。さらに、カテゴリの評定値を元に全体の集計を行えます。

| 名称            | in the second second se | 満点     | 操作                       |
|---------------|----------------------------------------------------------------------------------------------------|--------|--------------------------|
| ■ 債報学Ⅰ        |                                                                                                    | -      | <ol> <li>Mm •</li> </ol> |
| 1 🖉 文奈テストA    | 2 1.818                                                                                                    | 10.00  | 3 ## -                   |
| 1 🖌 文豪テスト8    | D 1.818                                                                                                    | 10.00  | 補助 *                     |
| Ⅰ 🎍 レポート提出A   | □ 18.182                                                                                                    | 100.00 | 減備 *                     |
| 1 😃 レポート提出8   | □ 18.182                                                                                                    | 100.00 | 編集 *                     |
| Ⅰ 🎍 レポート掲出に   | □ 18.182                                                                                                    | 100.00 | 編集 -                     |
| 1 🛃 北海道テスト    | D 1.818                                                                                                    | 10.00  | 福集 -                     |
| ↓ 💼 規格の統一について | □ 18.182                                                                                                    | 100.00 | 福集 -                     |
| 1 🖉 FAM       | I.818                                                                                                    | 10.00  | 補集 *                     |
| 1 🧕 אלילד א   | D 1.818                                                                                                    | 10.00  | 補佑 *                     |
| Ⅰ 😃 レポート提出C   | □ 18.182                                                                                                    | 100.00 | <b>採供 *</b>              |
| ∑ グループ合計      |                                                                                                    | 550.00 | (4) ### •                |
| 変更を保存する       | 5 6                                                                                                    |        |                          |
|               | カデゴリを追加する 評定項目を追加する                                                                                                    | i l    |                          |

①グループの編集操作:評定の編集や加重のリセットができます。

②**加重:**加重値の横の□をクリックすると加重値を変更できます。

※加重値は同グループ合計 100 になるよう他の加重が自動的に再計算され設定されます。

③カテゴリの編集操作:加重調整や加重を変更できます。追加点の設定もできます。

④グループ合計の編集:グループで実施した小テストや課題の評定に計算式を適用し合計点を 算出することができます。小テストやレポートに ID ナンバーを設定し、計算式に設定します。

| ~ | 評定項目<br><sup>項目名</sup>                                                                                                    |      |         |          |   |       |
|---|----------------------------------------------------------------------------------------------------|------|---------|----------|---|-------|
|   | 計算                                                                                                    | 0    |         |          |   | li li |
|   |                                                                                                    |      | 変更を保存する | キャンセル    |   |       |
|   | IDナンバー                                                                                                    |      |         |          |   |       |
|   | <ul> <li>● 情報学 I</li> <li>○ グループ合計</li> <li>○ 文原テストA</li> <li>○ 文原テストB</li> <li>○ レポート提出B</li> <li>○ レポート提出B</li> <li>○ レポート提出B</li> <li>○ レポート提出B</li> <li>○ レポート提出C</li> <li>○ 北海道テスト</li> <li>○ 規格の統一につ口</li> <li>○ デスト1</li> <li>○ デスト1</li> <li>○ デスト1</li> <li>○ ランダム</li> <li>○ レポート提出C</li> </ul> | .\τ[ |         |          |   |       |
|   |                                                                                                    |      | IDt     | ンバーを追加する | à |       |

⑤評価のカテゴリを追加できます。

⑥評定項目を追加できます。

すべて設定後、[変更を保存する]ボタンをクリックします。

#### 12.2.2. グループ評定設定

すべてのユーザに対して評定表がどのように表示されるか決定します。

| ▼ 一般設定                   |   |                                 |
|--------------------------|---|---------------------------------|
| 総計の位置                    | 0 | テフォルト (最後) ♦                    |
| 計算に使用される最小および最大評<br>点    | 0 | テフォルト (許定項目設定で指定された最小および最大評点) 🕈 |
| ▼ 評定項目設定                 |   |                                 |
| 詳定表示タイプ                  | 0 | デフォルト (実データ) 🔹                  |
| 全体の小数点                   | Θ | デフォルト (2) ●                     |
| - 概要レポート                 |   |                                 |
| ランクを表示する                 | Θ | テフォルト (非表示) ●                   |
| 非表示項目が含まれている場合、合<br>計を隠す | 0 | テフォルト (評表示)                     |
| - ユーザレポート                |   |                                 |
| ランクを表示する                 | 0 | デフォルト(非表示) ♥                    |
| パーセンテージを表示する             | 0 | デフォルト (表示) ♦                    |
| 評定を表示する                  |   | テフォルト (表示) ♦                    |

#### 12.2.3. プリファレンス: 評定者レポート

評価者レポートの表示設定を行います。

| ▼ トグルの表示/非表示    |     |                        |
|-----------------|-----|------------------------|
| 計算を表示する         | 0   | レポートデフォルト (Yes) �      |
| 表示/非表示アイコンを表示する | 0   | レポートデフォルト (No) \$      |
| 平均を表示する         | 0   | レポートデフォルト (Yes) �      |
| ロックを表示する        | 0   | レポートデフォルト (No) 🕈       |
| ユーザプロファイルイメージを表 | 示する | レポートデフォルト (Yes) �      |
| 活動アイコンを表示する     | 0   | レポートデフォルト (Yes) �      |
| 範囲を表示する         | 0   | レポートデフォルト (No) �       |
| 評定分析アイコンを表示する   | 0   | レポートデフォルト (Yes) �      |
| ▼ 特別行           |     |                        |
| カラム平均に使用する評点    | 0   | レポートデフォルト (空白ではない評点) 🕈 |
| 平均に評定数を表示する     | 0   | レポートデフォルト (No) ♦       |
| さらに表示する         |     |                        |
| ▼ 一般設定          |     |                        |

#### 12.3. 評価尺度

カスタム評価尺度は、そのグループのみで利用可能な評価尺度です。評価尺度を設定しない場 合は設定する必要はありません。

新しい評価尺度を追加する場合、[新しい評価尺度を追加する]ボタンをクリックします。

| カスタム評価尺度                                                      |    |    |
|---------------------------------------------------------------|----|----|
| 標準評価尺度                                                        |    |    |
| 評価尺度                                                          | 使用 | 編集 |
| 分離・瞬速認識<br>主に分離認識の傾向がある, 分離認識と関連認識を同等に持っている, 主に関連認識の傾向が<br>ある | No |    |
| デフォルトコンピテンシー尺度<br>コンピテント未達, コンピテント                            | No |    |
| 新しい評価尺度を追加する                                                  |    |    |

評価尺度はマイナスからプラス方向に、カンマ(,)で区切られた数値もしくはテキストのならび になります。

| <ul> <li>&gt; 評価尺度</li> <li>名称</li> </ul> | 5段階<br>- 標準評価尺度 <b>②</b>            |
|-------------------------------------------|-------------------------------------|
| 使用                                        | No                                  |
| 評価尺度 00                                   | まったく分からない分かりにくい.普通.よかった.非常によ<br>かった |
| 2019B                                     |                                     |
|                                           | 変更を保存する キャンセル                       |

## 12.4. 文字

評定文字は、A,B,C などの文字グレードによる成績評価に使用します。使用する文字と対応する 評点の範囲を変更することができます。変更した設定はこのグループのみで有効になります。 設定文字を使用しない場合、編集する必要はありません。

[編集] タブをクリックもしくは、[評定文字を編集する] をクリックします。

| 表示編集     |           |    |
|----------|-----------|----|
|          | 評定文字を編集する |    |
| 最大       | 最低        | 文字 |
| 100.00 % | 93.00 %   | А  |
| 92.99 %  | 90.00 %   | A- |
| 89.99 %  | 87.00 %   | B+ |
| 86.99 %  | 83.00 %   | В  |
| 82.99 %  | 80.00 %   | B- |
| 79.99 %  | 77.00 %   | C+ |
| 76.99 %  | 73.00 %   | С  |
| 72.99 %  | 70.00 %   | C- |
| 69.99 %  | 67.00 %   | D+ |
| 66.99 %  | 60.00 %   | D  |
| 59.99 %  | 0.00 %    | F  |

[サイトデフォルトをオーバライドする]をクリックすると編集可能になります。 編集したい箇所を変更し、[変更を保存]をクリックして完了してください。

| ▼ 評定文字   |   |              |           |   |
|----------|---|--------------|-----------|---|
|          |   | サイトデフォルトをオーバ | (ーライドする 🥥 |   |
| 評定文字 1   | Θ | A            | ≥ 93      | % |
| 評定文字 2   |   | A-           | ≥ 90      | % |
| 評定文字 3   |   | B+           | ≥ 87      | % |
| 評定文字 4   |   | В            | ≥ 83      | % |
| 評定文字 5   |   | 8-           | ≥ 80      | % |
| 詳定文字 6   |   | C+           | 2 77      | % |
| 評定文字 7   |   | с            | ≥ 73      | % |
| 評定文字 8   |   | C-           | ≥ 70      | % |
| 評定文字 9   |   | D+           | ≥ 67      | % |
| 詳定文字 10  |   | D            | 2 60      | % |
| 評定文字 11  |   | F            | 2 0       | % |
| 評定文字 12  |   |              | ž         | % |
| 評定文字 13  |   |              | ž         | % |
| FF定文字 14 |   |              | 2         | % |
|          |   | 変更を保存する キャ   | ンセル       |   |

## 12.5. インポート

評定表をインポートできます。

※必ずエクスポートした評定ファイルに基づいて作業してください。

12.5.1. CSV ファイル

※インポートできるファイルはカンマ区切りの csv ファイルもしくはテキストファイルのみで

す。

| CSVをインポー     | トす    | ବି•                                                                          |
|--------------|-------|------------------------------------------------------------------------------|
| 表示 設定 評価尺の   | 夏 文学  | ・ インボート エクスボート                                                               |
| CSVファイル スプレッ | ドシートオ | rら貼り付ける XMLファイル                                                              |
| ▼ ファイルをイン    | ポート   | する                                                                           |
| ファイル         | 0     | ファイルを選択する 新しいファイルの最大サイズ:1GB                                                  |
|              | お カラ  | ここにドラッグ&ドロップしてファイルを追加することができます。<br>可されるファイルタイプ:<br>シマ区切り篭.cvv<br>キストファイル.txt |
| エンコーディング     | 0     | UTF-8 •                                                                      |
| セパレータ        | 0 0   | タブ *カンマ ◎ コロン ◎ セミコロン                                                        |
| 詳細尺度         | 0     | Ves ¢                                                                        |
| プレビュー行数      | 0     | 10 •                                                                         |
|              |       | インボートを強制する 👔                                                                 |
|              |       | 評定をアップロードする                                                                  |

インポートするファイルを選択後、必要な項目を設定してください。

設定後、[評定をアップロードする] をクリックしてください。

12.5.2. スプレッドシートから貼り付ける

Excel もしくは csv ファイルのデータをコピーしてデータを貼り付けアップロードします。

| CSVファイル | スプレッドシートが | から貼り付 | ける            | XML77 | -OL   |
|---------|-----------|-------|---------------|-------|-------|
| - スプレッ  | ドシートから    | 貼り付   | ける            |       |       |
| Data 🕕  |           |       |               |       |       |
|         |           |       |               |       |       |
|         |           |       |               |       |       |
|         |           |       |               |       |       |
| エンコーディン | 0         | 0     | UTF-8         |       | ٠     |
| 詳細尺度    |           | 0     | Yes ¢         |       |       |
| プレビュー行  | Σ.        | 0     | 10            | ٠     |       |
|         |           |       | ■ <i>イン</i> / | ポートを残 | 制する 📀 |
|         |           |       | 評定            | をアップロ | D-F#8 |

データを貼り付け後、必要項目を設定します。設定後 [評定をアップロード] ボタンをクリック します。

#### 12.5.3. XML ファイル

XML ファイルのみインポートできます。

リモートファイル URL は、学生情報等リモートサーバがある場合に設定します。

| XMLをインポート                     | する。                             |
|-------------------------------|---------------------------------|
| 表示 設定 評価尺度                    | 文字 インポート エクスポート                 |
| CSVファイル スプレッドシー               | トから貼り付ける XMLファイル                |
| <ul> <li>ファイルをインポー</li> </ul> | トする                             |
|                               | □ フィードバックをインボートする               |
| ファイル                          | ファイルを選択する 新しいファイルの最大サイズ: 1GB    |
|                               | -                               |
|                               | ここにドラッグ&ドロップしてファイルを追加することができます。 |
|                               | 許可されるファイルタイプ:                   |
|                               | application/xml xml             |
| リモートファイルURL 👩                 |                                 |
|                               | 評定をアップロードする                     |

必要項目を設定します。設定後[評定をアップロード]ボタンをクリックします。

#### 12.6. エクスポート

評定表をエクスポートします。評定表のアップロードの際、エクスポートしたファイルを元に作 成します。ダウンロードするファイルタイプを選択します。

OpenDocument スプレッドシート、プレインテキスト、Excel スプレッドはすべて次の画面に なります。

| OpenDocumentスプレッドシート | プレインテキストファイル | Excelスプレッドシート | XMLファイル |
|----------------------|--------------|---------------|---------|
|                      |              |               | ► 3     |
| ▼ エクスポートに含む評         | 定項目          |               |         |
|                      | り 文表テストA     |               |         |
| 8                    | ◎ 文表テスト8     |               |         |
|                      | 『レポート提出A     |               |         |
|                      | 0 レポート提出B    |               |         |
|                      | 6 レポート提出C    |               |         |
|                      | 6 北海道テスト     |               |         |
|                      | 5 規格の統一について  |               |         |
|                      | 6 テスト1       |               |         |
|                      | * ランダム       |               |         |
|                      | 0 レポート提出C    |               |         |
|                      | り クループ合計     |               |         |
| 1                    | すべてを運択する/なし  |               |         |
| ・エクスポートフォーマ          | ットオプション      |               |         |
|                      | ダウンロード       |               |         |

ダウンロードに必要な項目にチェックを入れ、[ダウンロード] ボタンをクリックすると、ダウ

ンロードが始まります。

12.6.1 XML ファイル

XML ファイルをエクスポートします。

※小テストや課題に ID ナンバーがない場合はエクスポートできません。

| エクスホートに                                   | 、宮び詳定項目            |
|-------------------------------------------|--------------------|
| インボートできないため<br>ナンバーのないユーザは<br>スポートから除外されま | 5. ID<br>エク<br>す。  |
|                                           | ◎ 文泰テストA           |
|                                           | ◎ 文寮テスト8           |
|                                           | ◎ レポート提出A          |
|                                           | ® レポート提出B          |
|                                           | ■ レポート提出C          |
|                                           | ■ 北海道テスト           |
|                                           | ● 規格の統一について        |
|                                           | ₩ <del>7</del> スト1 |
|                                           | ≥ ランダム             |
|                                           | ◎ レポート提出C          |
| グループ合計                                    | ◎ ゆナンバーなし          |
|                                           | すべてを選択する/なし        |
| エクスポートフ                                   | オーマットオプション         |
|                                           |                    |

ダウンロードに必要な項目にチェックを入れ、[ダウンロード] ボタンをクリックすると、ダウ ンロードが始まります。

12.6.2 エクスポートフォーマットオプション

エクスポートする項目すべて共通です。

エクスポートするデータの設定を行います。

| ▼ エクスポートフォーマ   | ットオプション             |
|----------------|---------------------|
|                | ◎ エクスポートにフィードバックを含む |
|                | ■ 一時停止ユーザを除く 💡      |
| 評定エクスポート表示タイプ  | ■実データ □パーセンテージ □文字  |
| 評定エクスポート - 小数点 | 2 ¢                 |

**エクスポートにフィードバックを含む:**エクスポートするファイルにフィードバックを含む場 合にチェックします。

ー時停止ユーザを除く:一時停止されているユーザを除いてエクスポートする場合にチェック をします。 設定エクスポート表示タイプ:エクスポートするデータの表示タイプを選択します。 評定エクスポート-小数点:エクスポートするデータの小数点を設定します。

## 13 参加者一覧を確認する

グループに参加しているユーザを確認します。

グループホームから [参加者] をクリックします。

| ELMS 授業支                                                  | 援システム                           |        | 🔺 🗩 円山 妹子 🦳 🔹                               |
|-----------------------------------------------------------|---------------------------------|--------|---------------------------------------------|
| <ul> <li>● 精報学I</li> <li>● 参加者</li> <li>① バッジ</li> </ul>  | 情報学 I<br>Home / マイグループ / 1月開学 I |        | <b>0</b> -                                  |
| <ul> <li>図 コンピテンシー</li> <li>■ 評定</li> <li>□ 一般</li> </ul> | אַכאָגעליליז 🖬                  | あなたの進歩 | 分析グラフ<br>成績グラフ<br>コンテンツへのアクセス<br>アクティブユーザー数 |
| トビック1     トビック2     トビック3                                 | トピック1                           |        | 課題の提出<br>小テストの提出<br>アクセスの分布                 |
| ロ トピック4                                                   | トピックク                           |        |                                             |

参加者一覧画面が表示されます。

| 参加者                |                                                 |           |              |                   | 2 🜻                  |
|--------------------|-------------------------------------------------|-----------|--------------|-------------------|----------------------|
| 適用フィルタなし           | _                                               |           |              |                   | ③ ユーザを登録する           |
| キーワードで探すかフ         | 7 1</td <td></td> <td></td> <td></td> <td></td> |           |              |                   |                      |
| 受信者数:6             |                                                 |           |              |                   |                      |
| 옵 <u> </u>         | DEFGHIJ                                         | C L M     | N O P Q R S  | T U V W X Y Z     |                      |
| 姓 <b>すべて</b> A B C | DEFGHIJ                                         | C L M     | N O P Q R S  | T U V W X Y Z     |                      |
| 避択 姓/希▲④           | メールアドレス<br>-                                    | п-л.<br>- | ¥Y           | グループへの最終アクセス<br>- | ステータス<br>- (7)(8)(9) |
| □ 📿 夕張まりも          | st4@kodamari.com                                | 学生 🥒      | 青報学 I チーム 🥒  | 2 時間 24 分         | 70747 0 0 0          |
| 8 风 大道 塔子          | st5@kodamari.com                                | 学生 🥒      | 青報学 I チーム1 🥒 | 2 時間 24 分         | 70747 0 0 0          |
| ◎ 📿 北野大地           | st2@kodamari.com                                | 学生 🥒      | 青報学 I チーム 🥒  | 2 時間 26 分         | 70747 0 0 0          |
| 🛚 🌍 北大 花子          | st1@kodamari.com                                | 学生 🥒      | 青報学 I チーム 🥒  | 4日6時間             | 707-17 0 0 0         |
| 8 📿 円山 銀子          | ta101@kodamari.com                              | \$1.80 🖉  | チームなし 🥒      | 現在                | 70747 0 0 0          |
| 🛛 🔼 札幌選子           | st3@kodamari.com                                | 学生 🥒      | 青報学 I チーム1 🥒 | 2時間 25分           | 70747 0 0 0          |
| すべてを選択す            | する すべての道訳を解                                     | 除する 🖸     | 選択したユーザに対し   | って… 遥沢…           | : 10                 |
|                    |                                                 |           |              |                   | ユーザを登録する             |

①**フィルタ:**▼をクリックするとフィルタ条件が表示されます。選択するとフィルタ条件が表示されます。

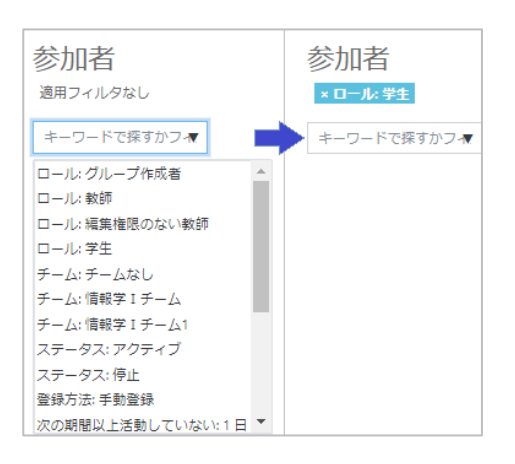

#### ②**アクションメニュー:**参加者の設定が可能です。

| 参加者                              | <b>0</b> -       |
|----------------------------------|------------------|
| 道用フィルタなし                         | ♣ 登録済みユーザ        |
| キーワードで探すかフィ▼                     | 登録方法<br>登録方法     |
| 12月11年1月11日<br>11月11年1月1日        | パーミッション          |
| 文1611年101 D                      | 🔓 パーミッションをチェックする |
| ろ<br>ずべて A B C D E F G H I J K L | 🏜 他のユーザ          |

登録済みユーザ:参加者リストが表示されます。

登録方法:登録方法が表示されます。

チーム:チーム画面が表示されます。

パーミッション:グループのパーミッション画面が表示されます。

パーミッションをチェックする:ユーザのパーミッションを確認できます。

他のユーザ:グループ参加していないが、グループを確認できるユーザを確認できます。

③**ユーザを登録する:** グループにユーザを登録します。クリックすると [ユーザを登録する] ダイアログが表示されます。

| ユーザを登録する                       |      |   |          | ×     |
|--------------------------------|------|---|----------|-------|
| 登録オプション<br><sup>ユーザを選択する</sup> | 選択なし |   |          |       |
|                                | 検索   | • |          |       |
| ロールを割り当てる                      | 学生   | ÷ |          |       |
| COIC20/19 0                    |      |   |          |       |
|                                |      |   | ユーザを登録する | キャンセル |

**ユーザを選択する:**▼をクリックするとユーザー覧が表示されるので、登録するユーザをクリックで選択します。

**ロールを割り当てる:**登録するユーザのロールを設定します。

※デフォルトでは「学生」になっているので、学生以外のロールで登録する場合は、ユーザ を選択する前にロールの設定をしてください。 [さらに表示する]をクリックすると以下の項目が設定できます。

可能であればユーザの古い評定を回復する:チェックするとユーザの古い評定を回復します。 デフォルト登録期間:登録日は無制限以外は1日~1日毎に365日まで選択できます。 開始日:ユーザをグループに登録後、グループ内の活動開始日を決めます。

| 開始日 | 1 | 今すぐ (20年 02月 8日 20:46) 🕈          |
|-----|---|-----------------------------------|
|     |   | グループ開始 (19/12/16)<br>本日 (20/02/8) |
|     |   | 今すぐ (20年 02月 8日 20:46)            |

④姓/名:名前をクリックすると、個人のプロフィール画面が表示されます。

⑤**ロール**:ユーザのロールが表示されています。

🖋 マークをクリックすると、ロールを追加することが出来ます。

▼をクリックすると、追加が可能なロールが表示されます。 選択後、 <sup>10</sup>をクリックして保存し ます。

|   |      |                    | 選択なし            |   |  |
|---|------|--------------------|-----------------|---|--|
| 8 | 門山銀子 | ta101@kodamari.com | 1               | ٠ |  |
|   |      |                    | 補算権感のない数部<br>学生 |   |  |

表示されているロールの [x] をクリックすると、ロールを削除できます。

| × 学生 |   |   |
|------|---|---|
|      | • | 8 |
| ×    |   |   |

⑥ チーム: グループ内でのチーム名が表示されています。 ✓ マークをクリックすると、チームを追加することが出来ます。

▼をクリックすると、追加が可能なロールが表示されます。選択後、<sup>12</sup>をクリックして保存します。

| ×情報学Iチーム   |   |     |
|------------|---|-----|
| 1          | ▼ | 🖹 🗙 |
| 情報学 I チーム1 |   |     |

表示されているチーム名の [x] をクリックすると、チームが削除されます。

⑦登録詳細:クリックするとユーザの登録詳細が確認できます。

⑧登録を編集する:ユーザの登録を編集できます。

ステータスはアクティブ/一時停止のいずれかを選択できます。

登録開始/登録終了は「Yes」にチェックを入れると日にちを設定できます。

| 夕張 まりも の登録を | 福集する                                | ×        |
|-------------|-------------------------------------|----------|
| 登録方法        | 手動發録                                |          |
| ステータス       | アクティブ 🌣                             |          |
| 登錄開始        | 17 ♦ 12月 ♦ 2019 ♦ 09 ♦ 48 ♥ 🛗 🖲 Yes |          |
| 登録終了        | 8 후 2月 후 2020 후 20 후 59 후 🛗 🛛 Yes   |          |
| 登録作成日時      | 2019年 12月 17日(火曜日) 09:49            |          |
|             | 大田も月内まで、<br>キャン                     | 11 مىلەر |
|             | 変更を休存する キャン                         | 00       |

⑨削除:グループからユーザの登録を解除します。

※グループから削除されるだけで、ELMSの登録は削除されません。

⑩選択したユーザに対して:選択したユーザにメッセージ送信やノートの追加等のアクション を行えます。選択されたユーザはメッセージやノートをプロファイルから確認できます。

| 選択したユーザに対して… | 選択               | ¢ |
|--------------|------------------|---|
|              | ·                |   |
|              | メッセージを送信する       |   |
|              | 新しいノートを追加する      |   |
|              | 手動登録             |   |
|              | 選択したユーザの登録を編集する  |   |
|              | 選択されたユーザの登録を削除する |   |
|              | 自己登録             |   |
|              | 選択したユーザ登録を編集する   |   |
|              | 選択したユーザ登録を削除する   |   |

## 14. ゲストアクセスを許可する

グループにゲストアクセスを許可する方法を解説します。 ゲストアクセスを許可すると、グループに登録していないユーザもグループ内を閲覧すること が出来ます。ただし、フォーラムに投稿、小テストや課題提出は出来ません。

グループ右上の歯車マークをクリックしてメニューを表示してください。[さらに…] をクリッ クします。

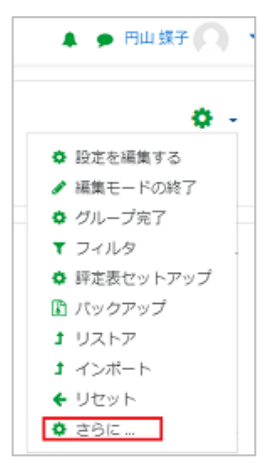

グループ管理画面が表示されます。[ユーザ] タブの [登録方法] をクリックします。

| グループ管理     |                                 |
|------------|---------------------------------|
| グループ管理 ユーザ | レポート                            |
| ユーザ        | 登録済みユーザ<br>登録方法<br>チーム<br>他のユーザ |
| パーミッション    | パーミッションをチェックする                  |

[登録方法] 画面が表示されます。 ゲストアクセスの <sup> (</sup>マークをクリックすると、 ゲストアクセスが可能になります。

| 登録方法      |     |                                                                                          |       |
|-----------|-----|------------------------------------------------------------------------------------------|-------|
| 名称        | ユーザ | <u></u> <u> </u> <u> </u> <u> </u> <u> </u> <u> </u> <u> </u> <u> </u> <u> </u> <u> </u> | 編集    |
| 手動登録      | 6   | *                                                                                        | 4+ 0  |
| ゲストアクセス   | 0   | <b>↑ ↓</b>                                                                               | 🖻 🛷 🗘 |
| 自己登録 (学生) | 0   | •                                                                                        | û Ø Ф |

ゲストアクセスの歯車マークをクリックしても設定できます。

次の画面が表示されます。

| ゲストアクセ             | ゲストアクセス                    |  |  |
|--------------------|----------------------------|--|--|
| ▼ ゲストアクセス          | र                          |  |  |
| ゲストアクセス 💡<br>を許可する | No 🗢                       |  |  |
| パスワード 💡            | テキストを入力するにはクリックしてください。 🖋 👁 |  |  |

ゲストアクセスを許可する: Yes に設定するとゲストアクセスを許可します。

ゲストアクセスにパスワードを設定することもできます。その場合は、パスワードを設定してく ださい。

Home 画面のグループ一覧に ← マークがつき、ゲストアクセス可能なコースとして表示されます。また、[資料配布中のグループ] ブロックにも表示されます。

| ■ 授業支援システム 日本 | 語 (ja) ~                         | 🜲 🍺 円山 蝶子 💽 🔻        |
|---------------|----------------------------------|----------------------|
| d Home        |                                  |                      |
| 🕺 ダッシュボード     |                                  |                      |
| 🏙 カレンダー       | HOKKAIDO UNIVERSITY              |                      |
| 🗋 プライベートファイル  |                                  | 深地またった。              |
| ☞ マイグループ      | グループー覧                           | 資料配伸中のクルーク<br>• 基礎科目 |
| ▶ 情報学         | ♥基礎科目●                           | • 情報学 I              |
| ★ 情報学 I       | ♥情報学 I                           |                      |
| ☎ 情報学Ⅱ        | 教師: 円山 蝶子                        |                      |
|               | ◇人文社会・科学の基礎                      |                      |
|               | ◎情報学 I <sup><sup>(2)</sup></sup> |                      |
|               | 教師: 円山 螺子                        |                      |

## 15. 出席・着席状況を確認する

学生の授業出席、着席状況を確認する方法解説します。

## 15.1 出席状況の表示

| ■ ELMS 授業                   | 支援システム                           |                       |
|-----------------------------|----------------------------------|-----------------------|
| <mark>● 情報学 I</mark>        | 「「「「「」」「「」」」                     |                       |
| 🔮 参加者                       | IFITIX J ▲ Home / マイグループ / 情報学 I |                       |
| ● パッジ                       |                                  |                       |
| ☞ コンピテンシー                   |                                  |                       |
| 田 評定                        | 🕈 👼 アナウンスメント 🖉                   | 編集 ▼<br>編集 <b>▼ ≜</b> |
| └──般                        |                                  | ◆ 活動またはリソースを追加する      |
| 🗅 トピック1                     | ・ トピック1 ·                        |                       |
| ℃ トピック2                     |                                  | 福東 *                  |
| □ トピック3                     | <ul> <li></li></ul>              | 福集 🖬 🖬 🖂              |
| 🗅 トピック4                     |                                  | + 活動またはリソースを追加する      |
| # Home                      | + トピック2                          | 編集 ~                  |
| <ul> <li>着席状況の表示</li> </ul> | 🕂 🚽 文豪テストB 🖋                     | 編集 🖛 📥 🖂              |
| <ul> <li>出席履歴の表示</li> </ul> | 🕂 🌏 レポート提出B 🖋                    | 編集 🎽 🖾 🖂              |
| 🕫 ダッシュボード                   |                                  | + 活動またはリソースを追加する      |

グループホーム画面の [出席履歴の表示] をクリックします。

### 15.2 着席状況の確認

グループホーム画面の [着席状況の確認] をクリックします。

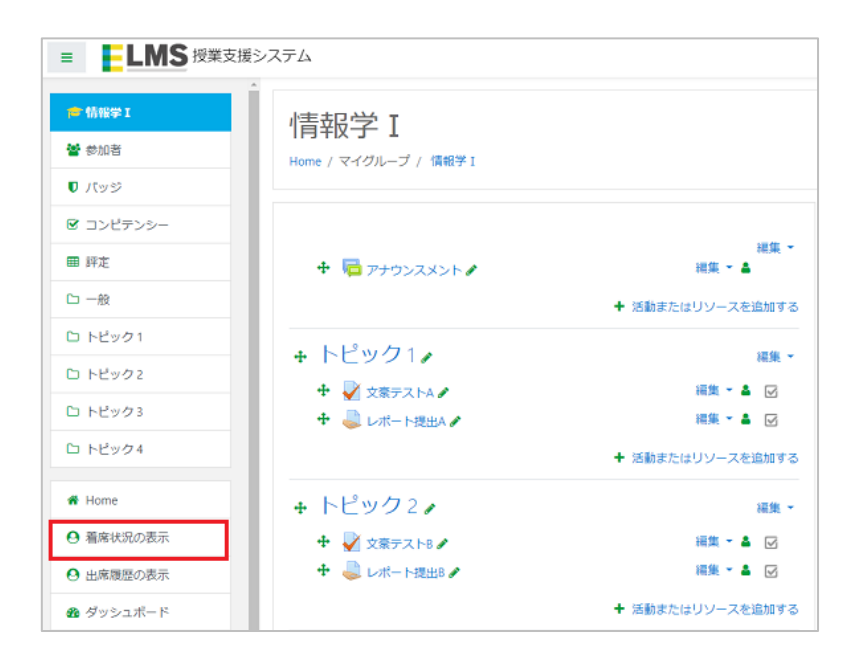

# 16 グループをバックアップ、リストアする

グループをバックアップやリストアする方法を解説します。バックアップ、リストアすること で、翌年度も同じグループ内容を引き継ぐことが可能になります。

## 16.1 グループをバックアップする

コース右上の歯車マークをクリックし [バックアップ] をクリックします。

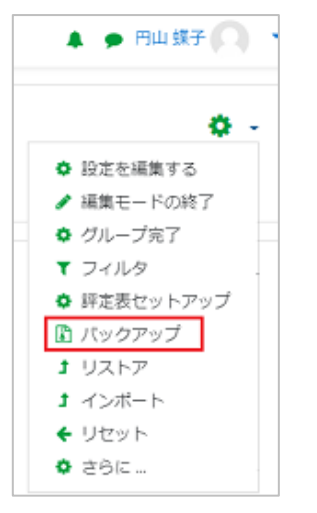

[グループをバックアップする:〇〇]の画面が表示されます。

| グループをバックアップする: 情報学 I                    |                                |  |
|-----------------------------------------|--------------------------------|--|
| 1.初期設定 ► 2.スキーマ設定 ► 3.確認およい<br>バックアップ設定 | びレビュー ト 4. バックアップを実行する ト 5. 完了 |  |
|                                         | ◎ IMS共通カートリッジ 1.1              |  |
| 登録済みユーザを含む                              | x 🖷                            |  |
| ユーザ情報を匿名化する                             | × 🔒                            |  |
|                                         | □ ユーザロール割り当てを含む                |  |
|                                         | ◎ 活動およびリソースを含む                 |  |
|                                         | ≥ ブロックを含む                      |  |
|                                         | ◎ フィルタを含む                      |  |
|                                         | □ コメントを含む                      |  |
|                                         | □ パッジを含む                       |  |
|                                         | ■ カレンダーイベントを含む                 |  |
|                                         | □ ユーザ売了詳細を含む                   |  |
|                                         | □ グループログを含む                    |  |
|                                         | □ 評定履歴を含む                      |  |
|                                         | ≥ 問題バンクを含む                     |  |
|                                         | ◎ チームおよびチーミングを含む               |  |
|                                         | ◎ コンビデンシーを含む                   |  |
|                                         | 最終ステップにジャンプする キャンセル 次へ         |  |

バックアップに必要な箇所をチェックして選択します。 ※クリック出来ない箇所は選択できません。

[次へ] ボタンをクリックします。

バックアップする項目を選択する [次を含む] 画面が表示されます。

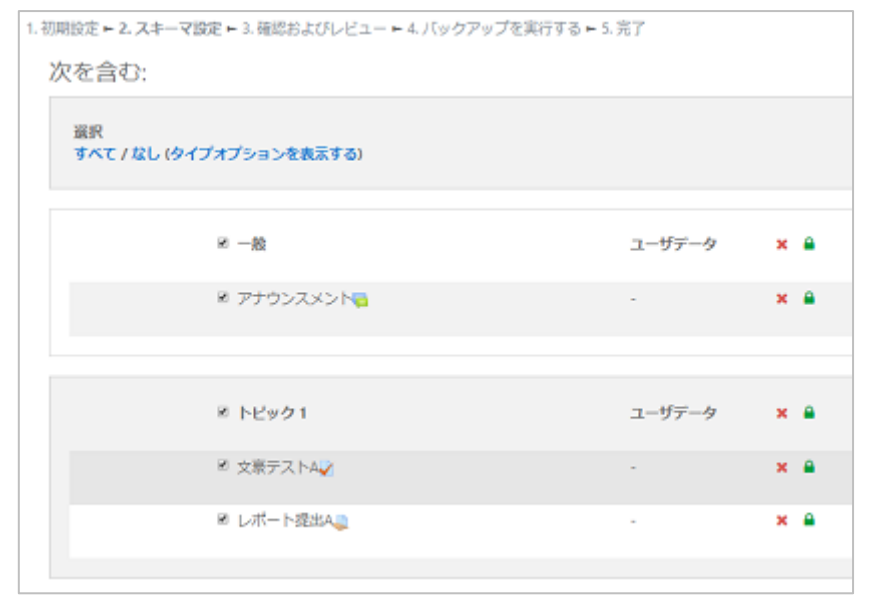

選択:すべて:活動すべて選択 なし:活動すべての選択をはずします

#### タイプオプションを表示する

| 次 | を含む:                         |
|---|------------------------------|
|   | 選択<br>すべて / なし (タイプオプションを開す) |
|   | SCORMパッケージ<br>すべて / 私し       |
|   | フォーラム<br>すべて / なし            |
|   | 課題<br>すべて / なし               |
|   | 小テスト<br>すべて/なし               |
|   |                              |

グループに入ってる活動毎に選択できます。

バックアップする項目にチェックを入れたら、[次へ] ボタンをクリックします。

[ファイル名] 画面が表示されます。ファイル名は変更可能ですが、拡張子は変更しないでください。(.mbz)

| 初期設定 🖬 2. スキーマ設定 🖬 3. 確認ま | \$よびレビュー ► 4. バックアップを実行する ► 5. 完了                   |
|---------------------------|-----------------------------------------------------|
| ファイル名                     |                                                     |
| ファイル名                     | backup-moodle2-course-3-債報学 1 -20200208-2337-nu.mbz |
| パックマップ設定                  |                                                     |
|                           |                                                     |
| ING共通ガートワッシーロ             | ×                                                   |
| 登録済みユーザを含む                | × 🔒                                                 |
| ユーザ情報を匿名化する               | × 🔒                                                 |
| ユーザロール割り当てを含む             | × 🔒                                                 |
| 活動およびリソースを含む              | ¥                                                   |
| ブロックを含む                   | ×                                                   |
| フィルタを含む                   | ¥                                                   |
| コメントを含む                   | × 🔒                                                 |
| バッジを含む                    | × A                                                 |
| カレンダーイベントを含む              | ×                                                   |
| ユーザ完了詳細を含む                | x 🔒                                                 |
| グループログを含む                 | × =                                                 |
| 評定履歴を含む                   | x a                                                 |
| 問題バンクを含む                  | ✓                                                   |
| チームおよびチーミングを含む            | ×                                                   |
| コンビデンシーを含む                | v                                                   |

確認後、[バックアップを実行する]ボタンをクリックしてください。

### バックアップが完了しました。[続ける] ボタンをクリックしてください。

| 1. 初期設定 ► 2. スキーマ設定 ► 3. 確認およびレビュー ► 4. バックアップを実行する ► 5. 覚了 |   |
|-------------------------------------------------------------|---|
| バックアップファイルが正常に作成されました。                                      | × |
| 続ける                                                         |   |

### バックアップファイルが確認できます。

| バックアップファイル                              | ルをインポー              | トする                     |           |         |      |
|-----------------------------------------|---------------------|-------------------------|-----------|---------|------|
| ファイル 0                                  | ファイルを選択する…          | 新しいファイルの最大サイズ: 1GE      | 3         |         |      |
|                                         | 1355                | ミッグ&ドロップしてファイルを         | ්ඩා අත උද | とができます。 |      |
| <ol> <li>マークが付けられたフィールドは必須</li> </ol>   | リストア<br>I入力フィールドです。 |                         |           |         |      |
| グループバックアップ                              | プエリア。               |                         |           |         |      |
| ファイル名 時間                                | サイズ                 | ダウンロード                  |           | リストア    |      |
| <sub>バックアップファイルを管理する</sub><br>ユーザプライベート | バックアップ              | エリア。                    |           |         |      |
| ファイル名                                   |                     | 時間                      | サイズ       | ダウンロード  | リストア |
| backup-moodle2-course-3-值報学 I -20       | 200208-2337-nu.mbz  | 2020年 02月 8日(土曜日) 23:41 | 69.1KB    | ダウンロード  | リストア |
| バックアップファイルを管理する                         |                     |                         |           |         |      |

**ダウンロード:**バックアップファイルをダウンロードします。

**リストア**:バックアップファイルをリストアします。リストアは次の章で解説します。 バックアップファイルを管理する:バックアップファイルを管理します。

| ファイル | <ul> <li>□ ▲</li> <li>□ ファイル</li> </ul> | 新しいファイルの最大サイズ: 1GB |
|------|-----------------------------------------|--------------------|
|      | bsckup-                                 |                    |
|      | 変更を保存する キャンセル                           |                    |

## 16.2 グループをリストアする

グループをリストアする方法を解説します。

リストア機能を利用すると、グループのバックアップを新しいグループに読み込むことが出来 ます。

コース右上の歯車マークをクリックし [リストア] をクリックします。

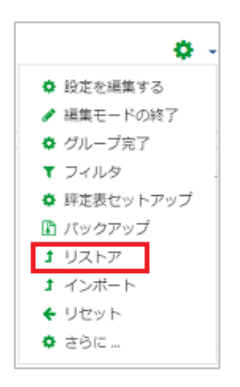

## [バックアップをインポートする] 画面が表示されます。

| バックアップファイル                        | レをインポー                          | トする                     |            |         |      |
|-----------------------------------|---------------------------------|-------------------------|------------|---------|------|
| ファイル 0                            | ファイルを選択する                       | 新しいファイルの最大サイズ: 1GE      |            |         |      |
|                                   | 22CF                            | ラッグ&ドロップしてファイルを         | <br>追加すること | とができます。 |      |
| ● マークが付けられたフィールドは必須<br>グループバックアップ | <sub>ฌカフィールドです</sub> 。<br>プエリア₀ |                         |            |         |      |
| ファイル名 時間                          | サイズ                             | ダウンロード                  |            | ሀストア    |      |
| ビックマップファブリン管理する                   |                                 |                         |            |         |      |
| ユーザプライベート                         | バックアップ                          | エリア₀                    |            |         |      |
| ファイル名                             |                                 | 時間                      | サイズ        | ダウンロード  | ህストア |
| backup-moodle2-course-3-情報学 I -20 | 200208-2337-nu.mbz              | 2020年 02月 8日(土曜日) 23:41 | 69.1KB     | ダウンロード  | リストア |
| バックアップファイルを管理する                   |                                 |                         |            |         |      |

## 「16.1 バックアップ」でバックアップしたグループをリストアします。 [リストア] をクリックします。

### [バックアップ詳細] 画面が表示されます。

| タイプ                        | クループ                                                               |
|----------------------------|--------------------------------------------------------------------|
| フォーマット                     | Moodle 2                                                           |
| τ−ド                        | -般                                                                 |
| 取得日時                       | 2020年 02月 8日(土曜日) 23:41                                            |
| Moodle/(->=>               | 3.5.8 (Build: 20190909)<br>(2018051708)                            |
| バックアップバージョン                | 3.5<br>(2018051400)                                                |
| バックアップのURL                 | https://demo3.767.jp/elmsman<br>(8ef1c02a351ea86d9798c6bc2e62e079) |
| バックアップ設定                   |                                                                    |
| IM5共通カートリッジ1.1にコンパ<br>ートする | ×                                                                  |
| 登録済みユーザを含む                 | ×                                                                  |
| ユーザ情報を匿名化する                | ×                                                                  |
|                            |                                                                    |

確認後、[続ける]ボタンをクリックします。

#### リストア先を選択します。

| このグループにリ<br>バックアップグループをこのグル<br>ープに暗合する<br>このグループのコンテンツを削除<br>してリストアする  | ストアする<br>*<br>。<br><sup>KUJ3</sup> |         |
|------------------------------------------------------------------------|------------------------------------|---------|
| 既存のグループに<br>バックアップグループを既存のグ<br>ループに括合する<br>既存のグループコンテンツを削除<br>してリストアする | :リストアする<br>*<br>◎                  |         |
| グループを選択する                                                              | グループ省略名                            | 長いグループ名 |
|                                                                        | <ul> <li>債報学</li> </ul>            | 情報学I    |
|                                                                        | ○ 情報学Ⅱ                             | 信報学Ⅱ    |
|                                                                        |                                    |         |
|                                                                        | 視案                                 |         |
|                                                                        | 続ける                                |         |

#### ■このグループにリストアする

**バックアップグループをこのグループに結合する:**現在のグループにバックアップデータを 結合します。

**このグループのコンテンツを削除してリストアする:**現在のグループデータを削除してバックアップデータを設定します。

#### ■既存のグループにリストアする

自分が管理しているグループを選択してリストアします。

リストアするグループを選択後、[続ける]ボタンをクリックします。

※ [このグループにリストアする] 内で選択した場合は、直下の [続ける] ボタンをクリックし ます。[既存のグループにリストアする]内で選択した場合は、直下の [続ける] ボタンをクリッ クします。

[リストア設定] ページが表示されます。

リストアする内容で、チェックボックスがある箇所は選択可能です。 リストア内容に必要ない場 合はチェックをはずしてください。

| リストア設定        |                  |
|---------------|------------------|
| 登録済みユーザを含む    | ×                |
| 登録方法を含む       | No •             |
| ユーザロール割り当てを含む | ×                |
|               | ≥ 活動およびリソースを含む   |
|               | ■ ブロックを含む        |
|               | ≥ フィルタを含む        |
| コメントを含む       | ×                |
| バッジを含む        | ×                |
|               | ※ カレンダーイベントを含む   |
| ユーザ完了詳細を含む    | ×                |
| グループログを含む     | ×                |
| 評定履歴を含む       | ×                |
|               | ≥ チームおよびチーミングを含む |
|               | ■ コンピテンシーを含む     |
|               | キャンセル 次へ         |

選択後、[次へ]ボタンをクリックします。

#### [グループ設定] 画面が表示されます。

| グループ設                           | 定               |                                         |                                   |
|---------------------------------|-----------------|-----------------------------------------|-----------------------------------|
| グループ設定<br>を上書きする                | No Ø            | グループ名                                   | ※ 上書き<br>情報学 I                    |
| グループ省略<br>名                     | ≥ 上書き<br>情報学 I  | グループ開講<br>日<br>現在のロール<br>および登録を<br>保持する | 2020年 01月 1日(沙理日) 00.00 🖬<br>No • |
| 現在のチーム<br>およびチーミ<br>ングを保持す<br>る | No ¢            |                                         |                                   |
| 選択<br>すべて / なし                  | (タイプオプションを表示する) |                                         |                                   |
|                                 | ぎ セクション 0       | ユーザデー<br>タ                              | No                                |
|                                 | ◎ アナウンスメント      | -                                       | No                                |

グループ設定を上書きする、現在のロールおよび登録を保持する、現在のチームおよびチーミン グを保持するの選択をしてください。

リストアする活動内容を選択します。選択方法は「17.1 グループをバックアップする」の手順 と同じです。

リストアする内容を確認後 [次へ] ボタンをクリックします。

[リストア設定] 画面が表示されます。

| リストア設定         |    |               |
|----------------|----|---------------|
| 登録済みユーザを含む     | ×  |               |
| 登録方法を含む        | No |               |
| ユーザロール割り当てを含む  | ×  |               |
| 活動およびリソースを含む   | ~  |               |
| ブロックを含む        | ×  |               |
| フィルタを含む        | ~  |               |
| コメントを含む        | ×  |               |
| バッジを含む         | ×  |               |
| カレンダーイベントを含む   | ×  |               |
| ユーザ売了詳細を含む     | ×  |               |
| グループログを含む      | ×  |               |
| 評定履歴を含む        | ×  |               |
| チームおよびチーミングを含む | ×  |               |
| コンビデンシーを含む     | ×  |               |
| グループ設定         |    |               |
| グループ設定<br>No   |    | グループ名 情報学 [ 🔒 |
| 《工場品 A む       |    | グループ省略        |
|                |    | 名 间棘子 1 🗎     |

内容を確認後、[リストアを実行する]ボタンをクリックします。

リストア完了画面が表示されます。[続ける] ボタンをクリックします。

| 1.確認 = 2. 宛元 = 3. 設定 = 4. スキーマ = 5. レビュー = 6. 処理 = 7. 発了                 |
|--------------------------------------------------------------------------|
| グループが正常にリストアされました。「続ける」ボタンをクリックすることにより、あなたがリストアしたグループを開発することが ×<br>できます。 |
| 続ける                                                                      |

リストアしたグループが表示されます。リストア内容を確認してください。

# 17 分析グラフプラグインを利用する

分析プラグインを利用して、グループ内分析データを確認します。

### 17.1 分析グラフプラグインを設定する

分析プラグインは「ブロック」タイプのプラグインです。 グループ内に設定されていない場合、自身で追加できます。

左メニューの一番下 [ブロックを追加する] をクリックします。
| 曽 カレンダー              |  |
|----------------------|--|
| 🗋 プライベートファイル         |  |
| 🞓 マイグループ             |  |
| <del>   </del>   情報学 |  |
| ा 🔁 情報学 I            |  |
| ☎ 情報学 Ⅱ              |  |
|                      |  |
| В ブロックを追加する          |  |
|                      |  |

[ブロックを追加する]ダイアログが表示されます。一番下の [分析プラグイン] を選択します。

| 最近の活動      |           |
|------------|-----------|
| 最新アナウンスメント |           |
| 最新パッジ      |           |
| 自己完了       |           |
| X          |           |
| 直近イベント     |           |
| 分析グラフ      |           |
|            | + 10 + 10 |
|            | キャンセル     |

グループ画面に [分析プラグイン] が表示されます。

| = <b>LMS</b> 授業 | 支援システム 日本語 (ja) ~                                         |                           | 🜲 🍺 円山 蝶子 💭                                    |
|-----------------|-----------------------------------------------------------|---------------------------|------------------------------------------------|
| 📂 情報学           | 「「「「」」「」」「」」「」」」」」                                        |                           | <b>0</b> -                                     |
| 🔮 参加者           | Home / マイグループ / 情報学                                       |                           |                                                |
| ● パッジ           |                                                           |                           |                                                |
| ☞ コンピテンシー       |                                                           |                           | 分析グラフ 🕂 🌣 -                                    |
| ■ 評定            | 🕂 🔂 アナウンスメント 🖌                                            | 編集 <del>-</del><br>編集 - ▲ | <ul> <li>成績グラフ</li> <li>コンテンバムのマクセス</li> </ul> |
| ℃ 一般            |                                                           | ◆ 活動またはリソースを追加する          | <ul> <li>アクティブユーザー数</li> <li>課題の提出</li> </ul>  |
| 🗅 トピック1         | · · ·                                                     |                           | <ul> <li>小テストの提出</li> <li>アクセスの分布</li> </ul>   |
| ロ トピック2         | - + FE9012                                                | 編集 ▼                      |                                                |
| Co. E. Huudaa   | <ul> <li>         ・・・・・・・・・・・・・・・・・・・・・・・・・・・・・</li></ul> | 編集 🎽 🛓 🖂                  |                                                |

# 17.2 分析グラフを設定する

分析グラフプラグインの設定をします。右上の歯車マークをクリックします。

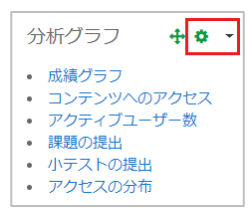

分析グラフの設定が表示されます。

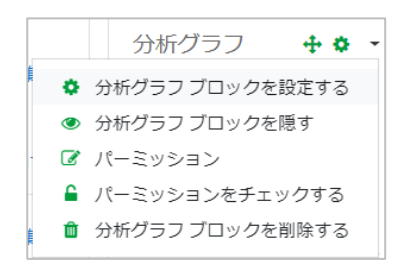

17.1.1 分析グラフブロックを設定する

[分析グラフブロックの設定] 画面が表示されます。

| 分析グラフ ブ             | ロックの設定               | ーナペアカビジカカカ  |
|---------------------|----------------------|-------------|
| - このブロックが           | 表示される場所              | ▼ 9へくを折りにたむ |
| オリジナルブロックロ<br>ケーション | グループ: 情報学 I          |             |
| ページタイプに表示す<br>る     | すべてのタイプのグループメインページ 🕈 |             |
| デフォルトの場所 💡          | 右♀                   |             |
| デフォルトの加重 💡          | 0 \$                 |             |
| ▼ このページ             |                      |             |
| 可視性                 | Yes 🗢                |             |
| 場所                  | 右 ◆                  |             |
| 加麗                  | 0 \$                 |             |
|                     | 変更を保存する キャンセル        |             |

◆このブロックが表示される場所

ページタイプに表示する:分析グラフブロックを表示するページを設定します。

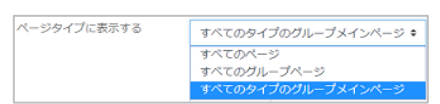

デフォルトの場所:グループページ内に表示される場所を設定します。

デフォルトの加重:ブロック表示が複数ある場合、表示順を設定できます。

◆このページ

可視性:「No」にすると、ブロック内容が表示されなくなります。

分析グラフ 🕂 🌣 🝷

場所:グループページ内に表示される場所を設定します。

加重:ブロック表示が複数ある場合、表示順を設定できます。

#### 17.1.2分析グラフブロックを隠す

分析グラフブロックの詳細を非表示にします。

非表示になっている場合は、表示に切り替えられます。(可視性と同じです)

17.1.3パーミッション

分析グラフブロックのパーミッションを設定できます。

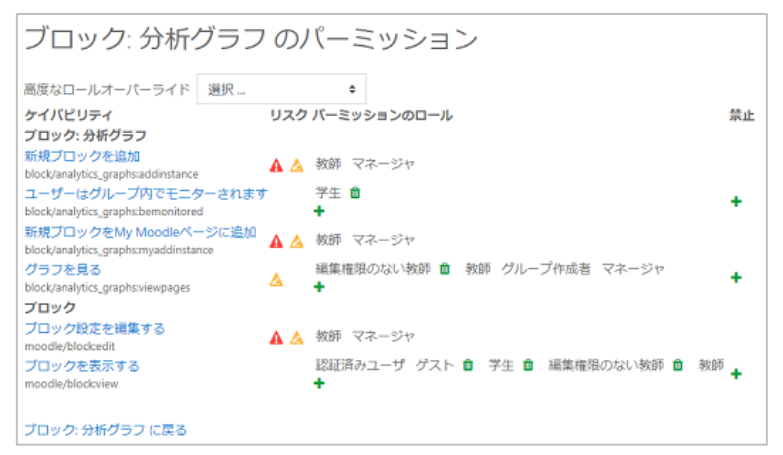

### 17.1.4 パーミッションをチェックする

分析グラフプラグインのパーミッションを確認できます。登録されているユーザが表示されま す。ユーザを選択し、[このユーザのパーミッションを表示する]ボタンをクリックすると、ユー ザのパーミッションを確認できます。

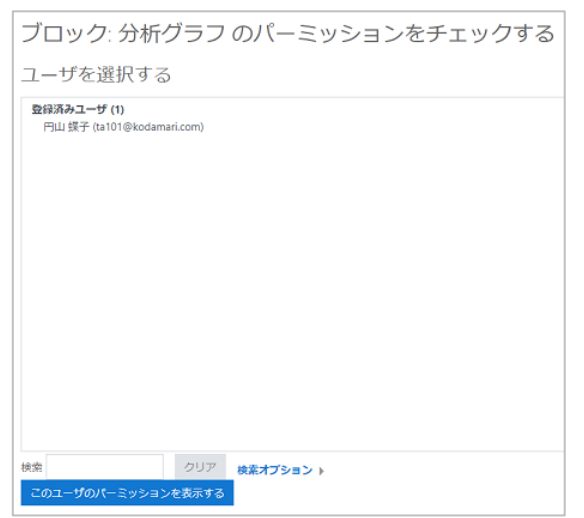

17.1.5分析グラフブロックを削除する

分析グラフブロックを削除します。

#### 17.2 成績グラフ

グループ毎や、評価リスト毎にグラフを表示できます。

|                                                                        | 評価の分布                         |                                                           |
|------------------------------------------------------------------------|-------------------------------|-----------------------------------------------------------|
| 100                                                                    |                               | L                                                         |
|                                                                        |                               |                                                           |
| 75                                                                     |                               |                                                           |
|                                                                        |                               |                                                           |
| 麗 50                                                                   | 下のボタンを使って、グラフに表示されるタスクを切り替えます |                                                           |
|                                                                        |                               |                                                           |
| 25                                                                     |                               |                                                           |
| 0                                                                      |                               |                                                           |
| -                                                                      | タスク                           |                                                           |
|                                                                        |                               |                                                           |
|                                                                        |                               |                                                           |
|                                                                        |                               |                                                           |
| 評価リスト                                                                  |                               | すべて追加 すべて除去                                               |
| 評価リスト                                                                  |                               | すべて違加 すべて除去                                               |
| <b>評価リスト</b><br>1 - <sub>文家テストA</sub>                                  |                               |                                                           |
| <b>評価リスト</b><br>1 - <sub>文素テストA</sub><br>2 - レポート提出A                   |                               | すべて追加         すべて除去           グラフに評価を追加         グラフに評価を追加 |
| <b>評価リスト</b><br>1 - 文素テストA<br>2 - レポート提出A<br>3 - 文素テストB                |                               |                                                           |
| <b>評価リスト</b><br>1 - 文素テストA<br>2 - レポート提出A<br>3 - 文素テストB<br>4 - レポート提出O |                               |                                                           |

左上 ["Show all groups"] で表示したいグループを選択できます。

評価リスト毎に評価を追加しグラフ表示できます。

右上の マークをクリックすると、表示したグラフのダウンロードできる種類が表示されます。お好みの種類を選択し、グラフをダウンロードしてください。

| =                         |
|---------------------------|
| Print chart               |
| Download PNG image        |
| Download JPEG image       |
| Download PDF document     |
| Download SVG vector image |
| Download CSV              |
| Download XLS              |
|                           |

例)グループ選択なし、評価リストをすべて追加した場合の表示

|                                               |                        |         | 評価の分布         |              |                      |                            |
|-----------------------------------------------|------------------------|---------|---------------|--------------|----------------------|----------------------------|
| 100 · · · · · · · · · · · · · · · · · ·       |                        |         | _             | _            | i                    |                            |
| 0                                             | 文家テストム                 | レポート提出A | 文京テストB<br>タスイ | レポート提出C<br>2 | 北海道テスト               | 規格の統一について                  |
|                                               | 7 6                    |         |               |              | すべて追                 | n ज्रित्स                  |
| 平価リン                                          |                        |         |               |              |                      |                            |
| <b>平価リ</b> )<br>1 - 文豪5                       | FZHA                   |         |               |              | グラフか                 | ら評価を除去                     |
| <b>平価リ</b> )<br>1 - 文素5<br>2 - レポ-            | ►ストA -ト提出A             |         |               |              | グラフカ<br>グラフカ         | ら評価を除去                     |
| <b>平価リ</b> )<br>1 - 文家5<br>2 - レポー<br>3 - 文家5 | テストA<br>- ト提出A<br>テストB |         |               |              | グラフガ<br>グラフガ<br>グラフガ | ら評価を除去<br>ら評価を除去<br>ら評価を除去 |

### 17.3 コンテンツへのアクセス

コンテンツへのアクセス数のグラフを表示します。 クリックすると [アクセス数グラフ] ダイアログが表示されます。 グラフに表示したいアイテムにチェックし、日付の指定があれば指定します。

| アクセス数グラ<br>フ                                   |  |
|------------------------------------------------|--|
| グラフに表示するアイテムを<br>選んでください:                      |  |
| Activities:                                    |  |
| I Assignment                                   |  |
| n 🔁 🖻 Forum                                    |  |
| V 🗆 Quiz                                       |  |
| <mark>世</mark> = SCORMパッケージ                    |  |
| リソース:                                          |  |
| Options:                                       |  |
| Start from: 2019/12/18<br>Display hidden items |  |
| すべてを選択 すべての選択を解除<br>グラフ作成                      |  |

グラフ表示したい項目を選択後、[グラフ作成] ボタンをクリックします。

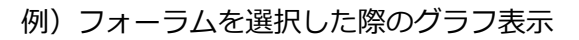

| "Show all groups" | • | コンテンツ(リソ- | -ス、URLやページ<br><sup>グループ:</sup> 情報学 I<br>1時: 2019年 12月 16日(月) | i) へのアクセスの<br><sup>曜日) 00:00</sup> | 分布 | <ul> <li>● アクセス</li> <li>● アクセス語し</li> </ul> | ] =      |
|-------------------|---|-----------|--------------------------------------------------------------|------------------------------------|----|----------------------------------------------|----------|
| アナウンスメント          | 0 |           |                                                              |                                    |    | s NB                                         | 9 D O    |
| 10<br>日 - 備戦学とは?  |   |           | 2                                                            | 3                                  |    | PB/                                          | ック 3     |
|                   | 0 | 1         | 2                                                            | 3                                  | 4  | 5                                            | 6<br>学生数 |

# 17.4 アクティブユーザ数

アクティブユーザ数グラフを表示します。

[Days to base chart on: ]で、グラフとして確認したい期間を設定します。 アクティブユーザ数と学生のアクテビティ数が表示されます。

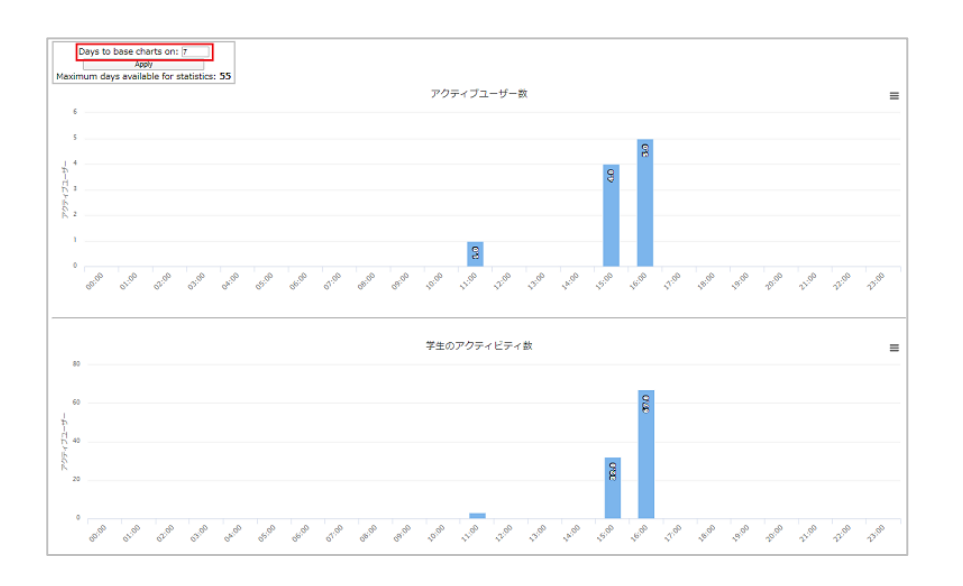

#### 17.5 課題の提出

課題の提出グラフが表示されます。

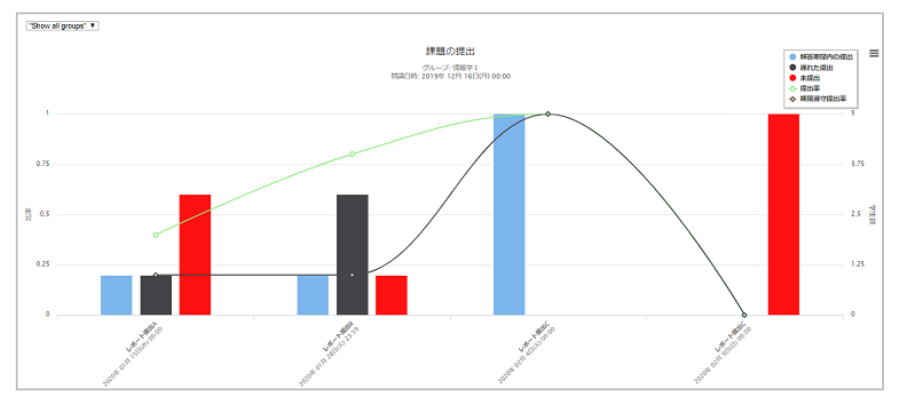

# 17.6 小テストの提出

小テスト提出のグラフが表示されます。

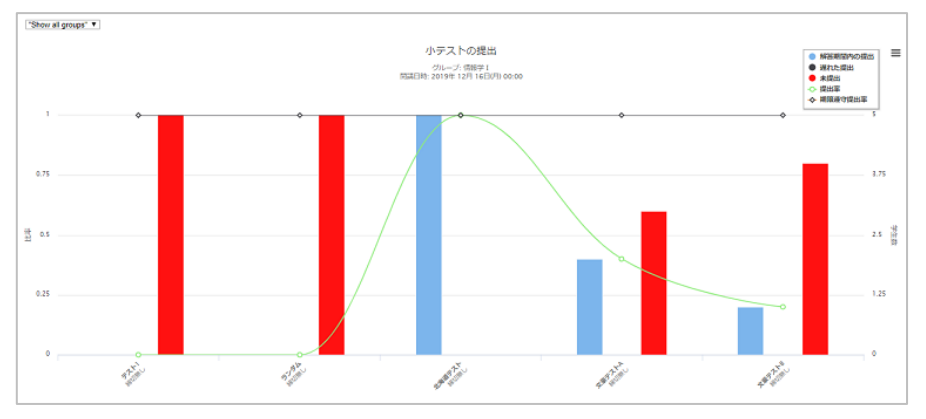

## 17.7 アクセスの分布

学生毎のアクセス分布が確認できます。

先週どのモジュールにもアクセスしていない学生には 🗥 マークが表示されます。

グラフの点にマウスを合わせると、アクセスした日数やアクセスしたリソース数が表示されま

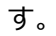

|                              |                        |                  | P C C C C C C C C C C C C C C C C C C C       |                          |                  |  |  |  |
|------------------------------|------------------------|------------------|-----------------------------------------------|--------------------------|------------------|--|--|--|
| グループ: 情報学 I                  |                        |                  |                                               |                          |                  |  |  |  |
| 開講日時: 2019年 12月 16日(月) 00:00 |                        |                  |                                               |                          |                  |  |  |  |
| 学生                           | グルー<br>ブへの<br>アクセ<br>ス | アクセ<br>スした<br>日数 | アクセスした日数(週ごと)<br>(週の番号:8)                     | アクセ<br>スした<br>リソー<br>スの数 | アクセスしたリソースの数(過ごと |  |  |  |
| まりも 夕張                       | 4                      | 2                | , "······,                                    | 1                        |                  |  |  |  |
| 場子 大通                        | 2                      | 2                |                                               | 1                        |                  |  |  |  |
| 大地 北野                        | 11                     | 4                |                                               | 2                        |                  |  |  |  |
| 花子 北大 🔥                      | 63                     | 11               |                                               | 5                        | <u>_</u>         |  |  |  |
| 道子 札幌                        | 9                      | 4                | ,                                             | 4                        |                  |  |  |  |
|                              |                        |                  | アクセス無し<br>(eメールを送着)<br>Total week accesses ch | art                      |                  |  |  |  |
|                              |                        |                  |                                               |                          |                  |  |  |  |
|                              |                        |                  |                                               |                          |                  |  |  |  |

アクセス無し[eメールを送信]をクリックすると、同じグループ内の教員にメールを送信できます。

|                                                         | ж |
|---------------------------------------------------------|---|
| アクセス無し - グループ: 情報学 I                                    |   |
| 作名: Course: 情報学 I                                       |   |
|                                                         |   |
|                                                         |   |
| <ul> <li>このグループの他の教師にコピーを送る</li> <li>*メールを送信</li> </ul> |   |